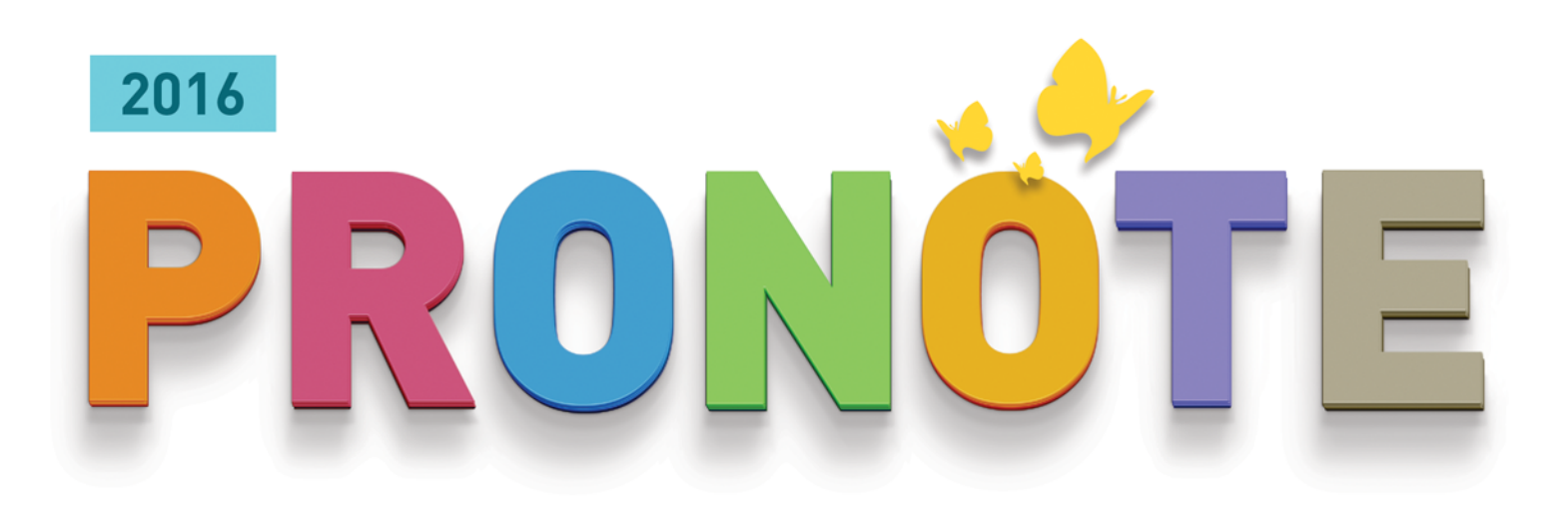

# LA GUIDA PRATICA

# PERSONALE DI SEGRETERIA

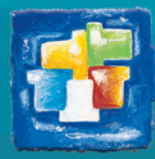

# Sommario

### **Scoprire PRONOTE**

| Scheda 1 - Connettersi alla base dati PRONOTE | 4 |
|-----------------------------------------------|---|
| Scheda 2 - La home page                       | 6 |
| Scheda 3 - Funzionamento degli elenchi        | 7 |

#### Gli strumenti della segreteria didattica

| Scheda 4 - Tabella di controllo della giornata | 12   |
|------------------------------------------------|------|
| Scheda 5 - Dossier alunno                      | 15   |
| Scheda 6 - Gestione del personale              | . 29 |
| Scheda 7 - Modalità scrutinio                  | . 32 |
|                                                |      |

## Assenze, ritardi, esoneri

| Scheda 8 - Riportare le assenze sul foglio d'appello        | . 34 |
|-------------------------------------------------------------|------|
| Scheda 9 - Creare dei motivi di assenza e di ritardo        | . 35 |
| Scheda 10 - Inserire un'assenza lunga                       | . 36 |
| Scheda 11 - Inserire un ritardo                             | . 37 |
| Scheda 12 - Inserire una sospensione dell'attività          | . 38 |
| Scheda 13 - Scrivere un promemoria                          | . 39 |
| Scheda 14 - Resoconto e Mailing delle assenze e dei ritardi | . 40 |
| Scheda 15 - Resoconto delle assenze                         | . 42 |
| Scheda 16 - Inserire un esonero                             | . 44 |

#### Mensa

| Scheda 17 - Inserire i menù della mensa 4   | 6 |
|---------------------------------------------|---|
| Scheda 18 - Gestire i pasti da preparare    | 7 |
| Scheda 19 - Inserire le assenze ai pasti    | 8 |
| Scheda 20 - Inserire le assenze al convitto | 9 |

## Incidenti e punizioni

| Scheda 21 - Inserire una punizione                | 51 |
|---------------------------------------------------|----|
| Scheda 22 - Seguire l'attuazione di una punizione | 53 |
| Scheda 23 - Inserire un incidente                 | 54 |

## Registro

## Vita dell'istituto

| Scheda 25 - Inserire un appuntamento in agenda            | 58 |
|-----------------------------------------------------------|----|
| Scheda 26 - Utilizzare la messaggistica PRONOTE           | 59 |
| Scheda 27 - Depositare un documento nei cassetti virtuali | 64 |
| Scheda 28 - Contattare la segreteria istantaneamente      | 65 |

# **Scoprire PRONOTE**

- Connettersi alla base dati PRONOTE, p. 4
- Ca home page, p. 6
- Funzionamento degli elenchi, p. 7

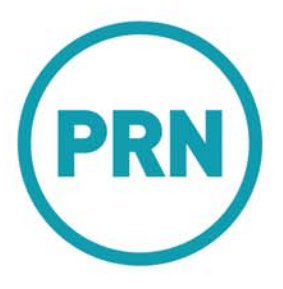

# Scheda 1 - Connettersi alla base dati PRONOTE

# A seconda di ciò che dovrete fare su PRONOTE, voi sarete creati come utente amministrativo o come utente che si connette unicamente in modalità personale.

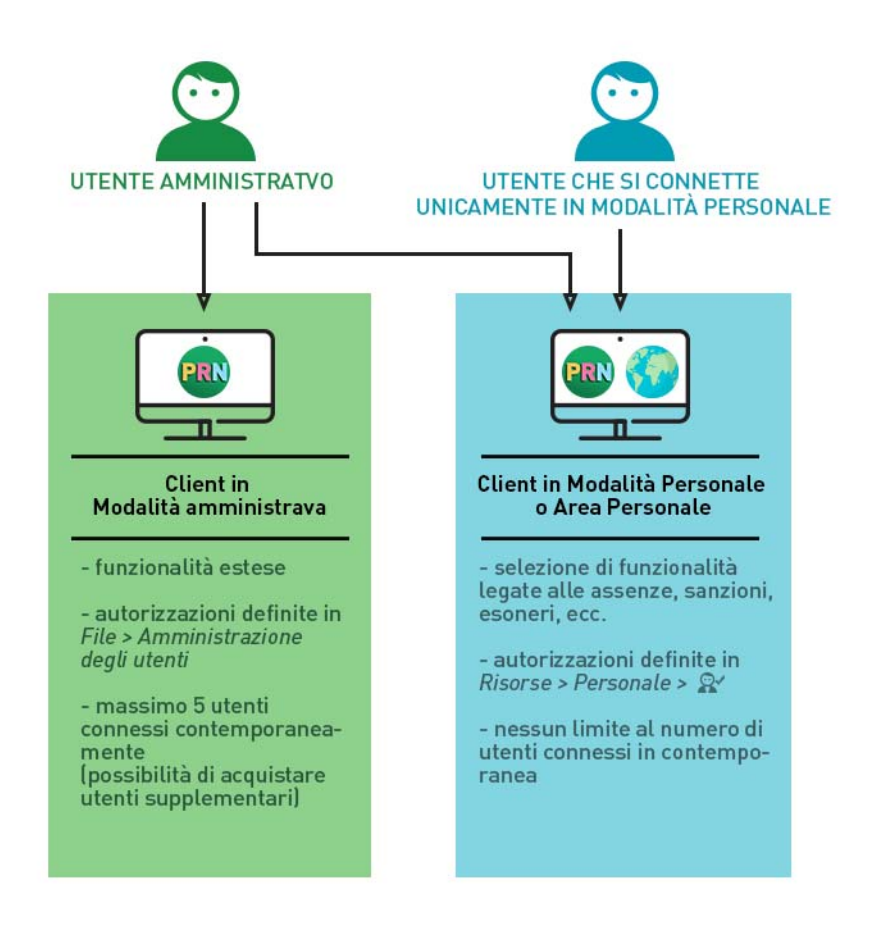

# 1 - Connettersi alla base dati da un Client

### Dall'interno dell'istituto

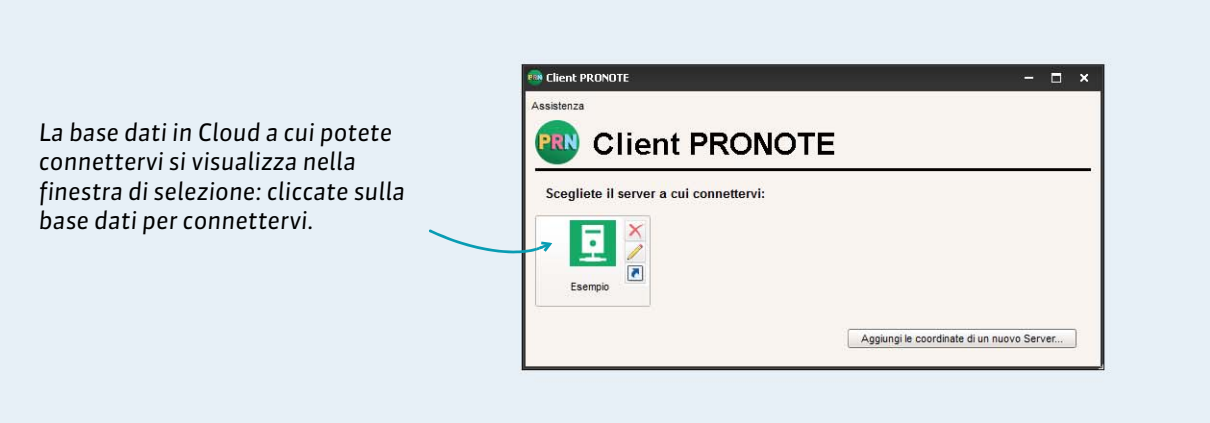

Nella finestra d'avvio del Client 🕮

## Dall'esterno dell'istituto

Nella finestra d'avvio del Client 👜

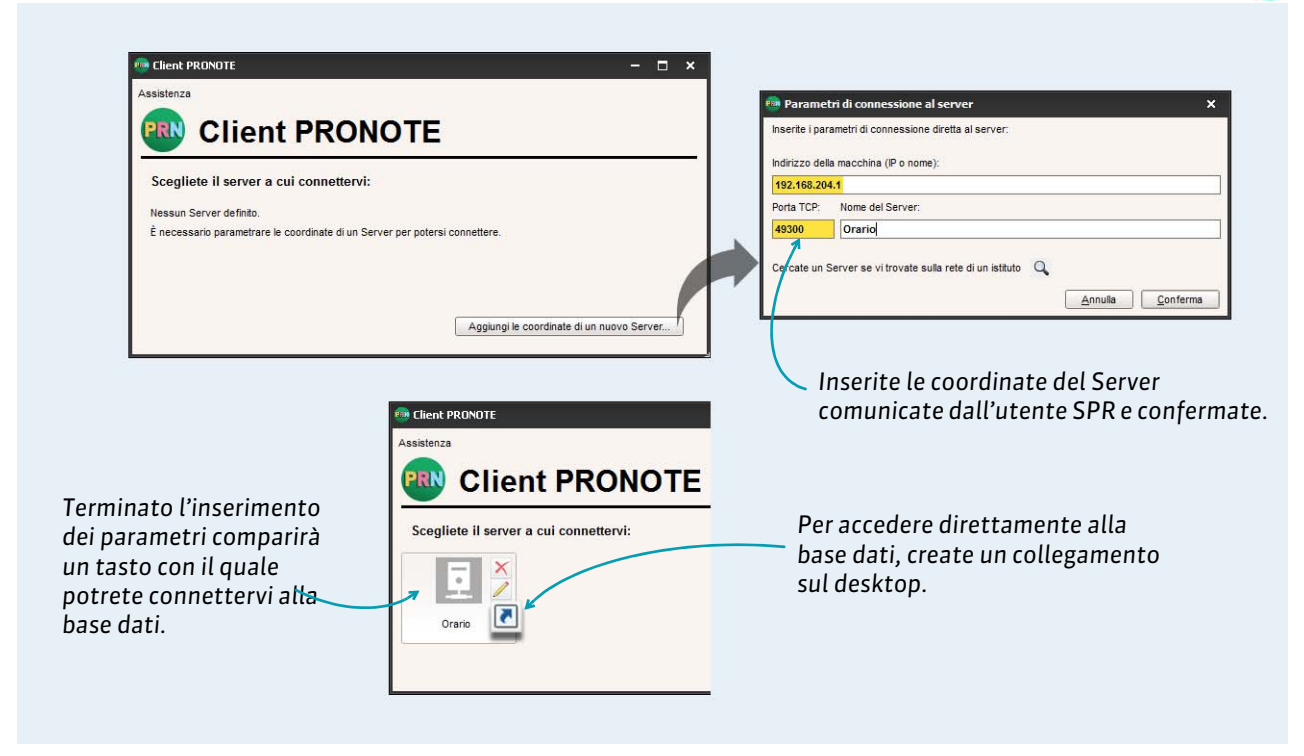

# 2 - Identificazione

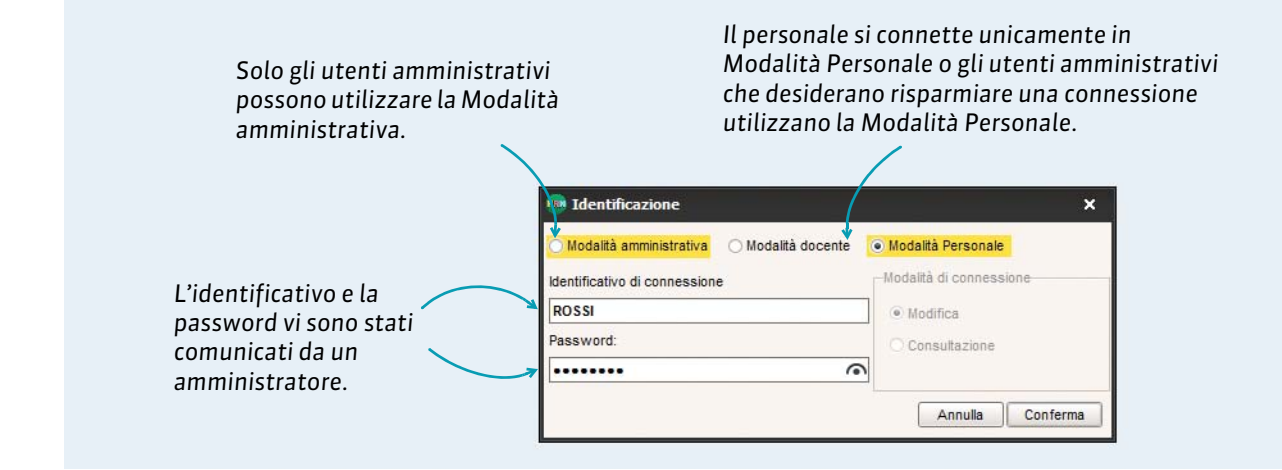

#### Personalizzare il proprio identificativo e password

Per poter modificare identificativo e password, se ne avete il permesso, lanciate rispettivamente i comandi File > Strumenti > Cambia l'identificativo e File > Strumenti > Modifica la password.

Potete altresì modificare il vostro identificativo e password dall'ambiente **Risorse > Propri dati>** 国. Cliccando sulla matita, aprite la scheda d'inserimento ed effettuate le modifiche.

**Nota:** la lunghezza minima e la sintassi (maiuscole / minuscole, lettere / cifre, ecc.) della password sono configurate dall'amministratore.

# Scheda 2 - La home page

La home page del Client PRONOTE raccoglie le informazioni e i collegamenti utili quotidianamente.

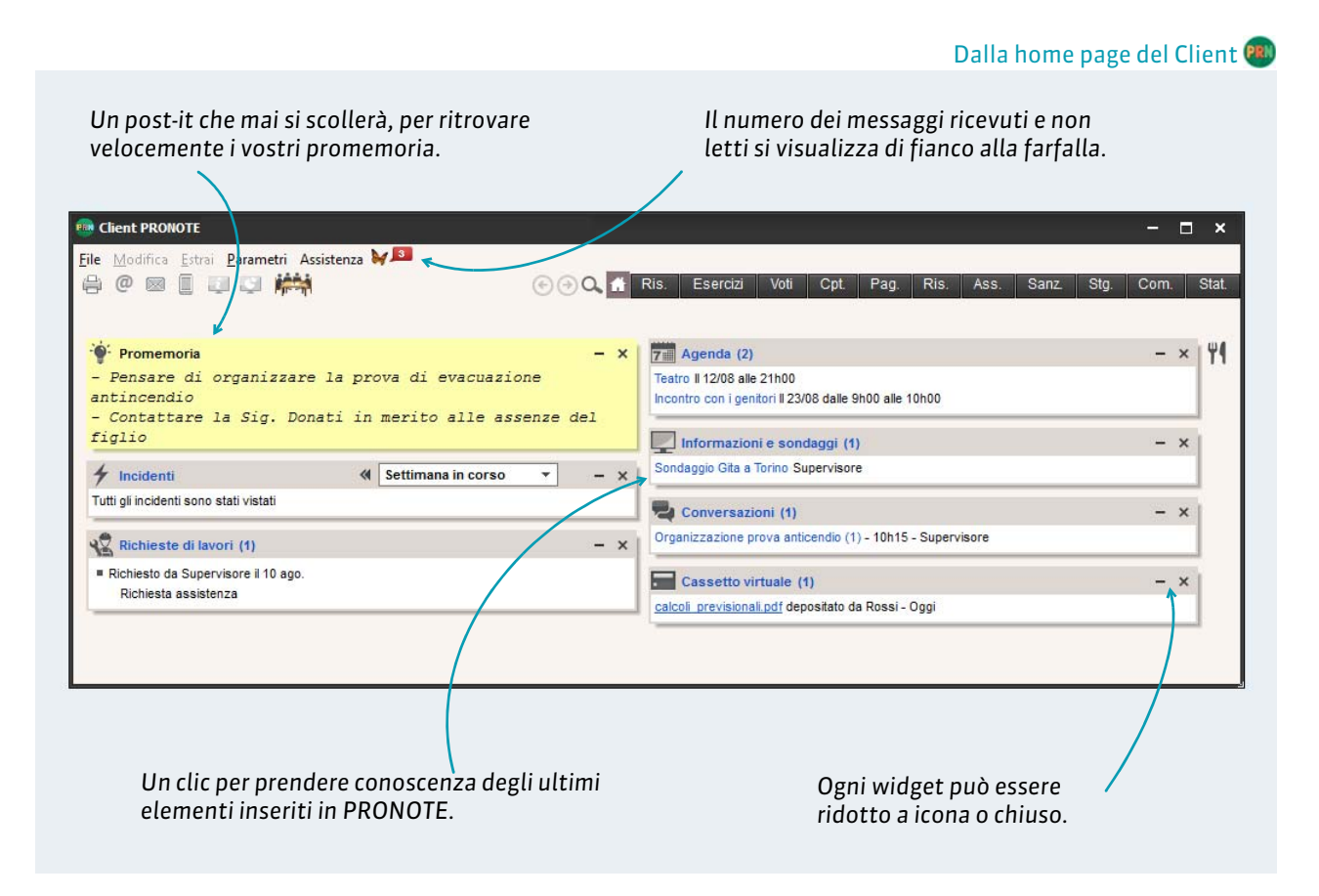

**Nota:** di default, all'avvio del Client, arrivate direttamente alla home page. Se non volete che accada questo, in **Parametri > PREFERENZE > Visualizzazioni**, togliete la spunta da **Visualizza la home page all'avvio**.

# Scheda 3 - Funzionamento degli elenchi

Tutti i dati sono presentati sotto forma di elenco. Ogni utente può personalizzare questi elenchi per maggiore comodità ed efficacia durante il lavoro.

## 1 - Configurare la visualizzazione degli elenchi

La maggior parte di dati sono presentati sotto forma di elenchi che voi potete personalizzare al fine di visualizzare solo i dati che realmente vi interessano.

#### Visualizzare o nascondere delle colonne

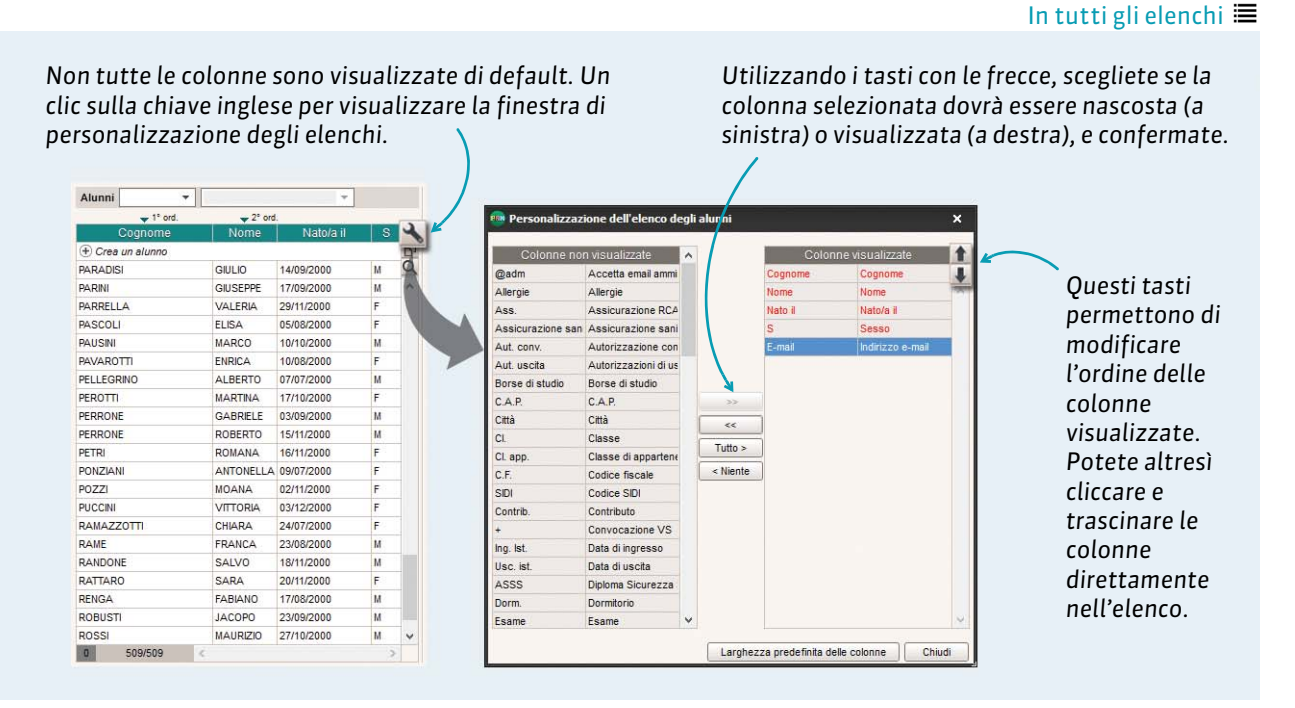

#### Ordinare i dati di una colonna

#### In tutti gli elenchi 🗮

1° ord.

1 A

1A 1A 1A

1A

1A 1A 1A 1A

1A

1A

1A

D D

~

¥

| quale            | sono ordinati i | datı.      | _ ]   |        |   | Cl                 | Irsore e ordina   | a i da |
|------------------|-----------------|------------|-------|--------|---|--------------------|-------------------|--------|
| - 1º ord         |                 |            |       |        |   | Alunni Classi 👻    | i utti gii alunni |        |
| Cognome          | Nome            | Nato/a il  | Sesso | Classe | 4 |                    |                   |        |
| + Crea un alunno |                 | 10.20/0010 |       |        | 6 | (+) Crea un alunno |                   |        |
| ANTONACCI        | SANDRA          |            | F     | 2 G    | Q | VERDONE            | ALVARO            |        |
| ANTONIONI        | MICHELANGELO    |            | М     | 1 B    | ^ | TONIETTI           | ANNA              |        |
| ARENA            | TINA            |            | F     | 1 B    |   | FRANCINI           | CHIARA            |        |
| ARGENTO          | ASIA            |            | F     | 1 B    |   | GERINI             | CLAUDIA           |        |
| ARISTOTELE       | PATRIZIO        |            | M     | 3.A    |   | TAVARONE           | DINO              |        |
| ASPERITO         | MASSIMO         |            | M     | 3 A    |   | RAME               | FRANCA            |        |
| ATERISO          | FRANCESCA       |            | F     | 1 A    |   | STOPPI             | FRANCA            |        |
| AUGIAS           | CORRADO         |            | М     | 3 B    |   | VALERI             | FRANCA            |        |
| BALOTELLI        | ISABELLA        |            | F     | 1.B    |   | ATERISO            | FRANCESCA         |        |
| BALZARETTI       | FREDERICO       |            | F     | 2 A    |   | GUICCIARDINI       | GIANNI            |        |
| BARESI           | FRANCO          |            | F     | 3.A    |   | NAZARRO            | GIANNI            |        |
| BELLINI          | GIOVANNI        |            | м     | 1 B    | ~ | MORANDI            | MARCO             |        |

n clic sopra un'altra colonna sposta il Irsore e ordina i dati su di essa.

М

M

М

М

М

# 2 - Multiselezione di dati

Per lanciare un commando su più dati, bisogna prima selezionarli.

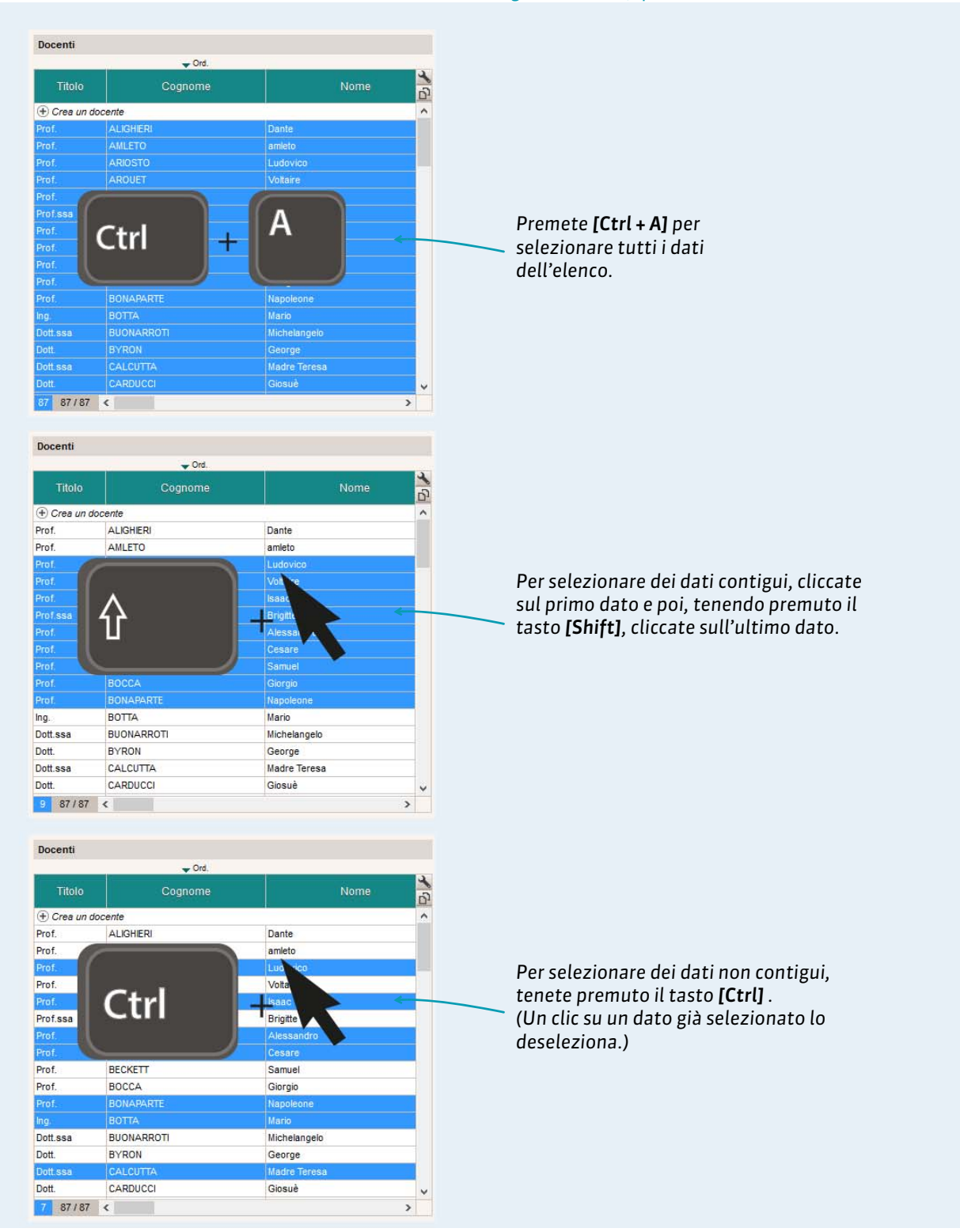

In tutti gli elenchi 🔳, quando almeno un dato è selezionato

8

# 3 - Estrarre i dati

Quando lavorate, è spesso molto utile non visualizzare determinati dati, gli alunni che seguono questa o quella opzione ad esempio. Per far ciò, fate delle estrazioni sugli elenchi: solo i dati estratti saranno visualizzati.

## • Estrarre i dati

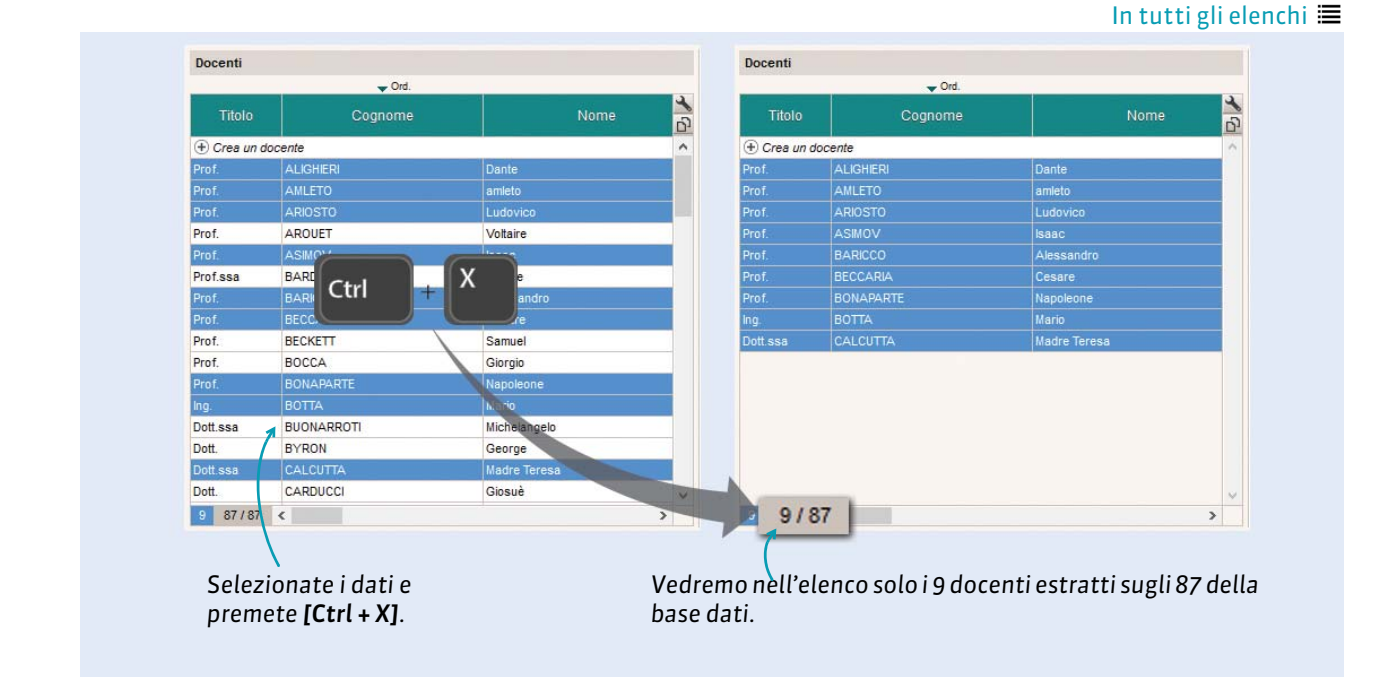

> Come recuperare i dati che non vedete più?

|          | V Ord.                                                     |                  | a |          | ✓ Ord.        |                                          |   |
|----------|------------------------------------------------------------|------------------|---|----------|---------------|------------------------------------------|---|
| Titolo   | Cognome                                                    | Nome             | 5 | Titolo   | Cognome       | Nome                                     |   |
| + Crea u | n docente                                                  |                  | ^ | 🕀 Crea u | in docente    |                                          |   |
| Prof.    | ALIGHIERI                                                  | Dante            |   | Prof.    | ALIGHERI      | Dante                                    |   |
| Prof.    | AMLETO                                                     | amleto           |   | Prof.    | AMLETO        | amleto                                   |   |
| Prof.    | ARIOSTO                                                    | Ludovico         |   | Prof.    | ARIOSTO       | Ludovico                                 |   |
| Prof.    | ASIMOV                                                     | Isaac            |   | Prof.    | AROUET        | Voltaire                                 |   |
| Prof.    | BARICCO                                                    | Alessandro       |   | Prof.    | ASIMOV        | Isaac                                    |   |
| Prof.    | BECCARIA                                                   | T                |   | Prof.ssa | BARDOT        | Brigitte                                 |   |
| Prof.    | BONAPART Ctrl +                                            | pleone           |   | Prof.    | BARICCO       | Alessandro                               |   |
| Ing.     | BOTTA                                                      |                  |   | Prof.    | BECCARIA      | Cesare                                   |   |
| Dott.ssa | CALCUTTA                                                   | Madre Teresa     |   | Prof.    | BECKETT       | Samuel                                   |   |
|          | /                                                          |                  |   | Prof.    | BOCCA         | Giorgio                                  |   |
|          |                                                            |                  |   | Prof.    | BONAPARTE     | Napoleone                                |   |
|          |                                                            |                  |   | ing.     | BOTTA         | Mario                                    |   |
|          |                                                            |                  |   | Dott.ssa | BUONARROTI    | Michelangelo                             |   |
|          |                                                            |                  |   | Dott.    | BYRON         | George                                   |   |
| 1        |                                                            |                  |   | Dott.ssa | CALCUTTA      | Madre Teresa                             |   |
| 1        |                                                            |                  |   | Dott.    | CARDUCCI      | Giosuè                                   |   |
| 1 9/8    | 7 <                                                        |                  | > | 87 /     | / 87          |                                          |   |
| ivate i  | l comando <b>Estra</b> i x<br><b>[Ctrl + T]</b> sulla tast | • Estrai tutto o |   |          | Tutti i docen | ti sono estratti:<br>enta gli 87 docenti | s |

#### In tutti gli elenchi 🔳

# 4 - Adattamento automatico della larghezza delle colonne

Potete ottimizzare la larghezza delle colonne negli elenchi. La larghezza si adatterà al suo contenuto.

| ido il vo<br>ia, posiz<br>ntestazi | stro cursor<br>zionandolo<br>ione della d | e si trasfo<br>sul limite<br>colonna, | rma<br>dest | in doppia<br>tro                                     | fate do<br>adatti la<br>contenut | ppio clic<br>larghezza<br>o più lun | in I<br>a do<br>go. | nodo che PRONC<br>ella colonna al                    |
|------------------------------------|-------------------------------------------|---------------------------------------|-------------|------------------------------------------------------|----------------------------------|-------------------------------------|---------------------|------------------------------------------------------|
|                                    | Alunni                                    | -                                     |             | *                                                    | Alunni                           | •                                   |                     | *                                                    |
|                                    |                                           | - 2° ord                              | *           |                                                      |                                  | - 2° ord                            |                     |                                                      |
|                                    | Cognome <                                 | Nome                                  | 4 28        | 🕂 🔂 Indirizzo e-mail 🛛 🔶                             | Cognome                          | Nome                                | S                   | Indirizzo e-mail                                     |
|                                    | (+) Crea un alunno                        | - U.                                  |             | -0                                                   | + Crea un alun                   | no                                  |                     |                                                      |
|                                    | PAVAROTTI                                 | ENRICA                                | М           | PAVAROTTI.ENRICA@scuola.it                           | PAVAROTTI                        | ENRICA                              | М                   | PAVAROTTI.ENRICA@scuola.it                           |
|                                    | PELLEGRINO                                | ALBERTO                               | М           | PELLEGRINO.ALBERTO@scuole                            | PELLEGRINO                       | ALBERTO                             | М                   | PELLEGRINO.ALBERTO@scuola                            |
|                                    | PEROTTI                                   | MARTINA                               | М           | PEROTTI.MARTINA@scuola.it                            | PEROTTI                          | MARTINA                             | М                   | PEROTTI.MARTINA@scuola.it                            |
|                                    | PERRONE                                   | GABRIELE                              | М           | PERRONE.GABRIELE@scuola.it                           | PERRONE                          | GABRIELE                            | М                   | PERRONE.GABRIELE@scuola.it                           |
|                                    | PERRONE                                   | ROBERTO                               | М           | PERRONE.ROBERTO@scuola.it                            | PERRONE                          | ROBERTO                             | М                   | PERRONE.ROBERTO@scuola.it                            |
|                                    | PETRI                                     | ROMANA                                | М           | PETRI.ROMANA@scuola.it                               | PETRI                            | ROMANA                              | М                   | PETRI.ROMANA@scuola.it                               |
|                                    | PONZIANI                                  | ANTONELLA                             | М           | PONZIANI.ANTONELLA@scuola                            | PONZIANI                         | ANTONELLA                           | M                   | PONZIANI.ANTONELLA@scuola                            |
|                                    | POZZI                                     | MOANA                                 | M           | POZZI.MOANA@scuola.it                                | POZZI                            | MOANA                               | М                   | POZZI.MOANA@scuola.it                                |
|                                    | PUCCINI                                   | VITTORIA                              | М           | PUCCINI.VITTORIA@scuola.it                           | PUCCINI                          | VITTORIA                            | M                   | PUCCINI.VITTORIA@scuola.it                           |
|                                    | RAMAZZOTTI                                | CHIARA                                | М           | RAMAZZOTTI.CHIARA@scuola.                            | RAMAZZOTTI                       | CHIARA                              | М                   | RAMAZZOTTI.CHIARA@scuola.i                           |
|                                    | RAME                                      | FRANCA                                | М           | RAME.FRANCA@scuola.it                                | RAME                             | FRANCA                              | М                   | RAME.FRANCA@scuola.it                                |
|                                    | RANDONE                                   | SALVO                                 | М           | RANDONE.SALVO@scuola.it                              | RANDONE                          | SALVO                               | М                   | RANDONE.SALVO@scuola.it                              |
|                                    | RATTARO                                   | SARA                                  | М           | RATTARO.SARA@scuola.it                               | RATTARO                          | SARA                                | М                   | RATTARO.SARA@scuola.it                               |
|                                    |                                           | FABIANO                               | М           | RENGA.FABIANO@scuola.it                              | RENGA                            | FABIANO                             | М                   | RENGA.FABIANO@scuola.it                              |
|                                    | RENGA                                     |                                       |             |                                                      |                                  |                                     | -                   |                                                      |
|                                    | ROBUSTI                                   | JACOPO                                | M           | ROBUSTI.JACOPO@scuola.it                             | ROBUSTI                          | JACOPO                              | M                   | ROBUSTI.JACOPO@scuola.it                             |
|                                    | ROBUSTI<br>ROSSI                          | JACOPO<br>MAURIZIO                    | M           | ROBUSTI.JACOPO@scuola.it<br>ROSSI.MAURIZIO@scuola.it | ROBUSTI                          | JACOPO                              | M                   | ROBUSTI.JACOPO@scuola.it<br>ROSSI.MAURIZIO@scuola.it |

# Gli strumenti della segreteria didattica

Queste funzionalità sono riservate agli utenti amministrativi che si connettono in Modalità amministrativa.

- ⇒ Tabella di controllo della giornata, p. 12
- ⇒ Dossier alunno, p. 15
- Gestione del personale, p. 29
- ⇒ Ambiente Risorse > Personale >, p. 31
- ⇒ Modalità scrutinio, p. 32

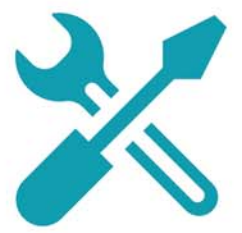

# Scheda 4 - Tabella di controllo della giornata

L'ambiente Assenze > Tabella di controllo > <a>> <a>> <a>> </a> permette di vedere in un colpo d'occhio tutti gli avvenimenti della giornata inerenti la vita scolastica e di regolarizzarli se lo necessitano. Questa visualizzazione è disponibile unicamente in Modalità amministrativa.

## 1 - Personalizzare la tabella di controllo

|                  |           |                  |         |                         |                          |                     |                                | Ambiente Assenze > Tabella di controllo>                                         |
|------------------|-----------|------------------|---------|-------------------------|--------------------------|---------------------|--------------------------------|----------------------------------------------------------------------------------|
|                  |           |                  |         |                         |                          | Fi<br>cl            | ltrate i d<br>assi e i re<br>I | ati togliendo le spunte dalle<br>gimi alunni da ignorare.<br>/                   |
|                  |           |                  |         |                         |                          |                     | (                              | . (                                                                              |
| abella di contro | llo del   | ≪ 10/06/201      | 6 🛅 🔊   | - Cerca                 | a un alunno>             |                     |                                | \cdots Classi (Tutte) \cdots Regimi (Tutti) 🍂                                    |
|                  | Ass<br>CA | enze 🍸<br>Non CA | Ritardi | Sospensioni<br>attività | Incidenti<br>Puniz./Sanz | Punizioni<br>progr. | Convocati                      | Diari Sospensioni Sospensioni Musure di 💦<br>mancanti Ist/M/Conv. classe resp. 🫪 |
| 07h50 - 08h45    | 1         | 20               | 1       |                         |                          |                     |                                |                                                                                  |
| 08h45 - 09h45    |           | 15               |         |                         |                          |                     |                                | Seleziona le colonne X                                                           |
| 09h45 - 10h35    |           | 16               |         |                         |                          |                     |                                | Colonne 🔨                                                                        |
| 10h35 - 11h35    |           | 17               |         |                         |                          |                     |                                | Assenze regolarizzate                                                            |
| 11h35 - 12h25    |           | 15               |         |                         |                          |                     |                                | Assenze non regolarizzate                                                        |
| 12h25 - 13h15    |           |                  |         |                         | 2                        |                     |                                | Ritardi                                                                          |
| 13h15 - 14h30    |           | 16               |         |                         |                          |                     |                                | V Sospensioni attività                                                           |
| 14h30 - 15h20    |           | 14               |         |                         |                          |                     |                                | Incidenti Puniz./Sanz.                                                           |
| 15h20 - 16h10    |           | 13               |         |                         |                          |                     |                                | V Punizioni progr.                                                               |
| 16h10 - 17h00    |           | 10               |         |                         |                          |                     |                                | Convocati                                                                        |
| 10 giu. 16       | 1         | 28               | 1       |                         | 2                        |                     |                                | Diari mancanti                                                                   |
|                  |           |                  |         |                         |                          |                     |                                | Sospensioni Ist./M/Conv.                                                         |
|                  |           |                  |         |                         |                          |                     |                                | Sospensioni classe                                                               |
|                  |           |                  |         |                         |                          |                     |                                |                                                                                  |
|                  |           |                  |         |                         |                          |                     |                                | Annulla Conferma                                                                 |
|                  |           |                  |         |                         |                          |                     |                                |                                                                                  |
|                  |           |                  |         |                         |                          |                     | (                              |                                                                                  |
|                  |           |                  |         |                         |                          | U                   | tilizzate                      | la chiave inglese per scegliere le                                               |
|                  |           |                  |         |                         |                          |                     | lonne d                        |                                                                                  |
|                  |           |                  |         |                         |                          | ι                   | nonne ua                       | i visualizzait.                                                                  |

#### Opzioni delle assenze e degli appelli

I dati visualizzati nella tabella di controllo, e nell'ambiente **Assenze** più generalmente, dipendono dalle opzioni spuntate nel menu **Parametri > ASSENZE E APPELLI > Opzioni**.

|                                   |                                        |                                                                         |                        |                      |                                                  |                     |           | Acce<br>delle                 | edete dire<br>e assenze                       | ettament<br>e dalla ruo                            | e ai para<br>ota dent<br>( | ame<br>tata |
|-----------------------------------|----------------------------------------|-------------------------------------------------------------------------|------------------------|----------------------|--------------------------------------------------|---------------------|-----------|-------------------------------|-----------------------------------------------|----------------------------------------------------|----------------------------|-------------|
|                                   |                                        |                                                                         |                        |                      |                                                  |                     |           |                               |                                               |                                                    |                            |             |
| abella di contro                  | llo del                                | 10/06/20 <sup>4</sup>                                                   | 16 🛅 🕷                 | Cerca                | a un alunno>                                     |                     |           | ··· Classi (                  | Tutte) Re                                     | gimi (Tutti)                                       |                            | ¢           |
| abella di contro                  | <b>llo del</b><br>As:                  | <b>4 10/06/20</b><br>senze <b>7</b>                                     | 16 🔲 M                 | Sospensioni          | un alunno>                                       | Punizioni           | Oceant    | ··· Classi (<br>Diari         | Tutte) ··· Re                                 | <b>gimi (Tutti)</b><br>Sospensioni                 | Misure di                  | 4           |
| abella di contro                  | <mark>llo del</mark><br>As:<br>CA      | 10/06/20 senze Non CA                                                   | 16 🛅 K<br>Ritardi      | Sospensioni attività | un alunno><br>Incidenti<br>Puniz./Sanz           | Punizioni<br>progr. | Convocati | Classi (<br>Diari<br>mancanti | Tutte) ··· Re<br>Sospensioni<br>Ist./M/Conv.  | <b>gimi (Tutti)</b><br>Sospensioni<br>classe       | Misure di<br>resp.         | 4           |
| abella di contro<br>07h50 - 08h45 | <mark>ilo del</mark><br>As:<br>CA<br>1 | <ul> <li>10/06/20</li> <li>senze</li> <li>Non CA</li> <li>20</li> </ul> | 16 🛅 K<br>Ritardi<br>1 | Sospensioni attività | a <i>un alunn</i> o><br>Incidenti<br>Puniz./Sanz | Punizioni<br>progr. | Convocati | Classi (<br>Diari<br>mancanti | Tutte) ···· Re<br>Sospensioni<br>Ist./M/Conv. | <mark>gimi (Tutti)</mark><br>Sospensioni<br>classe | Misure di<br>resp.         | \$          |

## 2 - Agire dalla tabella di controllo

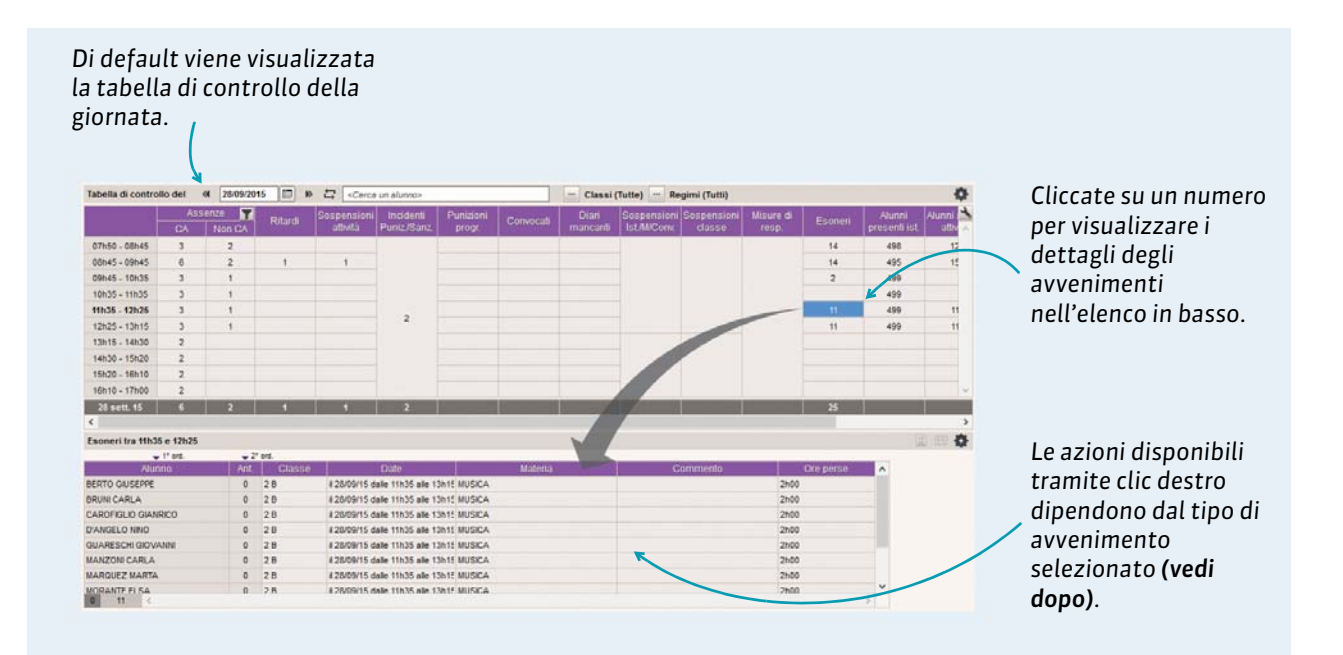

#### Assenze e ritardi

Con un clic destro su un'assenza o un ritardo, potete:

- convocare l'alunno in segreteria;
- modificare il motivo d'assenza / ritardo;
- indicare il carattere giustificato o ingiustificato dell'assenza / ritardo ;
- regolarizzare l'assenza / ritardo.

Con un clic destri su un alunno in ritardo, potete altresì creare una punizione.

| Con doppio<br><b>Anteceden</b><br>dettagli de | o clic nella<br>ti, potete<br>lle ultime | a colonna<br>visualizzare i<br>assenze. | •Per<br>C                       | ametri di visualizza<br>riodo di calcolo dei p<br>alcola i precedenti su | zione X<br>precedenti<br>II mese corrente T |
|-----------------------------------------------|------------------------------------------|-----------------------------------------|---------------------------------|--------------------------------------------------------------------------|---------------------------------------------|
| Assenze non regolarizzate tra                 | 11h35 e 12h25                            |                                         |                                 |                                                                          |                                             |
| ↓ 1° ord.                                     | - Si ord.                                |                                         |                                 |                                                                          |                                             |
| Alunno                                        | Ant. Cl                                  | asse Date                               | Materia                         | 1/2 g Aperto                                                             | Motivo 🔥                                    |
| ARISTOTELE PATRIZIO                           | 0 3A                                     | il 28/09 dalle 07h50 alle 13h           | 15 INGLESE IRC MATEMATICA MUSI  | A 1                                                                      | Motivo ancora sconosciuto                   |
| CAMPANILE MORGANA                             | 2 2 B                                    | 📊 💀 Assenze non rege                    | larizzate - MORGANA CAMPANILE   | ×                                                                        | SENZA SCUSE                                 |
| FALETTI LORENZO                               | 0 2 B                                    | il. Periodo                             | ▼ dal 14/09/2016 🗐 al           | 27/09/2016                                                               | Motivo ancora sconosciuto                   |
|                                               |                                          | Date                                    | Motivo                          | CA 🔥                                                                     | La antacadanti cono                         |
|                                               |                                          | il 14/09 dalle 11h35 alle               | 13h15 Motivo ancora sconosciuto |                                                                          | Le antecedenti sono                         |
|                                               |                                          | il 21/09 dalle 11h35 alle               | 13h15 Motivo ancora sconosciuto | ~                                                                        | calcolate sul periodo                       |
|                                               |                                          | 2 <                                     |                                 | >                                                                        | definito nei parametri di                   |
|                                               |                                          |                                         |                                 |                                                                          | visualizzazione.                            |
|                                               |                                          |                                         |                                 |                                                                          |                                             |
|                                               |                                          |                                         |                                 |                                                                          |                                             |
|                                               |                                          |                                         |                                 |                                                                          |                                             |

### Sospensione dall'attività

Con un clic destro sull'alunno sospeso dall'attività, potete convocarlo in segreteria.

#### Punizioni

Con un clic destro sull'alunno punito nella giornata, potete programmarne la punizione. Con un clic destro sull'alunno la cui punizione è programmata nella giornata, potete:

- scegliere l'aula e il sorvegliante;
- modificare lo stato di realizzazione della punizione;
- rinviare la punizione.

#### Convocazioni

Con un clic destro sull'alunno convocato, potete:

- regolarizzare amministrativamente la convocazione;
- modificare o cancellare la convocazione.

#### Alunni senza attività

Gli **Alunni senza attività** sono gli alunni che non hanno ne attività ne permanenze programmate, ma che devono trovarsi nell'istituto secondo la loro autorizzazione di uscita (*vedi pagina 17*). Con un clic destro sull'alunno senza attività, potere creare un'assenza.

#### Appelli non svolti

Gli appelli non svolti corrispondono ai fogli d'appello sui quali **Appello terminato** non è stato spuntato. Con un clic destro su un docente che non ha ancora fatto l'appello, potete chiedere al docente di fare l'appello attraverso la divulgazione di un'informazione (⇒ Divulgare un'informazione, p. 59).

## 3 - Cercare un alunno nella tabella di controllo

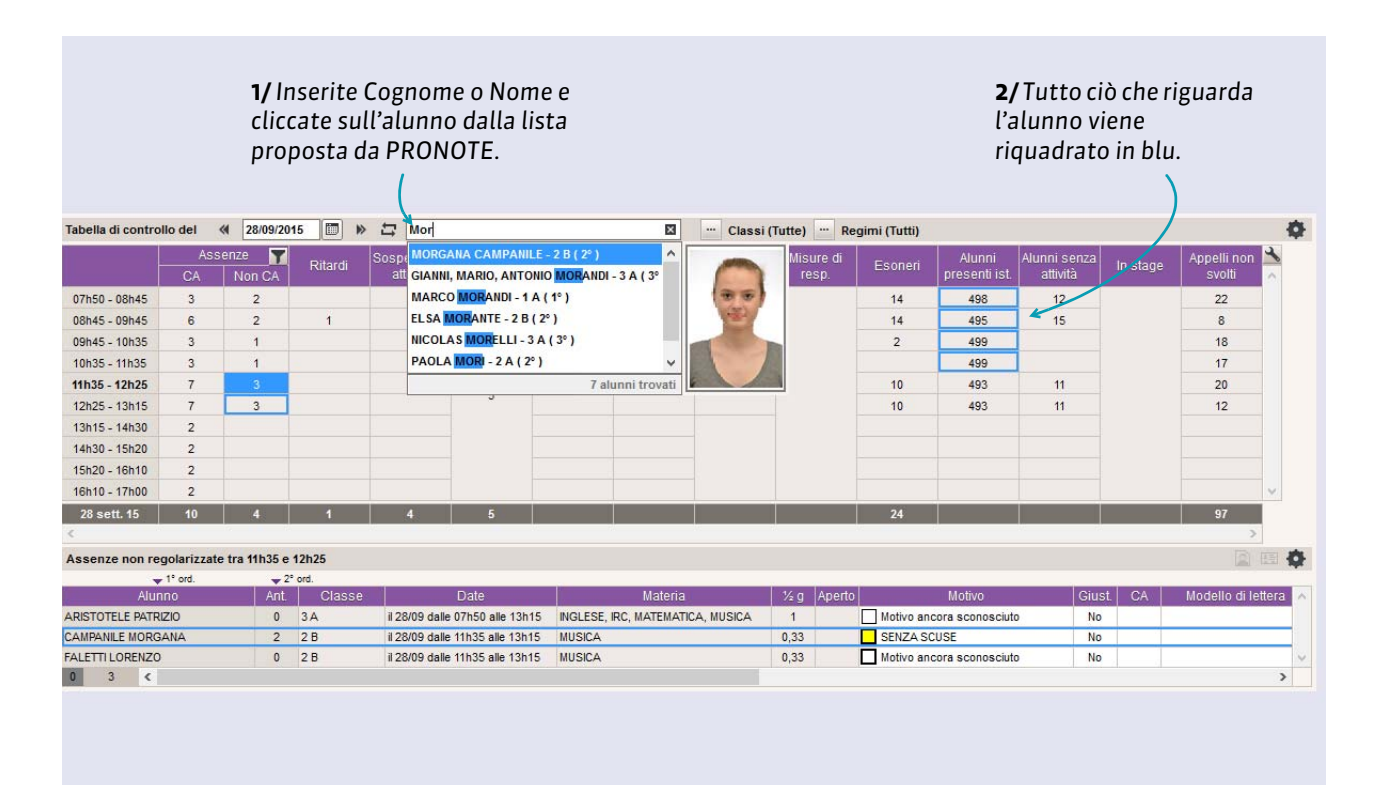

# Scheda 5 - Dossier alunno

L'ambiente Risorse > Alunni > 🖿 raggruppa tutti i dati relativi all'alunno selezionato nell'elenco.

## 1 - Identità e scolarità

La scheda **Identità** raggruppa tutte le informazioni legate all'identità e alla scolarità dell'alunno. Nella maggior parte dei casi queste informazioni sono state recuperate dal Ministero. Questa scheda è ugualmente disponibile in consultazione per gli utenti che si connettono in Modalità Personale.

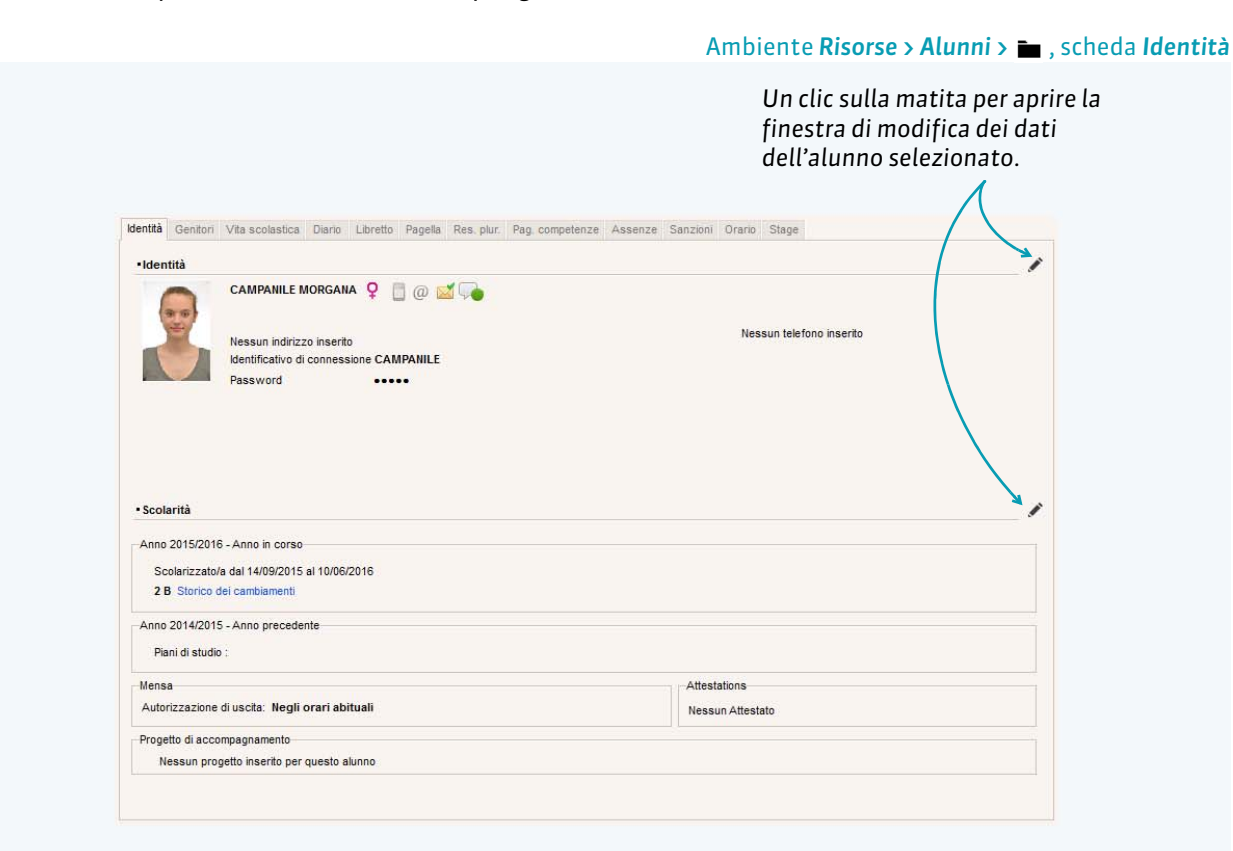

| <ul> <li>1° ord.</li> </ul> | - 2° ord. |          |         |              |                                                                                                    |            |           |              |              |                    |     |  |
|-----------------------------|-----------|----------|---------|--------------|----------------------------------------------------------------------------------------------------|------------|-----------|--------------|--------------|--------------------|-----|--|
| Cognome                     | Nome      | *        | •Iden   | tità (22 alu | unni selezio                                                                                                    | nati)      |           |              |              |                    |     |  |
| ① Crea un alunno            |           | 5        | Ses     | so           |                                                                                                    |            | Paese     |              |              |                    |     |  |
| BERTO                       | GIUSEPPE  | Q        | Z       | Maschio      |                                                                                                    |            | Italia    |              | <b>v</b>     |                    |     |  |
|                             | CARLA     | <u>^</u> | 2       | Femmina      |                                                                                                    |            | Change    | ttano di o   | anora conta  | the li vie         |     |  |
| CAMPANILE                   | MORGANA   |          | Lug     | oo di nasc   | ita                                                                                                    |            | Cile acce | (Dialunni    | ssere come   | ittati via.        |     |  |
| CAROFIGLIO                  | GIANRICO  |          | To      | rino         | ····                                                                                                    | 1          | Dent      | o clattron   | ion (0 ohuno | i animumiti        |     |  |
| REMONINI                    | MATTEO    |          |         |              | Contract of the second second |            | Pusi      | a eletti oli | ica (o aiumi | CONVORIO           |     |  |
|                             |           |          | Pae     | se di nasc   | rita                                                                                                    | 17         | ⊡ Lette   | era          |              |                    |     |  |
|                             | LORENZO   |          | Ne      | ssuno        | • …                                                                                                    |            | 🗹 È auto  | orizzato a   | partecipare  | alle conversazioni |     |  |
| FALLACI                     | ORIANA.   |          | Naz     | tionalità    |                                                                                                    |            |           |              |              |                    |     |  |
| GUARESCHI                   | GIOVANNI  |          | Ne      | ssuna        | • ••                                                                                                    |            |           |              |              |                    |     |  |
| ONESCO                      | EUGĖNE    |          |         |              |                                                                                                    |            |           |              |              |                    |     |  |
| ITTIZZETTO                  | LUCIANA   |          | • Scola | irite        |                                                                                                    |            |           |              |              |                    |     |  |
| MANZONI                     | CARLA     |          | Da      | ita di ingre | \$\$0                                                                                                    | Data di us | cita      | Motivo       | di uscita (0 | alunni coinvolti)  |     |  |
| MARINETTI                   | FILIPPO   |          |         | 11           |                                                                                                    | 11         |           |              |              |                    | - · |  |
| MARQUEZ                     | MARTA     |          | Pr      | ovenienza    |                                                                                                    | 1          |           | Istituto     | di provenie  | inza               |     |  |
| MORANTE                     | ELSA      |          | N       | essuna       |                                                                                                    |            |           | Ness         | uno          |                    | · · |  |

Per fare la stessa modifica su più alunni contemporaneamente, selezionateli a sinistra e poi modificate a destra i campi interessati ( **Multiselezione di dati, p. 8**).

## 1.1 - Identità

Le foto degli alunni possono essere assegnate individualmente da questa finestra, ma se sono tutte nominate nello stesso modo, un amministratore può assegnarle automaticamente.

|       | Titolo Cognome                                  | Nome     |                                                |
|-------|-------------------------------------------------|----------|------------------------------------------------|
|       | - CAMPANILE                                     | MORGA    | ANA                                            |
| alle. | Codice fiscale                                  |          |                                                |
|       | MRGCMP12S123I219I                               |          |                                                |
|       | Data di nascita Lucco di nascita                |          |                                                |
|       | 11 Torino                                       | •        | Alunno maggiorenne                             |
|       | Stato di nascita Nazionalità                    | (minute  |                                                |
|       | Italia 🔻 … Italiana                             | ¥        | Sesso OMaschio 💿 Femmina                       |
|       | Assicurazione RCA Numero polizza                |          |                                                |
|       | Generali 588751318                              |          |                                                |
|       | Numero assicurazione sanitaria Assicurazione sa | nitaria  | Contributo Motivo                              |
|       | Nessuna                                         |          | Si No Nessuna                                  |
|       | Indrizzo                                        | (mented) | Talafani                                       |
|       | Via Lugano 8                                    |          | + 39 - 328 58 966 63                           |
|       |                                                 |          | E-mail                                         |
|       |                                                 |          | campanile.morgana@gmail.com                    |
|       |                                                 |          | Accetta di ricevere:                           |
|       | C.A.P. Città                                    |          | SMS                                            |
|       | 10100 Torino                                    | · …      | Posta elettronica                              |
|       | Provincia                                       |          | ✓ Lettera                                      |
|       | Nessuna                                         | <b>•</b> | È autorizzato a partecipare alle conversazioni |
|       | Paese                                           | - 10     |                                                |
|       | Italia                                          |          |                                                |
|       | Identificativo di connessione                   | _        | Password                                       |
|       | CAMPANILE                                       |          |                                                |

Di default, un alunno può essere contattato via SMS (se l'istituto è iscritto al servizio), tramite posta elettronica, tramite posta ordinaria e può utilizzare la messaggistica PRONOTE (se le conversazioni sono state autorizzate da un amministratore).

> L'identificativo e la password necessari per accedere all'Area Alunni sono generati automaticamente. Se autorizzato da un amministratore, l'alunno può modificare la sua password e chiederne una nuova in caso di dimenticanza.

## 1.2 - Scolarità

#### Anno in corso

| 14/09/2015     10/06/2016       Borse di studio       Impegni       Membro dell'associazione sportiva                                                                                                    | dirizzo Vlusicale                                                                                                    | Indirizzo fusicale  Indirizzo fusicale Indirizzo fusicale Indirizzo fu | tirizzo Jusicale       Image: Construction of the storic of the storic of |
|----------------------------------------------------------------------------------------------------|----------------------------------------------------------------------------------------------------|----------------------------------------------------------------------------------------------------|----------------------------------------------------------------------------------------------------|
| Borse di studio                                                                                                    | sse Ripetente Vedi lo storico 2 Borse di studio 3 Impegni 2BINT.GRP 6 6                                                       | Classe Ripetente Vedi lo storico 2<br>2 B<br>Raggruppamenti Vedi lo storico 4<br>2BINT.GRP<br>Accompagnamento personalizzato 6<br>Nessun accompagnamento personalizzato 1<br>Nessun accompagnamento personalizzato 5<br>Statuto                                                                                                    | sse     Ripetente     Vedi lo storico     2     Borse di studio       2 B     3                                                                                                    |
| Impegni Impegni Impegn | 2 B 3 I I Impegni<br>ggruppamenti Vedi lo storico 2BINT.GRP 6 6 Impegni<br>compagnamento personalizzate 1 7 Impegni 1 Impegni | 2 B<br>Raggruppamenti<br>2BINT.GRP<br>Accompagnamento personalizzato<br>Nessun accompagnamento personalizzato<br>Statuto                                                                                                    | 2 B<br>ggruppamenti<br>2BINT.GRP<br>compagnamento personalizzato<br>Nessun accompagnamento personalizzato<br>S<br>S<br>S<br>S<br>S<br>S<br>S<br>S<br>S                                                                                                    |
| Impegni Impegni Impegn | ggruppamenti Vedi lo storico 2BINT.GRP 4 Impegni Impegni 6 Membro dell'associazione spor                                      | Raggruppamenti<br>2BINT.GRP     Vedi lo storico     4     Impegni       Accompagnamento personalizzato     5     6       Nessun accompagnamento personalizzato     7     6       9     10     v                                                                                                    | ggruppamenti     Vedi lo storico     4     Impegni       2BINT.GRP     5     6     Impegni       compagnamento personalizzato     6     6     Impegni       Nessun accompagnamento personalizzato     7     8     9       10     V     Statuto                                                                                                    |
| Membro dell'associazione sportiva                                                                                                    | 2BINT.GRP 5 Membro dell'associazione spor                                                                                     | 2BINT.GRP Accompagnamento personalizzato Nessun accompagnamento personalizzato 8 8 9 10 Statuto                                                                                                    | 2BINT.GRP       5       6       6       6       6       6       7       6       7       8       9       10       7       10       5       5       6       7       10       5       5       6       10       5       6       10       10       5       10       5       5       6       10       10       5       10       5       10       10       5       10       10       10       10       10       10       10       10       10       10       10       10       10       10       10       10       10       10       10       10       10       10       10       10       10       10       10       10       10       10       10       10       10       10       10       10       10       10       10       10       10       10       10       10       10       10       10       10       10       10       10       10       10       10       10       10       10       10       10       10       10       10       10       10       10       10       10       10       10       10       10       10       10                                                                                                    |
|                                                                                                    | compagnamento personalizzato                                                                                                  | Accompagnamento personalizzato       Accompagnamento personalizzato     6       Nessun accompagnamento personalizzato     7       8     9       10     v                                                                                                    | compagnamento personalizzato     6       Nessun accompagnamento personalizzato     7       8     9       10     •       Statuto     •                                                                                                    |
|                                                                                                    |                                                                                                    | Nessun accompagnamento personalizzato 7 8 9 10 V Statuto                                                                                                    | Nessun accompagnamento personalizzato 7 8 9 10 Vestuto                                                                                                    |
|                                                                                                    | Nessun accompagnamento personalizzato                                                                                         | 8<br>9<br>10<br>Statuto                                                                                                    | 8   9     9   10     Statuto                                                                                                    |
|                                                                                                    | 8                                                                                                    | 10 v<br>Statuto                                                                                                    | 10 V<br>Statuto                                                                                                    |
|                                                                                                    |                                                                                                    | Statuto                                                                                                    | Statuto                                                                                                    |
|                                                                                                    | 9                                                                                                    | Statuto                                                                                                    | Statuto                                                                                                    |
|                                                                                                    |                                                                                                    | Negrupa                                                                                                    | Hearing                                                                                                    |
| atuto                                                                                                    | 9 10 v                                                                                                    |                                                                                                    | HESSUID V III                                                                                                    |
| atuto essuno                                                                                                    | 9<br>10<br>Statuto<br>Nessuno<br>V                                                                                            |                                                                                                    |                                                                                                    |
|                                                                                                    | Nessun accompagnamento personalizzato                                                                                         | Nessuno                                                                                                    | Nessuno                                                                                                    |
|                                                                                                    | 8                                                                                                    | 10 v                                                                                                    | 10 V<br>Statuto                                                                                                    |
|                                                                                                    |                                                                                                    | 10 V<br>Statuto                                                                                                    | 10 V<br>Statuto                                                                                                    |
|                                                                                                    | 9                                                                                                    | Statuto                                                                                                    | Statuto                                                                                                    |
|                                                                                                    | 9<br>10                                                                                                    |                                                                                                    |                                                                                                    |
| atuto                                                                                                    | 9 10 v                                                                                                    | nessuito + m                                                                                                    | nessuito · ·                                                                                                    |

#### ▶ Mensa

| anzo o Sera.                 |              |                       | Nessuno                              | ESTERNA<br>INTERNA<br>MEZZA PENSIONE |       | × ✓                 | Annulla                | ✓<br>Conferma    |
|------------------------------|--------------|-----------------------|--------------------------------------|--------------------------------------|-------|---------------------|------------------------|------------------|
| Anno in corso Mens<br>Regime | Anno precede | ente Attestati Pogett | i di accompagnamento<br>N° di camera |                                      |       |                     |                        |                  |
| Giorno                       | Pranzo       | Sera 🔺                | Dormitorio                           |                                      |       |                     |                        |                  |
| lunedî<br>martedi            | 1            |                       | N° di self                           |                                      |       |                     |                        |                  |
| mercoledì                    | Ĵ,           |                       |                                      |                                      |       |                     |                        |                  |
| giovedi                      | 1            |                       | Autorizzazione di u                  | scita                                |       | Lo auto             | rizzazio               | ni di            |
| venerdi                      |              | l.                    | Negli orari abitua                   | li                                   | · ··· | Le auto             | IIZZAZIO               |                  |
|                              | 1            | ~                     | Utente di traspor                    | ti pubblici                          | K     | gestire             | gli alun               | ni               |
| Restrizioni alimentari       |              |                       |                                      |                                      |       | present<br>l'appell | i in istit<br>o in per | :uto e<br>manenz |
| 12                           |              |                       |                                      |                                      |       |                     |                        |                  |

**Nota:** i genitori possono inserire le autorizzazioni di uscita dall'Area Genitori se l'opzione **Autorizza la scelta dell'autorizzazione di uscita** é stata spuntata da un amministratore in **Opzioni generali** dell'ambiente **Comunicazioni > PRONOTE.net > ≣ > Area Genitori**.

#### Anno precedente

Potete altresì inserire l'istituto, la formazione, la classe e le opzioni seguite l'anno precedente.

#### ► Attestati

Questa scheda indica se gli attestati conseguiti sono stati consegnati all'allievo, e se sì in quale data: ANT, ASSS1 e ASSS2, APS, UE PSC1.

# 2 - Genitori

La scheda **Genitori** è un accesso, partendo dall'alunno, alla scheda dei suoi genitori. L'ambiente **Risorse > Genitori >** 臣 permette di accedere alle schede dei genitori senza passare dagli alunni. Questa scheda è anche accessibile in consultazione in Modalità Personale.

Ambiente Risorse > Alunni > 💼, scheda Genitori

| MORGANA CAMPANILE - Genitori                           |                                   | 5            | aprire la finestra di      |
|--------------------------------------------------------|-----------------------------------|--------------|----------------------------|
| Primo Genitore                                         | 💼 💉 🔹 Secondo Genitore            | <b>a</b> / ^ | modifica dei dati.         |
| FARULLI GIULIANA 📑 @ 🗾 🏹                               | CAMPANILE GIORGIO 📑 @ 🗹 🖵         | •            |                            |
| Via Lugano 8                                           | Via Lugano 8                      |              |                            |
| 10100 Torino                                           | 10100 Torino                      |              |                            |
| Torino (TO)                                            | Torino (TO)                       |              |                            |
| Italia                                                 | Italia                            |              |                            |
| (+ 39)328 55 447 89                                    | (+ 39)328 55 663 69               |              |                            |
| Informazioni desiderate: 🛛 🕅 🛋 🎮 🍧                     | campanile.giorgio@gmail.com       |              |                            |
| Impiegato                                              | Informazioni desiderate: 🏾 🎬 🖾 💰  | ***          |                            |
| MADRE                                                  | Impiegato                         |              | So i gonitori docidorano   |
| 1 figli a carico                                       | PADRE                             |              | Sergenitori desiderano     |
| 1 figlio nella scuola di 2º grado                      | 1 figli a carico                  |              | essere convocati           |
| 1 figli nell'istituto                                  | 1 figlio nella scuola di 2º grado |              | separatamente, cliccate    |
| Colloqui genitori/docenti                              |                                   | 1            | sulla matita per segnalar  |
| Questi due genitori desiderano essere convocati insier | ne.                               |              | PRONOTE ne terrà conto     |
| MORGANA CAMPANILE - Altri contatti (1)                 |                                   |              | i colloqui genitori-docent |
| FARULLI Pietro                                         |                                   | 童 ≠ +        |                            |
|                                                        |                                   |              |                            |
|                                                        |                                   |              |                            |
| Via Fanni 12                                           |                                   |              |                            |
| 10100 Chieri                                           |                                   |              |                            |
| Torino (TO)                                            |                                   |              |                            |

Potete altresì inserire un altro contatto. Designa il responsabile non legale dell'alunno. Potrà allo stesso modo ricevere SMS, e-mail o posta ordinaria.

| ↓ 1° ord.        | → 2° ord. |          | Comunicazioni con i gonitori degli alunni colozion                   |     |                                                           | <u></u>  |
|------------------|-----------|----------|----------------------------------------------------------------------|-----|-----------------------------------------------------------|----------|
| Cognome          | Nome      | N        | comunicazioni con i gennori degli alunni selezioni                   | au  |                                                           |          |
| 🕀 Crea un alunno |           | D        | Primo Genitore (2 alunni coinvolti)                                  | Ì   | <ul> <li>Secondo Genitore (2 alunni coinvolti)</li> </ul> | ŵ        |
| BERTO            | GIUSEPPE  | 9        | Accetta di essere contattato via:                                    |     | Accetta di essere contattato via:                         |          |
| BRUNI            | CARLA     | <b>^</b> | CHC (4 applieri epinus#i)                                            |     | CHC (1 sesteri ssisusti)                                  |          |
| CAMPANILE        | MORGANA   |          |                                                                      |     |                                                           |          |
| CAROFIGLIO       | GIANRICO  |          | E-mail (0 genitori coinvolti)                                        |     | E-mail (1 genitori coinvolti)                             |          |
| CREMONINI        | MATTEO    |          | ☑ Lettera cartacea                                                   |     | Lettera cartacea                                          |          |
| D'ANGELO         | NINO      |          |                                                                      | 1   |                                                           |          |
| FALETTI          | LORENZO   |          | É autorizzato a partecipare alle conversazioni                       |     | E autorizzato a partecipare alle conversazioni            |          |
| FALLACI          | ORIANA    |          | Per ricevere:                                                        |     | Per ricevere:                                             |          |
| GUARESCHI        | GIOVANNI  |          |                                                                      |     |                                                           |          |
| IONESCO          | EUGÈNE    |          | 🗹 le pagelle e i libretti dei voti                                   |     | le pagelle e i libretti dei voti                          |          |
| LITTIZZETTO      | LUCIANA   |          | le informazioni legate ai colloqui                                   |     | le informazioni legate ai colloqui                        |          |
| MANZONI          | CARLA     |          | 🔽 le informazioni legate agli alunni                                 |     | 🗌 le informazioni legate agli alunni                      |          |
| MARINETTI        | FILIPPO   |          |                                                                      |     |                                                           |          |
| MARQUEZ          | MARTA     |          | le informazioni provenienti dai docenti (0 genitori ci               | 010 | 🗌 le informazioni provenienti dai docenti (1 genit        | ori coin |
| MORANTE          | ELSA      |          | le informazioni amministrative                                       |     | le informazioni amministrative                            |          |
| PARINI           | GIUSEPPE  |          |                                                                      |     | 220100000000000000000000000000000000000                   |          |
| PASCOLI          | ELISA     |          | E autorizzato ad accedere all'Area Genitori                          |     | E autorizzato ad accedere all'Area Genitori               |          |
| ROBUSTI          | JACOPO    |          | <ul> <li>Colloqui genitori/docenti (riguardanti 2 alunni)</li> </ul> |     |                                                           |          |
| SCIASCIA         | LEONARDO  |          | 🖉 La connia di ganitori salazionati desiderano essera co             | -   | ocate constatemente                                       |          |

Per fare la stessa modifica su più genitori contemporaneamente, selezionate gli alunni a sinistra e modificate i campi interessati a destra (⊃ Multiselezione di dati, p. 8).

#### > Inviare una sola lettera / Pubblicare una sola Area per famiglia

Questi due comandi si applicano a tutti i genitori che abitano allo stesso indirizzo.

- Passate dalla scheda Risorse > Genitori e, dal menu Modifica, lanciate:
  - Ripristina tutti i destinatari > Pagella e lettera per generare un solo invio.
     Nota: per far figurare il secondo genitore nelle lettere, bisogna utilizzare i titoli di default del programma e inserire la variabile Tit + Nome + Cognome dei genitori nell'indirizzo dei modelli lettera.
  - **Ripristina l'accesso all'Area Genitori** per lasciare attivo unicamente l'account del **Primo Genitore** che sarà utilizzato per entrambi i genitori.

## 3 - Vita scolastica

La scheda Vita scolastica raggruppa i dossier della vita scolastica e i promemoria legati all'alunno.

- I dossier vita scolastica permettono di riunire le informazioni (corrispondenza, assenze, esoneri, ecc.) inserite nel programma e tutte legate allo stesso avvenimento. Questi dossier possono essere creati da questa scheda o sono generati automaticamente a seguito dell'inserimento di punizioni, incidenti o sanzioni per determinati motivi (⊃ Inserire una punizione, p. 51).
- I promemoria permettono di comunicare con il personale e i docenti in merito all'alunno. Il personale connesso in Modalità Personale inserisce i promemoria dalla scheda Assenze > Inserimento > \$\Frac{1}{27}\$ (\$\to\$ Inserire un promemoria, p. 39).

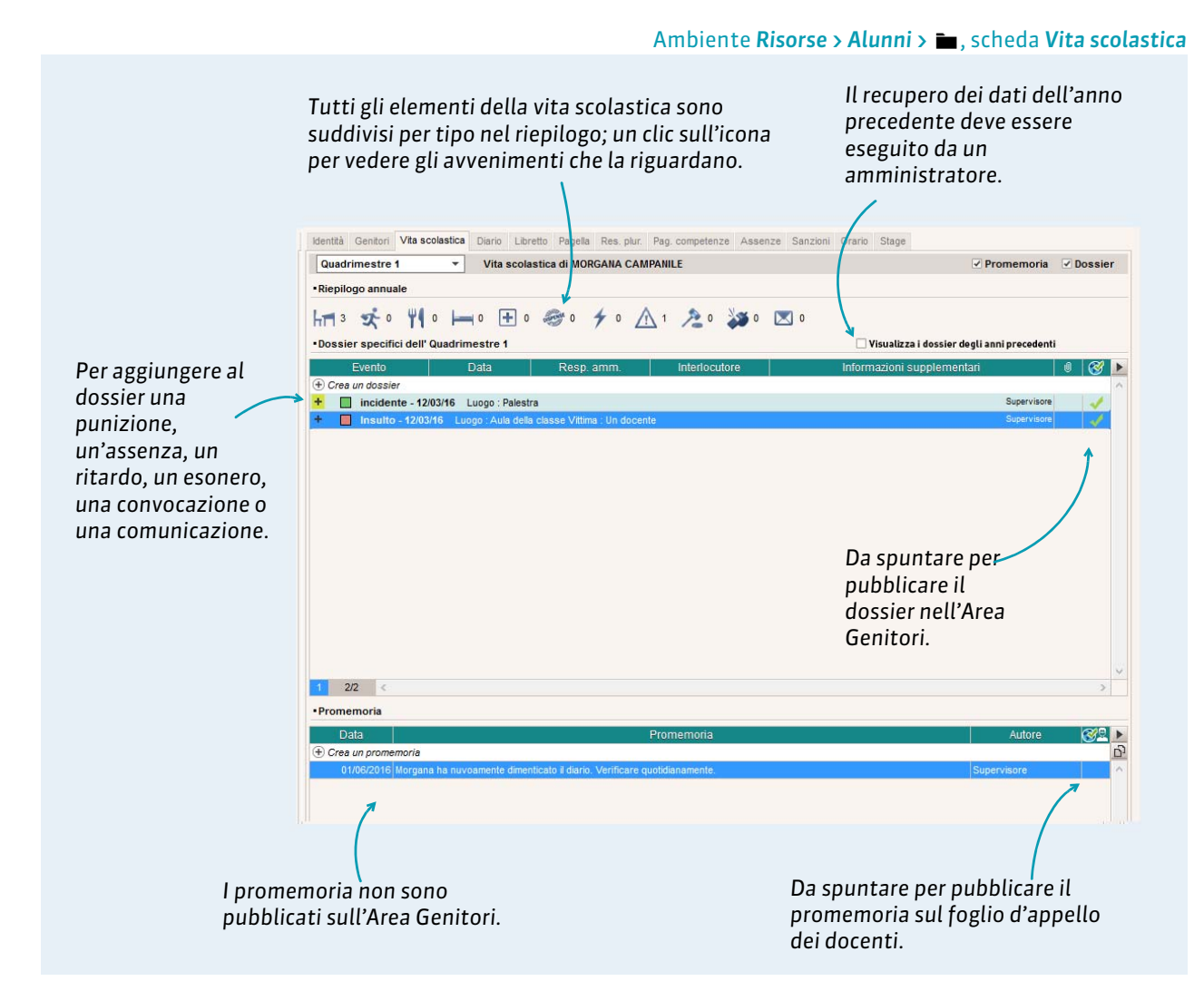

L'ambiente **Risorse > Alunni >** ma permette di selezionare ed estrarre tutti i dossier scolastici in funzione dei vostri criteri. Per estrarre unicamente i dossier che vi interessano, utilizzate il comando **Estrai > Definisci un'estrazione**.

# 4 - Diario

La scheda **Diario** permette di comunicare un'osservazione ai genitori dell'alunno tramite l'Area Genitori. Questa scheda è disponibile anche in Modalità Personale.

I genitori vedranno l'osservazione nella home page della loro Area. Se invece volete un riscontro dai genitori, dovete utilizzare una discussione (**C** Iniziare una conversazione, p. 61).

| CAMPANILE MO                                                                | RGANA - Diario                                                                         |                                                                   |                                                            |            |   |
|-----------------------------------------------------------------------------|----------------------------------------------------------------------------------------|-------------------------------------------------------------------|------------------------------------------------------------|------------|---|
| •Osservazioni a                                                             | all'attenzione dei genitori                                                            |                                                                   |                                                            |            |   |
| - Ord.                                                                      |                                                                                        |                                                                   |                                                            |            |   |
| Data                                                                        | Inserito                                                                               | da O                                                              | sservazione                                                | Letto il   | 5 |
| 🕀 Inserisci una                                                             | nuova osservazione                                                                     |                                                                   |                                                            |            | ^ |
| ii 11/01/2016                                                               | Prof. ALIGHIERI                                                                        | Morgana è arrivata 3 volte in ritardo senza<br>una punizione.     | un motivo valido. I prossimi ritardi saranno seguiti da    | 11/01/2016 |   |
| il 12/04/2016                                                               | Prof. DE ANDRÈ                                                                         | Morgana dimentica sistematicamente lo spa<br>martedi mattina???!! | artito a casa. Potete ricordale di metterlo nello zaino il | 14/04/2016 |   |
|                                                                             |                                                                                        |                                                                   |                                                            | 5          |   |
| 0 2 4                                                                       |                                                                                        |                                                                   |                                                            |            | Y |
|                                                                             |                                                                                        |                                                                   |                                                            |            |   |
| • Diario mancan                                                             | te<br>I <mark>cante constatato oggi</mark> 🗌 P                                         | ubblica nelle Aree Genitori e Alunni                              |                                                            |            |   |
| • Diario mancan<br>Diario man<br>5 diari ma<br>Utima mai                    | te<br>cante constatato oggi<br>ncanti dall'inizio dell'anno<br>ncanza il 19/04/2016    | ubblica nelle Aree Genitori e Alunni                              |                                                            |            |   |
| Diario mancan     Diario mancan     Diario man     S diari ma     Utima mai | te<br>ccante constatato oggi P<br>ncanti dall'inizio dell'anno<br>ncanza il 19/04/2016 | Par vicualizzara cu                                               |                                                            |            |   |

#### Ambiente Risorse > Alunni > 🖿, scheda Diario

# 5 - Libretto de<u>i</u> voti

La scheda Libretto dei voti mostra tutti i voti dell'alunno inseriti nel periodo selezionato.

Di default viene visualizzato il Per cambiare l'ordine periodo in corso. delle materie. Identità Genitori Vita scolastica Diario Libretto Pagella Res. plur. Pag. competenze Assenze Sanzioni Orario Stage Quadrimestre 1 ▼ Libretto dei voti di MORGANA CAMPANILE 2 2 🙀 Med. Scritto ARTE D Prof. MICHELANGELO 8,00 8,00 5,00 5,00 4,00 5,00 6,00 Es. Pratica Ed fisica 2<sup>4</sup> Prof. PANTANI 4,00 5,00 4,00 6,00 FRANCESE Orale Prof PENNAC 8.00 5.00 Scritto 5,50 4,00 8,00 5,00 5,00 INGLESE Orale Prof. BECKETT 7,00 7,00 7,00 Scritto 6,00 4,00 4,00 7,00 LETTERE Orale Prof. CAVOUR 1.50 4,00 7,00 6,00 7.00 5,00 5,00 MATEMATICA Scritte Prof. PITAGORA 7,00 5.00 8.00 7.00 6.00 5.00 MUSICA Orale Prof. DE ANDRÉ 9,00 8,00 4,00 7,00 7,00 7,00 TECNOLOGIA Scritto Prof. GATES 6.57 4,0 7,00 7,00 7,00 7,00 7,00 7,00 Assenze: 6h00 - Nessun ritardo Giudizio generale I coefficienti sono visualizzati Le base di valutazione viene visualizzata solo se differenti da 1. solo se diversa dalla base di valutazione generale scelta dall'istituto.

#### Ambiente **Risorse > Alunni >** , scheda **Libretto dei voti**

## Modificare il modello del libretto dei voti

Il modello del libretto dei voti si modifica da Voti > Libretto dei voti > 🔗.

# 6 - Pagella

La scheda **Pagella** mostra la pagella dell'alunno e permette l'inserimento dei giudizi. Questa visualizzazione è altresì disponibile nella scheda dedicata alla gestione delle pagelle.

|            |                                                                                                    | Alc<br>div                                                                                                    | uni gra<br>ersa ra                                                                                                    | afici s<br>appre                                                                                                | ono disponibili per una<br>sentazione dei risultati.                                                                                                    |                                                                                                    |
|------------|----------------------------------------------------------------------------------------------------|----------------------------------------------------------------------------------------------------|----------------------------------------------------------------------------------------------------|----------------------------------------------------------------------------------------------------|----------------------------------------------------------------------------------------------------|----------------------------------------------------------------------------------------------------|
| a scol.    | Diario                                                                                                    | Libre                                                                                                    | tto Pag.                                                                                                    | Res. plu                                                                                                    | . Pag. competenze Ass. Sanzioni Orario Stage                                                                                                    |                                                                                                    |
|            | -                                                                                                    | Pagella                                                                                                    | a di MORG                                                                                                    | ANA CAN                                                                                                    | PANILE                                                                                                    |                                                                                                    |
|            |                                                                                                    |                                                                                                    |                                                                                                    | Mate                                                                                                    | <b>^</b>                                                                                                    |                                                                                                    |
|            | _                                                                                                    |                                                                                                    |                                                                                                    | Alun                                                                                                    |                                                                                                    |                                                                                                    |
| Tot.       | N° 7/7                                                                                                    | Voto                                                                                                    | Voto                                                                                                    | Med.                                                                                                    | A. Giud. A: Giudizi                                                                                                    |                                                                                                    |
| 21100      |                                                                                                    | 0,00                                                                                                    |                                                                                                    | 5,00                                                                                                    | Alunna moto creativa ed interessata.                                                                                                    |                                                                                                    |
|            | 7/7                                                                                                    | 6,00                                                                                                    |                                                                                                    | 5,86                                                                                                    |                                                                                                    |                                                                                                    |
| 2h00       | 4/4                                                                                                    | 5,00                                                                                                    |                                                                                                    | 4,75                                                                                                    | Alunna poco motivata.                                                                                                    |                                                                                                    |
|            |                                                                                                    |                                                                                                    |                                                                                                    |                                                                                                    |                                                                                                    |                                                                                                    |
|            | 4/4                                                                                                    | 5,00                                                                                                    |                                                                                                    | 4,75                                                                                                    |                                                                                                    |                                                                                                    |
| 2h00       | 6/6                                                                                                    | 6,00                                                                                                    |                                                                                                    | 6,00                                                                                                    | Ottimi risultati considerando il livello di partenza piuttosto                                                                                                    |                                                                                                    |
|            | 2/2                                                                                                    | 7.00                                                                                                    |                                                                                                    | 6.50                                                                                                    | elementare.                                                                                                    |                                                                                                    |
|            | 4/4                                                                                                    | 6,00                                                                                                    |                                                                                                    | 5,50                                                                                                    |                                                                                                    |                                                                                                    |
| 3h00       | 6/6                                                                                                    | 6,00                                                                                                    |                                                                                                    | 6,13                                                                                                    | · · · · · ·                                                                                                    |                                                                                                    |
|            |                                                                                                    | 1.                                                                                                    |                                                                                                    |                                                                                                    | >                                                                                                    |                                                                                                    |
| dia gen    | erale                                                                                                    |                                                                                                    |                                                                                                    | 5,97                                                                                                    |                                                                                                    |                                                                                                    |
|            |                                                                                                    |                                                                                                    |                                                                                                    |                                                                                                    |                                                                                                    |                                                                                                    |
| ;lla       |                                                                                                    |                                                                                                    |                                                                                                    |                                                                                                    |                                                                                                    |                                                                                                    |
| essun rit  | ardo                                                                                                    |                                                                                                    |                                                                                                    |                                                                                                    |                                                                                                    |                                                                                                    |
| lutazione  | 3                                                                                                    |                                                                                                    |                                                                                                    |                                                                                                    |                                                                                                    |                                                                                                    |
|            |                                                                                                    |                                                                                                    |                                                                                                    |                                                                                                    |                                                                                                    |                                                                                                    |
| ialio di c | lasse                                                                                                    |                                                                                                    |                                                                                                    |                                                                                                    | a                                                                                                    |                                                                                                    |
|            |                                                                                                    |                                                                                                    |                                                                                                    |                                                                                                    | ×                                                                                                    |                                                                                                    |
| lastico    |                                                                                                    |                                                                                                    |                                                                                                    | /                                                                                                    |                                                                                                    |                                                                                                    |
|            |                                                                                                    |                                                                                                    |                                                                                                    | 1                                                                                                    |                                                                                                    |                                                                                                    |
| oraggia    | ment                                                                                                    | i - Con                                                                                                    | gratulazio                                                                                                    | /                                                                                                    |                                                                                                    |                                                                                                    |
| ota        |                                                                                                    |                                                                                                    |                                                                                                    |                                                                                                    | v                                                                                                    |                                                                                                    |
|            |                                                                                                    |                                                                                                    |                                                                                                    |                                                                                                    | >                                                                                                    |                                                                                                    |
|            | Tot<br>2h00<br>2h00<br>2h00<br>2h00<br>3h00<br>3h00<br>dia gen<br>ella<br>essun rit<br>iglio di c<br>astico<br>coraggiza<br>ota | Tot.         N=           2h00         7/7           2h00         7/7           2h00         4/4           2h00         6/6           2/2         4/4           2h00         6/6           2/2         4/4           3h00         6/6           citia generate         citia generate           citia generate         citia generate           citia conservation         citia generate           citia conservation         citia conservation           citia conservation         citia conservation | Tot         N°         Voto           2h00         7/7         6,00           7/7         6,00         7/7           2h00         4/4         5,00           2h00         4/4         5,00           2h00         4/4         5,00           2h00         6/6         6,00           2h00         6/6         6,00           2h00         6/6         6,00           2h00         6/6         6,00           2h00         6/6         6,00           2h00         6/6         6,00           2h00         6/6         6,00           2h00         6/6         6,00           2h00         6/6         6,00           2h00         6/6         6,00           2h00         6/6         6,00           2h00         6/6         6,00           2h10         6/6         6,00           2h10         6/6         6,00           2h10         6/6         6,00           2h10         6/6         6,00           2h10         6/6         6,00           2h10         6/6         6,00           2h10 | Tot       N*       Voto       Page         101       N*       Voto       Page         2h00       7/7       6,00 | Cliversa rappres         a scol       Diario       Libretto       Pag.       Res. plur         Vagella di MORGANA CAMI       Mate<br>Alun.       Mate<br>Alun.       Mate<br>Alun.         Tot       N*       Voto       Voto       Med.       Pag.         Zhoo       7/7       6,00       5,86       S.86       Pag.       Res. plur         Zhoo       7/7       6,00       5,86       S.86       Pag.       Res. plur         Zhoo       4/4       5,00       4,75       S.86       Pag.       Res. plur         Zhoo       6/6       6,00       6,50       S.86       Pag.       Res. plur         Zhoo       6/6       6,00       6,50       S.50       S.50 | a soci Diario Libretio Pag. Res. plur. Pag. competenza Ass. Sanzioni Orario State<br>Pagelia di MORGANA CAMPANILE II * 2<br>Mate-<br>Aluna<br>Tot NY Voto Voto Med. H Giud A Giudizi<br>2h00 7/7 6,00 5.86<br>Alunna poco motivata.<br>4/4 5,00 4.75<br>2h00 6/6 6,00 6.60<br>0 Ottimi risultati considerando il ivello di partenza piuttosto<br>elementare.<br>sta<br>statico<br>soraggiamenti - Congratulazio |

#### Modificare il modello della pagella

I modelli pagella si modificano da **Pagelle > Modello di pagella > Modello di pagella = Modello di pagella = Modello di pagella = Mode** 

#### Verificare che tutti i giudizi siano stati inseriti

L'ambiente **Pagelle > Verifica>** 📰 elenca i giudizi mancanti.

#### Non visualizzare determinate assenze sulla pagella

Per far sì che un'assenza non sia presa in considerazione nella pagella, è necessario che il suo motivo sia un motivo « che non viene conteggiato in pagella » (Caratteristiche dei motivi, p. 35). Per non visualizzare nessuna assenza, occorre che l'opzione Numero di 1/2 giornate di assenza non sia spuntata nel modello pagella.

#### > Definire la data di pubblicazione della pagella sull'Area Genitori

Se la pagina **Pagella** è pubblicata nell'Area Genitori, la data di pubblicazione delle pagelle è di default la fine del trimestre o semestre. Può essere modificata da un amministratore da **Comunicazioni** > **PRONOTE.net** > **\equiv (Area Genitori > Risultati > Voti > Pagella)**.

## 7 - Resoconto pluriennale

Se un amministratore ha recuperato i voti degli anni precedenti nella base dati in corso, la scheda **Resoconti pluriennali** permette di visualizzare la progressione dell'alunno, globalmente o materia per materia.

## 8 - Conferma delle competenze

La scheda **Conferma delle competenze** permette di confermare le competenze o gli ambiti. Questa visualizzazione è anche disponibile nella scheda dedicata alla gestione delle competenze ed è disponibile in Modalità Personale.

| Identità Genitori Vita scolastica Diario | o Libretto Pagella Res. plur. Con | f. competenze Pag. competenze A: | ssenze Sanzioni Orario Stag | e        |
|------------------------------------------|-----------------------------------|----------------------------------|-----------------------------|----------|
| MORGANA CAMPANILE - Competen             | ze personalizzate 💌 Competen:     | ze Base 🔻                        |                             |          |
|                                          |                                   |                                  |                             |          |
|                                          | - 40/00/204                       |                                  |                             |          |
| TALIANO al Competenze Base .             |                                   | •                                |                             |          |
|                                          | Argomenti                         | l utte le valutazioni            | Elvello Conterm             | ato II   |
| A LETTURA                                |                                   |                                  |                             | <u> </u> |
| 10/06/16 - LETTERE - CAVOUR - I          | TALIANO                           |                                  |                             |          |
| 10/06/16 - INGLESE - BECKETT - I         | IGLESE                            |                                  |                             |          |
| 10/06/16 - FRANCESE - PENNAC -           | FRANCESE                          |                                  |                             |          |
| Sa leggere testi scritti                 |                                   |                                  |                             |          |
| SCRITTURA                                |                                   |                                  |                             |          |
| 10/06/16 - LETTERE - CAVOUR - I          | TALIANO                           |                                  |                             |          |
| 10/06/16 - INGLESE - BECKETT - I         | IGLESE                            |                                  |                             |          |
| 10/06/16 - FRANCESE - PENNAC -           | FRANCESE                          |                                  |                             |          |
| Sa produrre testi scritti                |                                   |                                  |                             |          |
|                                          |                                   |                                  |                             |          |
|                                          |                                   |                                  |                             | ¥        |

#### Ambiente Risorse > Alunni > 💼, scheda Conferma delle competenze

#### Conferma di competenze per una multiselezione di alunni

Le competenze possono essere confermate per una multiselezione di alunni da **Competenze > Riepiloghi** (**C** Multiselezione di dati, p. 8).

### 9 - Pagella delle competenze

La scheda **Pagella delle competenze** mostra la pagella delle competenze dell'alunno e permette l'inserimento dei giudizi. Questa visualizzazione è anche disponibile dalla scheda dedicata alla gestione delle competenze.

## 10 - Assenze

La scheda **Assenze** dà accesso al riepilogo, ai resoconti e al totale di assenze dell'alunno. Queste visualizzazioni sono anche disponibili dalla scheda dedicata alla gestione ed inserimento delle assenze.

## 10.1 - Riepilogo

| avere unicamen<br>pariranno sulla<br><b>notivi, p. 35)</b> , se | te le assenze ch<br>pagella ( <b>⊃ Cara</b><br>elezionate ques | e<br>I <b>tteris</b><br>ta opzi | <b>tiche</b> | e          |             |              |             |      | <b>Riepilogo</b><br>seleziona | deve e<br>to da q | ssere<br>uesto n |
|-----------------------------------------------------------------|----------------------------------------------------------------|---------------------------------|--------------|------------|-------------|--------------|-------------|------|-------------------------------|-------------------|------------------|
| Identità Genitori Vita sco                                      | elastica Diario Libretto Pa                                    | gella Res.                      | plur Ce      | onf. compe | tenze Pag.  | competenze   | Assenze     | Sar  | nzioni Orario Sta             | ige               |                  |
| Riepilogo delle assenze                                         | e e ritardi di CAMPANILE M.                                    |                                 |              |            |             |              | Quadrin     | nest | re 1 🔻                        | Riepilogo         | 2                |
| Assenze                                                         | nteggiate solamente nella p                                    | agella                          | -            | Mezze      | giornate lo | de 🔻         | 1           |      |                               |                   |                  |
| Videonico                                                       | e                                                              |                                 | 7            | 4 L        | -           |              | 1           |      | Dettaglio per mater           | ria               |                  |
| Data Con                                                        | mente le ingiustificate                                        | acella                          | 4            |            | Statuti     |              | CA          | 1    | Materia                       | Selez.            | Tot. \land       |
| Data Con                                                        | teggiate solamente nella p                                     | agena                           |              | Giust.     | Extra-I     | Salute       |             |      | INFORMATICA                   |                   | 1h00             |
| il 21/09 ore 11h35 alle 13h                                     | 15 Motivo ancora scono                                         | scil 2h00                       | 1            | NO         | SI          | NO           |             |      | INGLESE                       |                   | 4h00             |
| il 28/09 ore 11h35 alle 13h                                     | 15 SENZA SCUSE                                                 | 2h00                            | 1            | NO         | SI          | NO           |             |      | LETTERE                       |                   | 8h00             |
| il 05/10 ore 11h35 alle 13h                                     | 15 SENZA SCUSE                                                 | 2h00                            | 1            | NO         | SI          | NO           |             |      | MATEMATICA                    |                   | 6h00             |
| il 11/01 ore 07h50 alle 13h                                     | 15 MALATTIA CON CER                                            | TIFIC 6h00                      | 1            | SI         | SI          | SI           | 1           |      | MUSICA                        |                   | 8h00             |
| il 20/01 ore 07h50 alle 13h                                     | 15 INFERMERIA                                                  | 6h00                            | 1            | SI         | NO          | SI           | 1           |      |                               |                   |                  |
| il 15/02 ore 07h50 alle 11h                                     | 35 MOTIVO FAMILIARE                                            | 4h00                            | 1            | SI         | SI          | NO           | 1           |      |                               |                   |                  |
| il 17/02 ore 10h35 alle 13h                                     | 15 🗌 Motivo ancora scono                                       | scil 3h00                       | 1            | NO         | SI          | NO           |             |      |                               |                   |                  |
| il 18/02 ore 11h35 alle 13h                                     | 15 Motivo ancora scono                                         | scil 2h00                       | 1            | NO         | SI          | NO           |             | Y    |                               |                   |                  |
| <                                                               |                                                                |                                 |              |            |             |              | )           |      |                               |                   |                  |
| Totale                                                          |                                                                | 27h00                           | 8            |            |             |              |             |      |                               |                   | ~                |
| <                                                               |                                                                |                                 |              |            |             |              |             | >    | <                             |                   | >                |
| Ritardi                                                         |                                                                |                                 |              |            |             |              |             |      |                               |                   |                  |
| Vrd.                                                            |                                                                |                                 |              |            |             |              |             |      |                               |                   |                  |
| Data                                                            | 0.INIZIO Durata                                                |                                 | Materia      | 1          |             |              | Motivo      |      | G                             | iustificata       | CA ^             |
| Lun. 14/09                                                      | 07h50 5mn                                                      | LETTERE                         |              |            | Motivo a    | ancora scono | sciuto      |      |                               | NO                |                  |
| Mar. 15/09                                                      | 07h50 5mn                                                      | MATEMAT                         | CA           |            | CONVC       | CAZIONE AN   | IMINISTRATI | VA   |                               | NO                |                  |
| Giov. 17/09                                                     | 07h50 5mn                                                      | MATEMAT                         | CA           |            | RAGIO       | II FAMILIARI |             |      |                               | NO                |                  |
| Giov. 17/09                                                     | 08h45 5mn                                                      | TECNOLO                         | GIA          |            | RAGION      | II FAMILIARI |             |      |                               | NO                | *                |

### 10.2 - Resoconti

#### Ambiente Risorse > Alunni > 💼, scheda Assenze

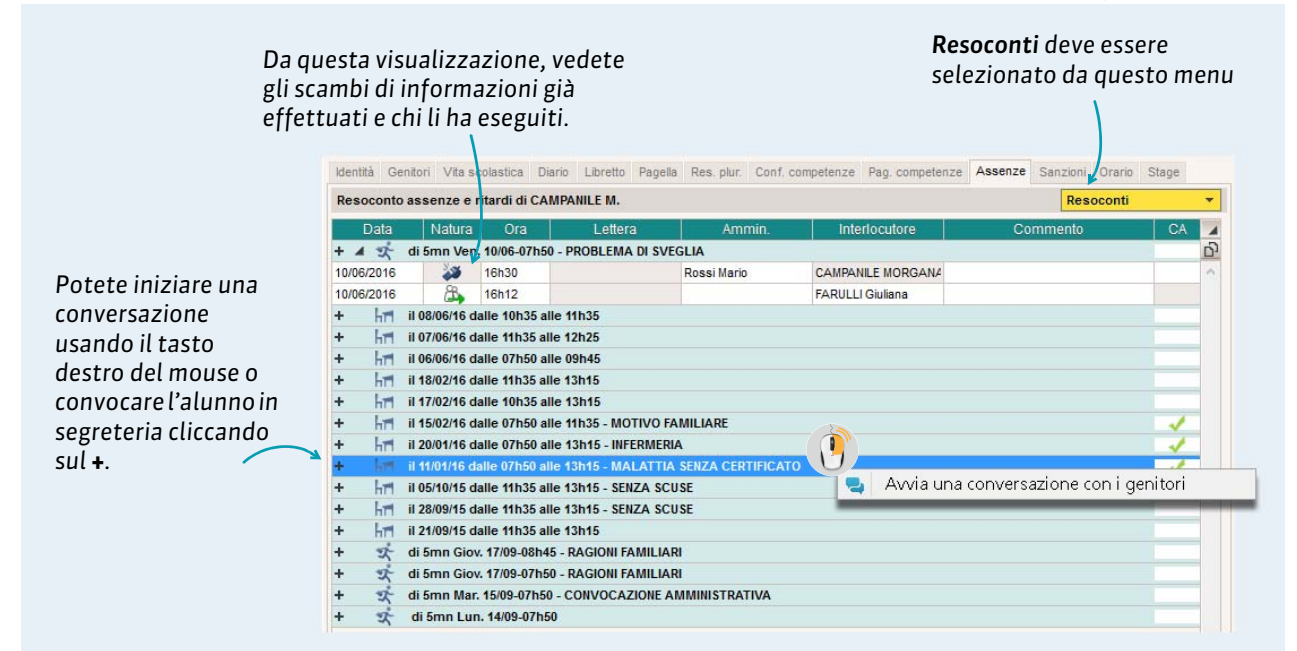

#### 10.3 - Totale per periodo

#### Ambiente **Risorse > Alunni >** , scheda **Assenze**

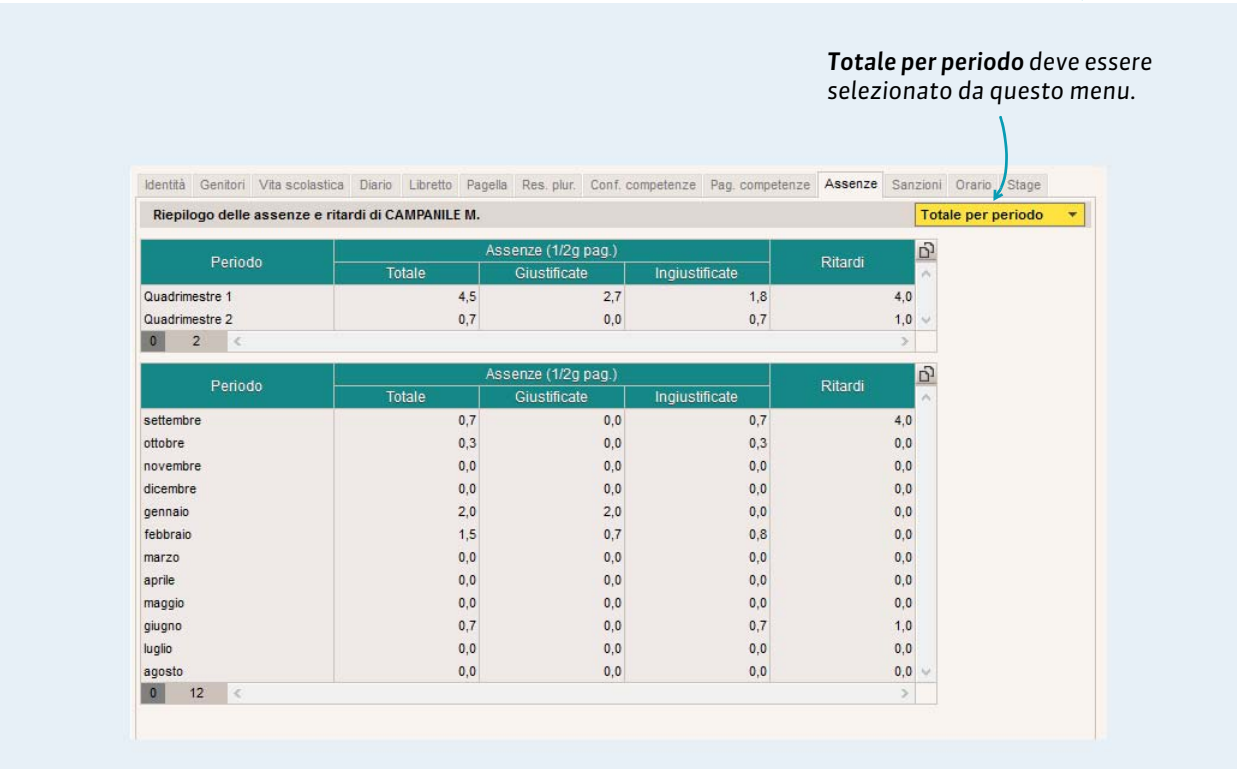

# 11 - Riepilogo delle punizioni e sanzioni

La scheda **Sanzioni** dà accesso al riepilogo delle punizioni, sanzioni e incidenti. Queste visualizzazioni sono anche disponibili dalla scheda dedicata alla gestione ed inserimento delle punizioni e sanzioni.

| Identità        | Genitori   | Vita sci | olastica Dia   | rio Libretto | Pagella     | Res. plur.  | Conf. competenze | Pag. co | mpetenze | Assenze | Sanzioni | Orario   | Stage |
|-----------------|------------|----------|----------------|--------------|-------------|-------------|------------------|---------|----------|---------|----------|----------|-------|
| Quad            | rimestre   | 1        | ▼ Ri           | epilogo dell | e punizio   | ni e sanzio | oni di MORGANA C | AMPANIL | E        |         |          |          |       |
| •Elence         | o delle pu | nizioni  |                |              |             |             |                  |         |          |         | Punizion | e(Tutte) |       |
| _               | Duni       | zione    | Motivo         |              | Circo       | stanze      | Richi            | edente  | Durata   | St      | ato      | Letto    | o il  |
| Dat             | a Puni     |          |                |              |             |             |                  |         |          |         |          |          |       |
| Dat:<br>05/10/2 | 015 Exclu  | sion d V | iolenza fisica | Morgana ha   | a picchiato | una compa   | gna Prof. Pr     | AGORA   | 2h00     |         |          | 05/10/   | 2015  |

## 12 - Orario

La scheda **Orario** mostra l'orario dell'alunno, orario aggiornato comprensivo di tutte le modifiche fatte sulla stessa base dati o recuperate da una base dati EDT.

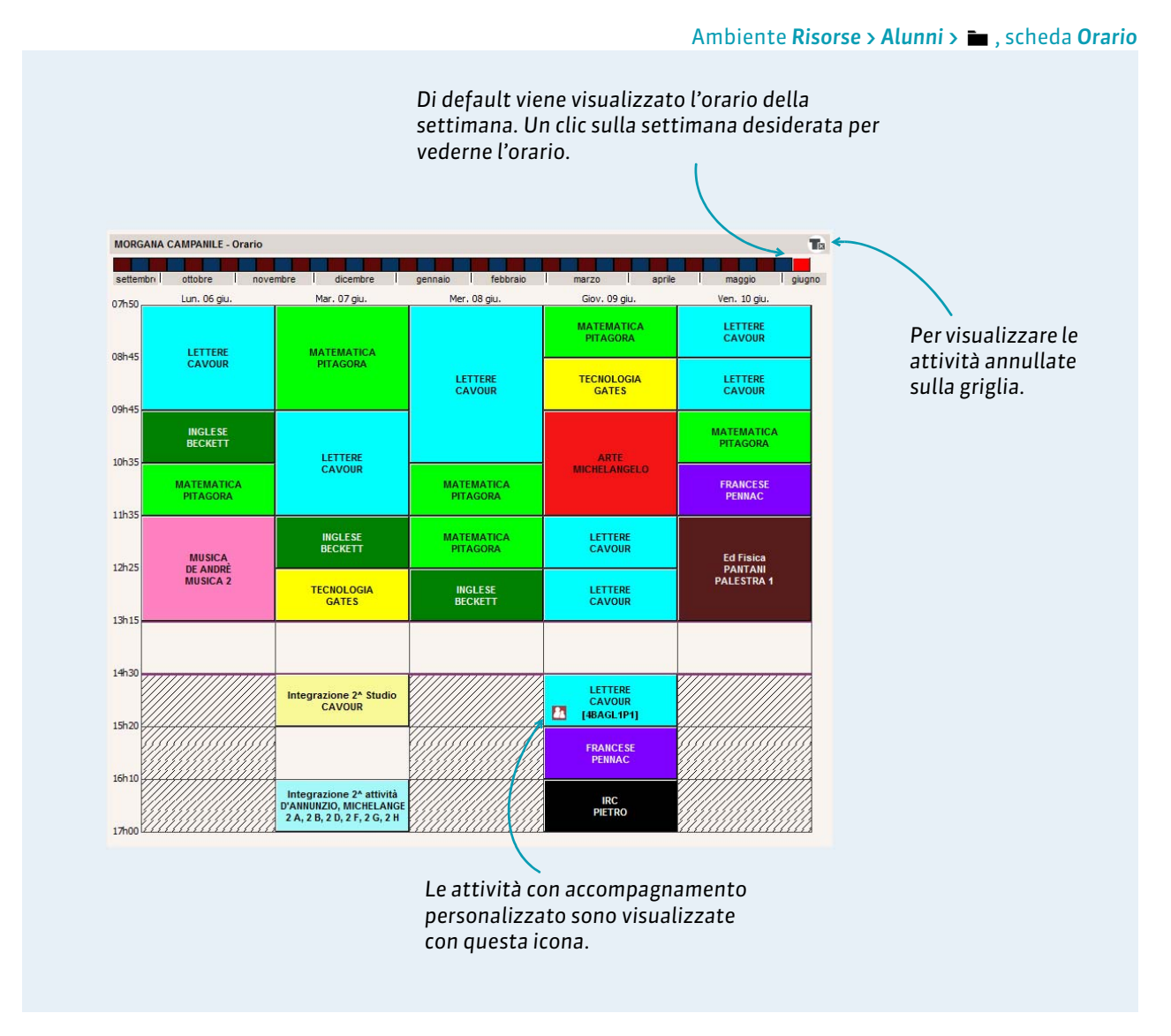

#### Modifica dell'orario

Gli orari si modificano con il programma EDT, connesso direttamente alla base dati PRONOTE.

#### Riempire i gruppi di accompagnamento personalizzato

La composizione dei gruppi di accompagnamento personalizzato possono essere modificati settimana per settimana da **Risorse > Classi > 1**. I docenti abilitati possono farlo indistintamente da un Client PRONOTE o dalla loro Area Docenti.

# 13 - Stage

La scheda **Stage** fornisce accesso alla scheda di stage. Questa visualizzazione è anche disponibile dalla scheda dedicata alla gestione degli stage.

|                                                          |                                                                                                    | Ambier                                             | nte <b>Risorse &gt; Alunn</b> i | i > 🖿, scheda Stage      |
|----------------------------------------------------------|----------------------------------------------------------------------------------------------------|----------------------------------------------------|---------------------------------|--------------------------|
| Tutti i campi, ai<br>l'azienda, posso<br>questa interfac | nche quelli riguardanti<br>ono essere modificati da<br>cia.                                         |                                                    |                                 |                          |
|                                                          | Identità Genitori Vita scolastica Diario Libretto Pagella Res. plu                                  | r. Conf. competenze Pag, competenze Assenz         | e Sanzioni Orario Stage         | Per                      |
|                                                          | MORGANA CAMPANILE INDEX EDUCATION                                                                   | dal 02/11/15 al 20/11/15                           | 童                               | visualizzare e           |
|                                                          | Stage svolto pressoINDEX EDUCATION Italia                                                           | •Tutor ROSSI Marina                                | +/=                             | completare               |
|                                                          | Viale Fasano 4 III 69 878 00<br>10022 Cheri<br>Torino (TO)<br>Italia<br>www.index-education.it<br>U | Nessuna funzione indicata<br>Nessuna mail indicata | (+ 39)3 28 589 96               | l'allegato<br>didattico. |
| Degli elementi                                           | Argomento da determinare                                                                            |                                                    | Allegato didattico              |                          |
| possono essere<br>aggiunti nel<br>resoconto di           | Nessun argomento dettagliato                                                                        |                                                    |                                 |                          |
| stage e                                                  | Evento Data                                                                                         | Luogo Titolo                                       | 0 🚷 🔨                           |                          |
| pubblicati 🦯                                             | Crea un resoconto                                                                                   |                                                    |                                 |                          |
| sull'Area                                                | Visita azienda 10/06/2016 In a                                                                      | azienda                                            | ✓ ✓                             |                          |
| Genitori.                                                | Giudizi dei tutor e dei docenti referenti :<br>ROSSI Marina                                         |                                                    |                                 |                          |
|                                                          |                                                                                                    |                                                    |                                 |                          |

# 14 - Stampa di elementi del dossier alunno

|                                                                                                    |                                                                                                    |                                                              | Ambiente <b>Risorse &gt; Alun</b>                            |
|----------------------------------------------------------------------------------------------------|----------------------------------------------------------------------------------------------------|--------------------------------------------------------------|--------------------------------------------------------------|
| File Modifica Estrai I<br>Contractione De Contractione<br>Materie De Contractione                                                                                                    | Parametri Server Cloud Assistenza 🕅<br>Raggruppamenti Alunni 🧮 🍋                                                                                    | 77 SL EX 11 0 <sub>a</sub> 2                                 |                                                              |
| Stampa di documenti relativi agli a<br>Dati da stampare<br>1 alunno selezionato                                                                                                    | alunni                                                                                                    |                                                              | ×                                                            |
| Tipo di uscita : 💿 Stampante 🛛 PD                                                                                                    | )F                                                                                                    |                                                              |                                                              |
| Nome:OKI-C5650-ABEEDA                                                                                                    |                                                                                                    |                                                              | %                                                            |
| Formato : A4 210 x 297 mm                                                                                                    | ✓ N° di copie: 1 ✓ □ Cop                                                                                                    | pie ordinate                                                 |                                                              |
| Documenti da stampare                                                                                                    | Riepilogo delle assenze (*)                                                                                                    | Bilancio di fine del livello     Desclia dello comotoreo (1) |                                                              |
|                                                                                                    | Riepilogo delle salizioni (*)                                                                                                    | Padella delle competenze (*)                                 |                                                              |
| <ul> <li>Libretto dei voti (*)</li> <li>Desella (*)</li> </ul>                                                                                                    | 🖂 🖴 Deservato della sussenza                                                                                                    |                                                              | 5                                                            |
| <ul> <li>Pagella (*)</li> <li>Pagella (*)</li> </ul>                                                                                                    | Resoconto delle assenze                                                                                                    | Competenze (0/1)                                             | Spuntate tutti                                               |
|                                                                                                    | Arrow Resoconto delle assenze     Arrow Resoconto delle assenze     Arrow Resoconto delle assenze e dei ritardi     Arrow Resolution devilipmentori | Competenze (0/1)                                             | Spuntate tutti<br>gli elementi ch                            |
|                                                                                                    | Resoconto delle assenze     Totale delle assenze e dei ritardi     Riepilogo degli esoneri                                                          | Competenze (0/1)<br>Diario                                   | Spuntate tutti<br>gli elementi ch<br>desiderate              |
| <ul> <li>Libretto dei voti (*)</li> <li>Pagella (*)</li> <li>Resoconto pluriennale</li> <li>Dossier di vita scolastica (*)</li> <li>Promemoria (*)</li> </ul>                                                                                                    | Resoconto delle assenze     Totale delle assenze e dei ritardi     Riepilogo degli esoneri     Orario     Orario                                    | Competenze (0/1)<br>Diario<br>Percorsi educativi (*)         | Spuntate tutti<br>gli elementi ch<br>desiderate<br>stampare. |
| <ul> <li>Libretto dei voti (*)</li> <li>Pagella (*)</li> <li>Resoconto pluriennale</li> <li>Dossier di vita scolastica (*)</li> <li>Promemoria (*)</li> <li>Riepilogo di vita scolastica (*)</li> <li>Ouranti decurrenti circuratore il accordinatione (*)</li> </ul> |                                                                                                    | Competenze (0/1)<br>Diario                                   | Spuntate tutti<br>gli elementi ch<br>desiderate<br>stampare. |

# Scheda 6 - Gestione del personale

Se ne ha l'autorizzazione, un utente del personale connesso in Modalità amministrativa può inserire un nuovo utente del personale e definire le autorizzazioni del personale connesso in Modalità Personale.

## 1 - Inserire un nuovo utente del personale

Ambiente Risorse > Personale > 🖿

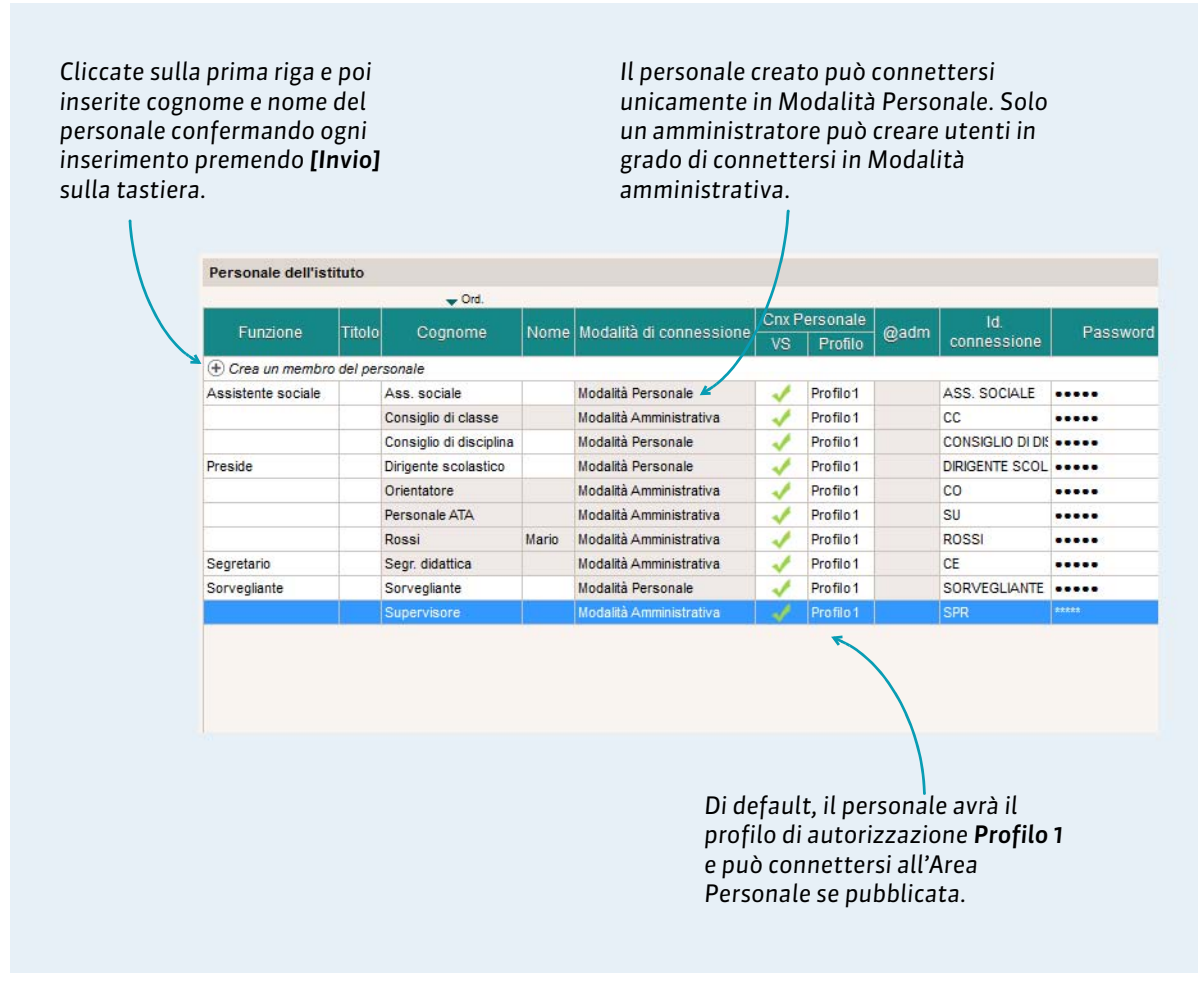

## 2 - Definire i permessi del personale

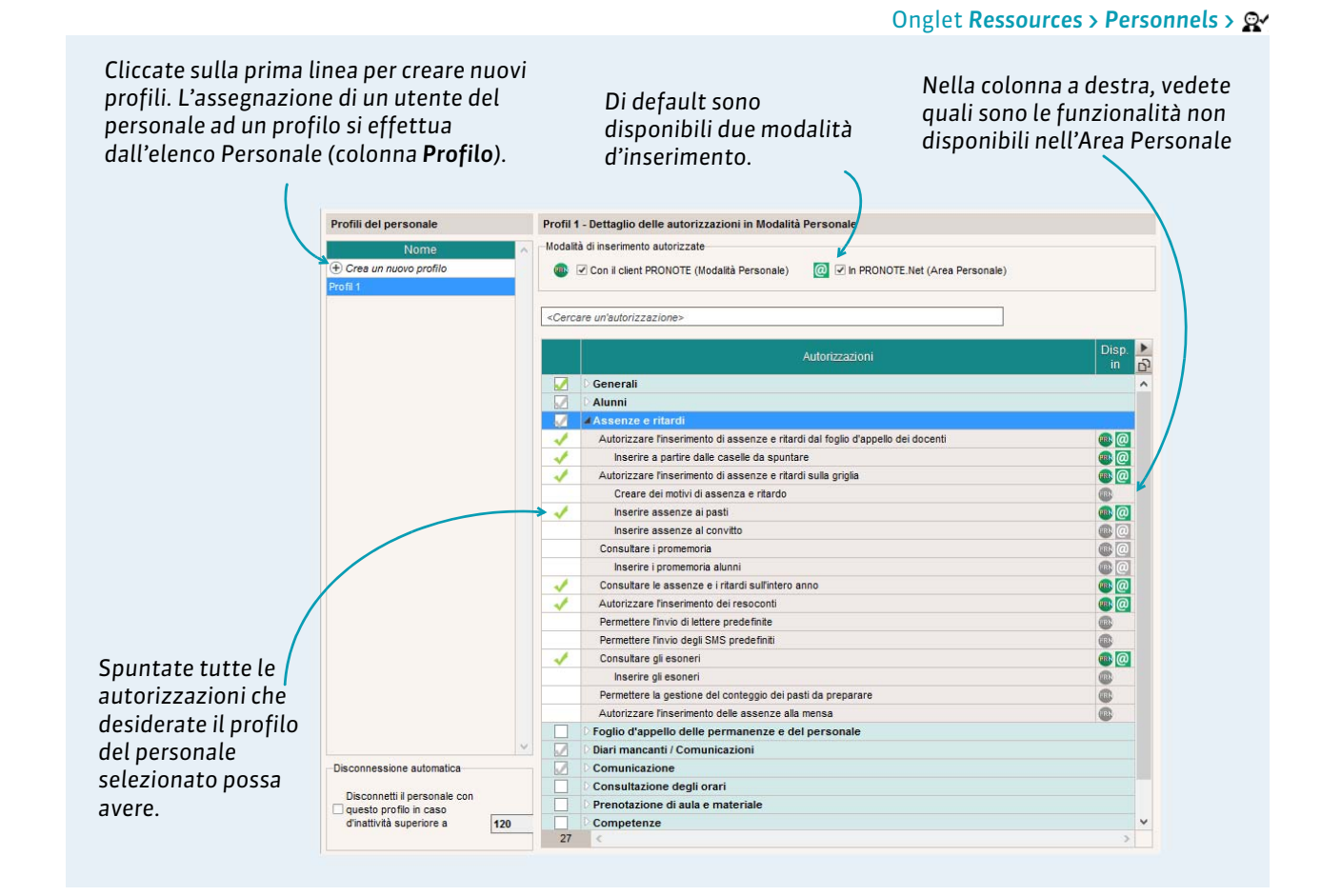

### > Designare le classi alle quali un utente del personale ha accesso

Di default, un utente del personale ha accesso a tutte le classi dell'istituto. Questo accesso può essere limitato a determinate classi tramite questa scheda.

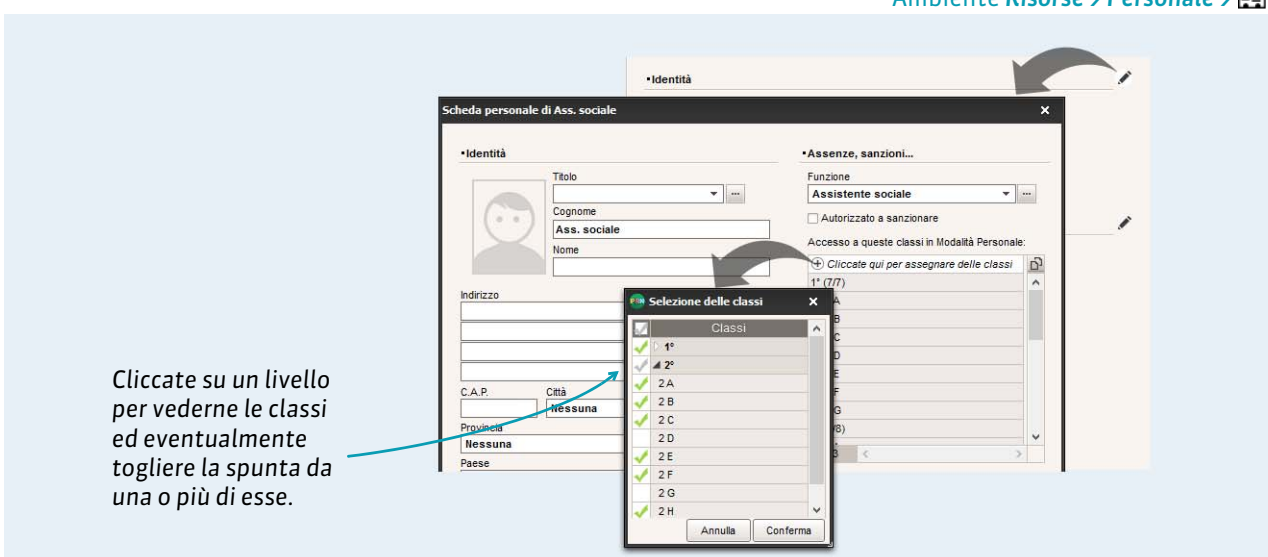

Ambiente Risorse > Personale > 🔚

# 3 - Consultare l'orario del personale

Se l'orario del personale è stato programmato e recuperato da EDT, è consultabile in PRONOTE.

#### Ambiente Risorse > Personale > 🂵

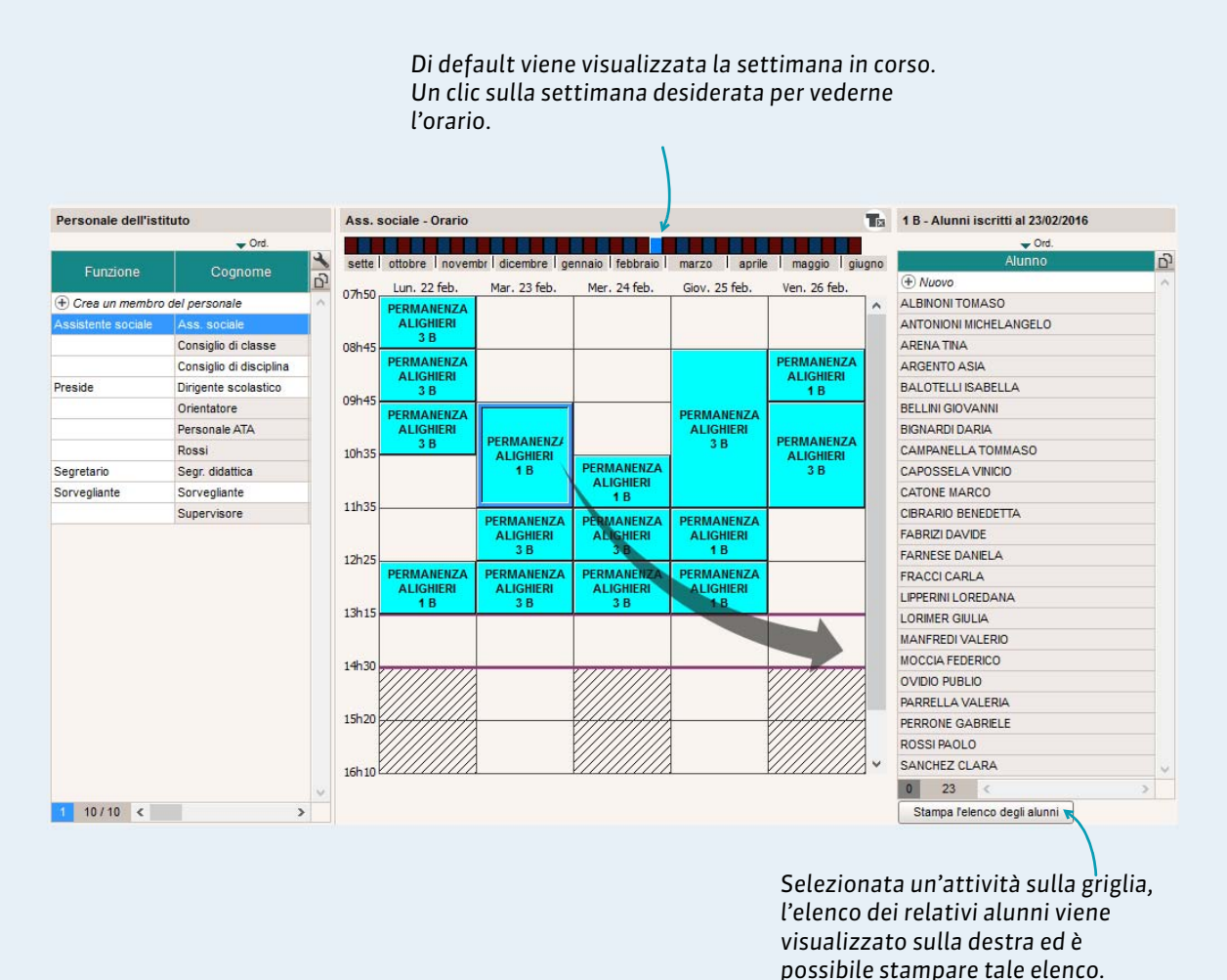

31

# Scheda 7 - Modalità scrutinio

Questa modalità raggruppa tutte le informazioni necessarie per prendere delle decisioni durante gli scrutini. Questa modalità è disponibile unicamente in Modalità amministrativa.

# 1 - Lanciare la Modalità scrutinio

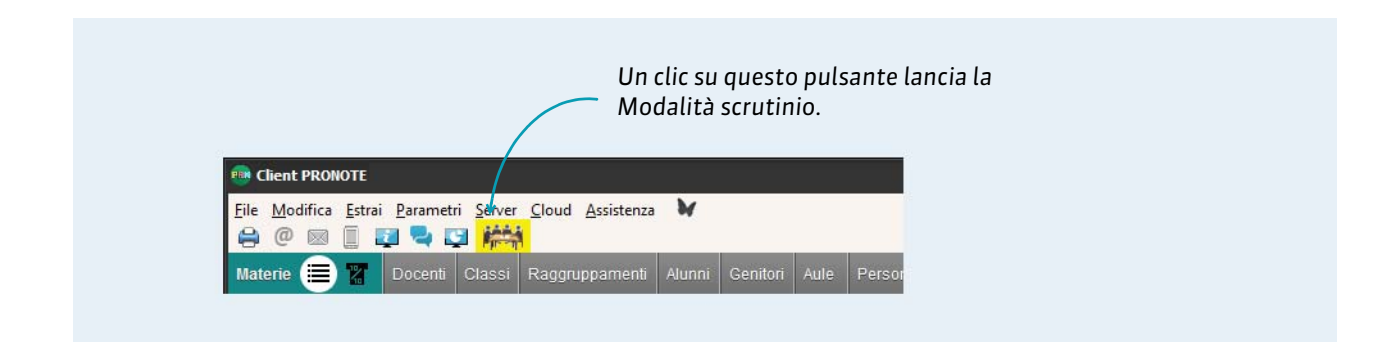

# 2 - Navigare nella Modalità scrutinio

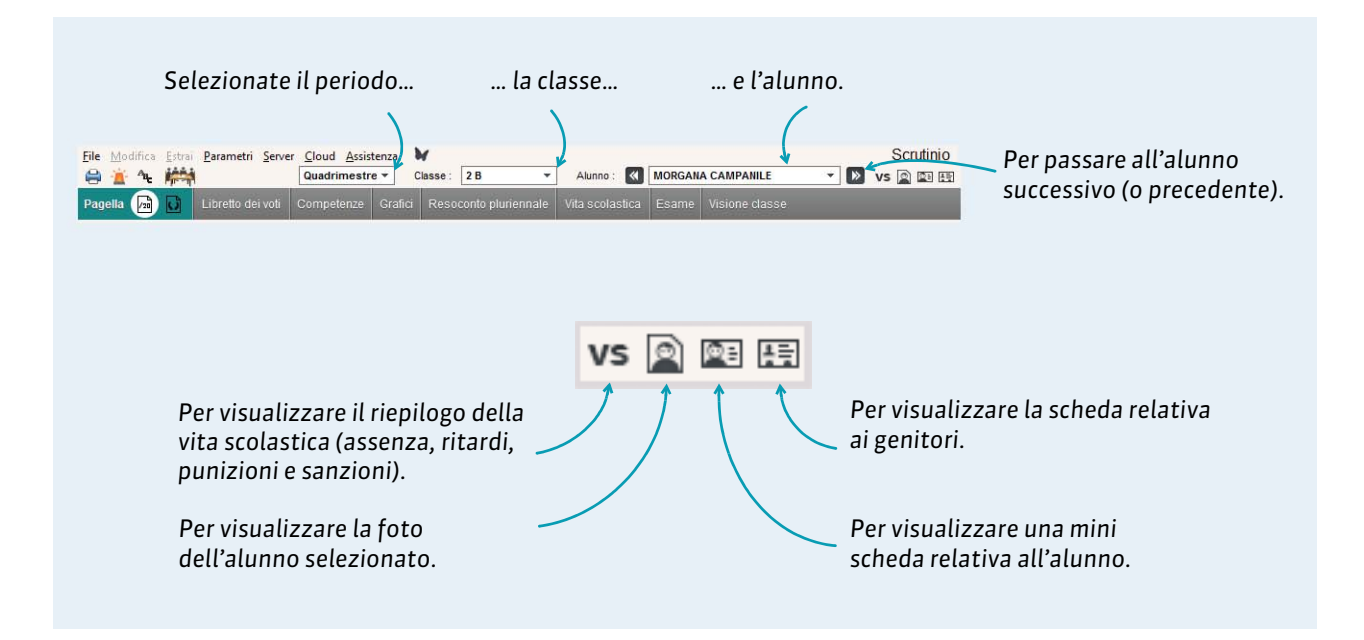

# Assenze, ritardi, esoneri

- ⇒ Riportare le assenze sul foglio d'appello, p. 34
- Creare dei motivi di assenza e di ritardo, p. 35
- Creare dei motivi di assenza e di ritardo, p. 35
- ⇒ Inserire un'assenza lunga, p. 36
- Inserire un ritardo, p. 37
- ⇒ Inserire una sospensione dell'attività, p. 38
- ⇒ Scrivere un promemoria, p. 39
- ⇒ Resoconto e Mailing delle assenze e dei ritardi, p. 40
- ⇒ Resoconto delle assenze, p. 42
- ⇒ Inserire un esonero, p. 44

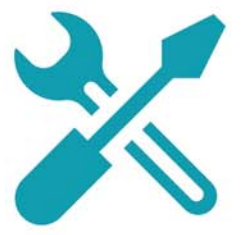

# Scheda 8 - Riportare le assenze sul foglio d'appello

# Se i docenti non inseriscono i fogli d'appello in PRONOTE, il personale può riportare le assenze segnalate sul foglio d'appello delle attività.

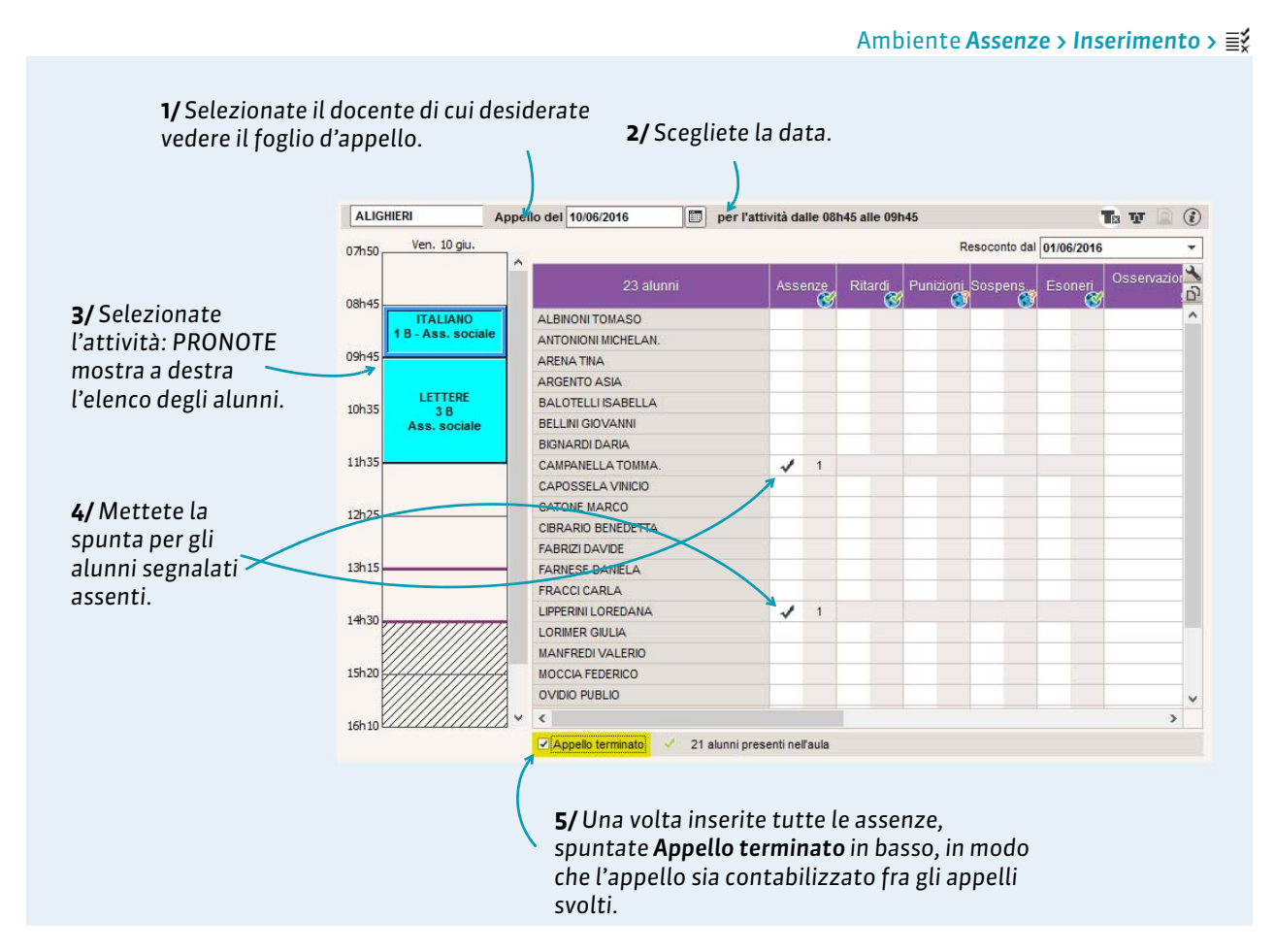

#### Informazioni sul foglio d'appello

La visualizzazione di informazioni sul foglio d'appello può essere parametrata dal menu **Parametri >** ASSENZE E APPELLI> **Opzioni** da un utente del personale connesso in Modalità amministrativa.

|                            | ALBINONI TOMASO      | Un promemoria permette ai docenti e al personale di condividere delle |
|----------------------------|----------------------|-----------------------------------------------------------------------|
|                            | ARENA TINA           | informazioni sull'alunno. Di default, viene                           |
|                            | ARGENTO ASIA         | visualizzato sul foglio d'appello per 2                               |
|                            | BALOTELLI ISABELLA   |                                                                       |
| Gli alunni con un'assenza  | BELLINI GIOVANNI     | giorni.                                                               |
| non regolarizzata sono     | BIGNARDI DARIA       |                                                                       |
| visualizzati in rosso      | CAMPANELLA TOMMASO   | l compleanni possono altresì                                          |
| cull'attività coguente     | CAPOSSELA VINICIO    | comparire cul foglio d'appello                                        |
| Suit attivita seguente     | CATONE MARCO         | companie sui jogno u appeno.                                          |
| finché l'assenza non viene | CIBRARIO BENEDETTA   |                                                                       |
| regolarizzata.             | FABRIZI DAVIDE       | Il fischistte segnale une                                             |
| -                          | FARNESE DANIELA      | il fischietto segnala una                                             |
|                            | FRACCICARLA          | convocazione in segreteria che ha                                     |
|                            | > LIPPERINI LOREDANA | luogo durante l'attività.                                             |
|                            | LORIMER GIULIA       |                                                                       |
|                            | MANFREDI VALERIO     |                                                                       |

# Scheda 9 - Creare dei motivi di assenza e di ritardo

Le assenze e ritardi possono essere ordinati, contabilizzati, visualizzati, ecc., in funzione del loro motivo. Esistono dei motivi predefiniti che possono essere modificati; nuovi motivi possono essere creati a seconda dei bisogni.

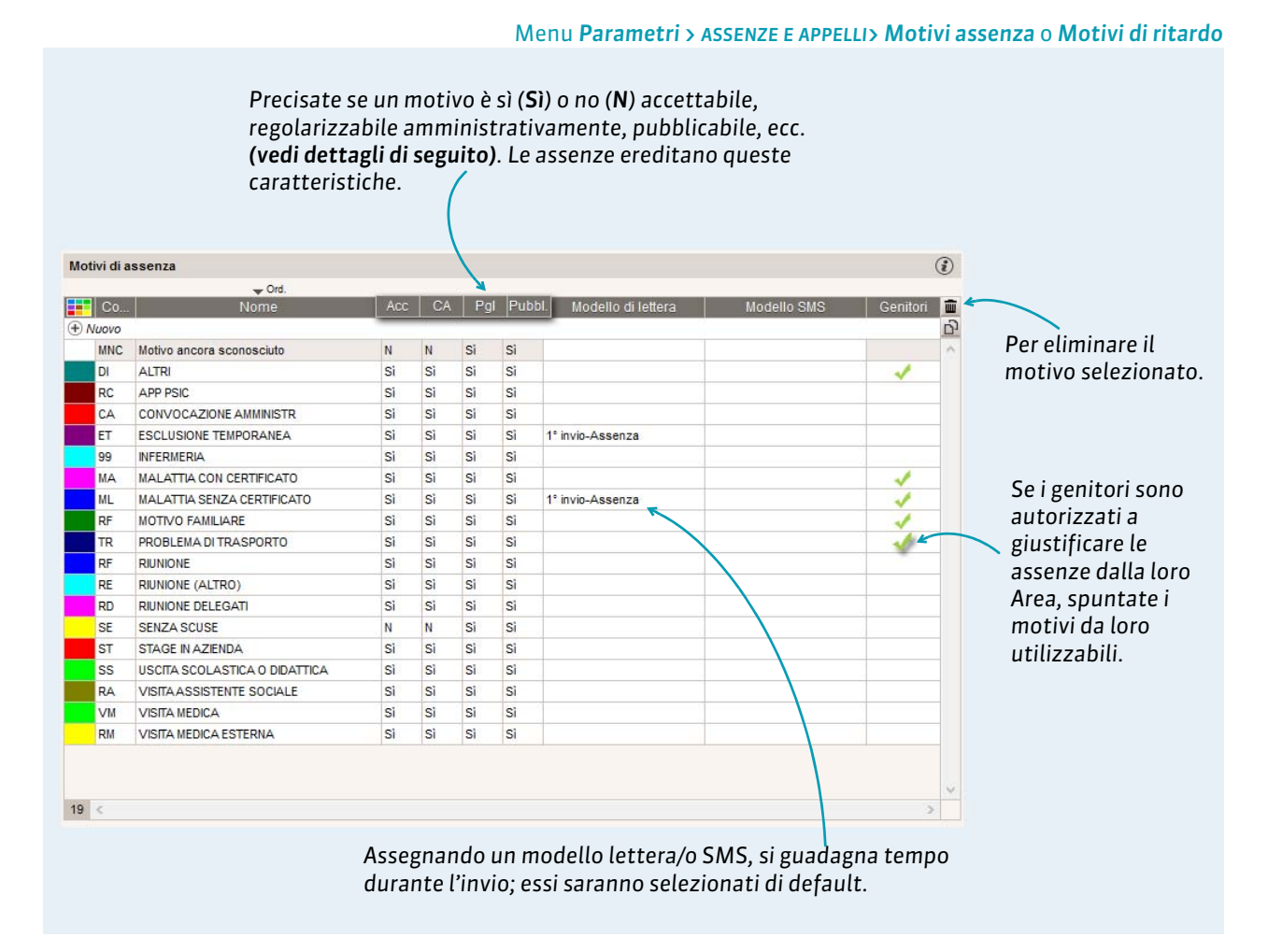

#### Caratteristiche dei motivi

**Acc :** le assenze il cui motivo è inaccettabile (**Acc = N**) o senza motivo, sono considerate come assenze ingiustificate.

**CA**: permette d'indicare le assenze che sono subito regolarizzabili amministrativamente (**CA = Si**).

**Pgl:** le assenze il cui motivo è **Pagella** (**Pgl = Sì**) sono conteggiate nelle ore d'assenza sulla pagella. Le assenze non conteggiate in pagella (**Pgl = N**) possono essere escluse dalle statistiche se l'opzione è spuntata tramite il menu **Parametri > ASSENZE E APPELLI > Opzioni**.

**Pubbl. :** permette di pubblicare automaticamente le assenze nell'Area Genitori e di essere stampate nei riepiloghi.

# Scheda 10 - Inserire un'assenza lunga

# Le assenze lunghe o programmate preventivamente possono essere inserite direttamente sulla griglia oraria dell'alunno.

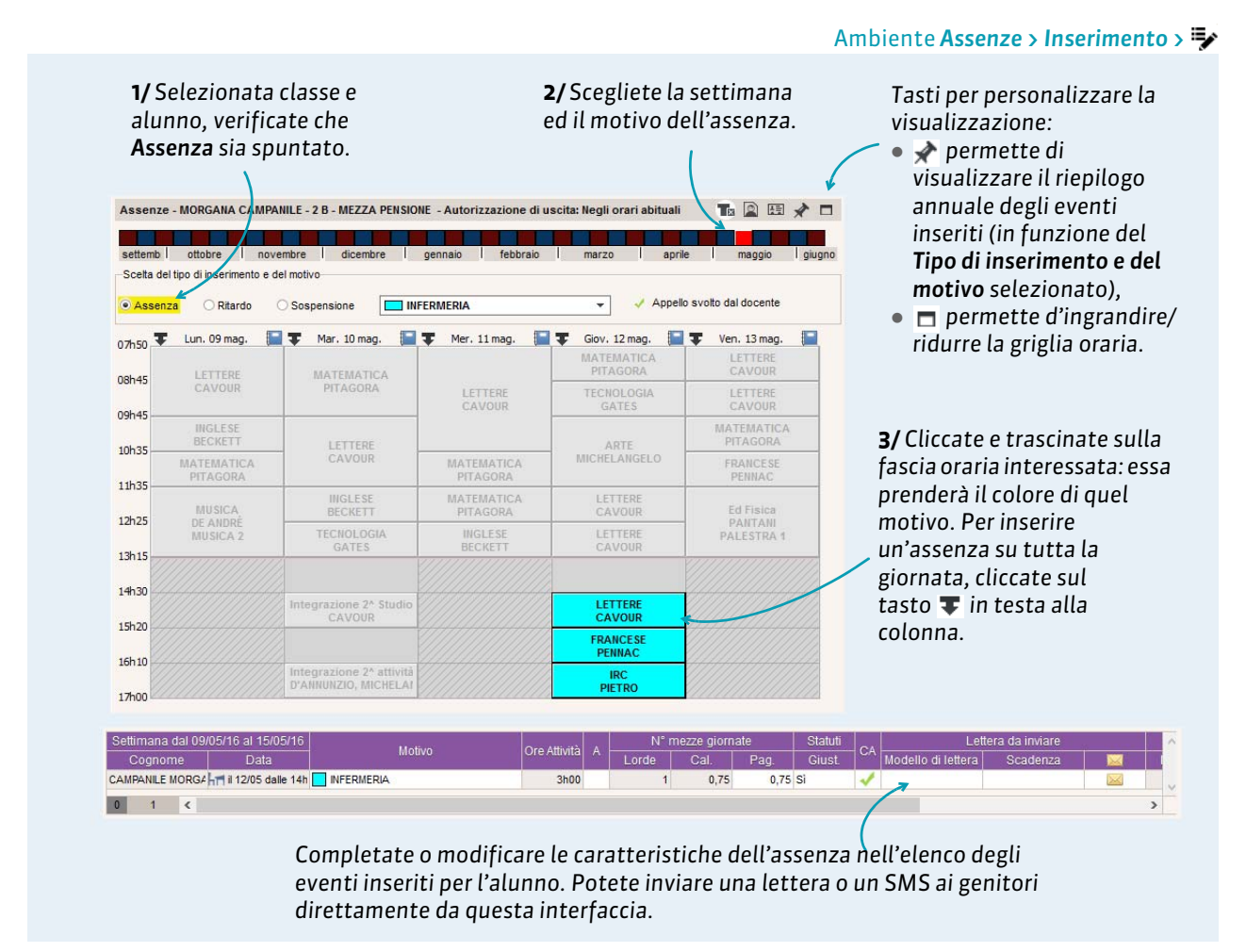

#### Inserire un'assenza aperta

Un'assenza aperta è un'assenza che prosegue automaticamente finché il ritorno dell'alunno non viene registrato. Per inserire un'assenza aperta, l'opzione **Autorizza l'inserimento delle assenze aperte** deve essere spuntata da un amministratore dal menu **Parametri > ASSENZE E APPELLI > Opzioni**.

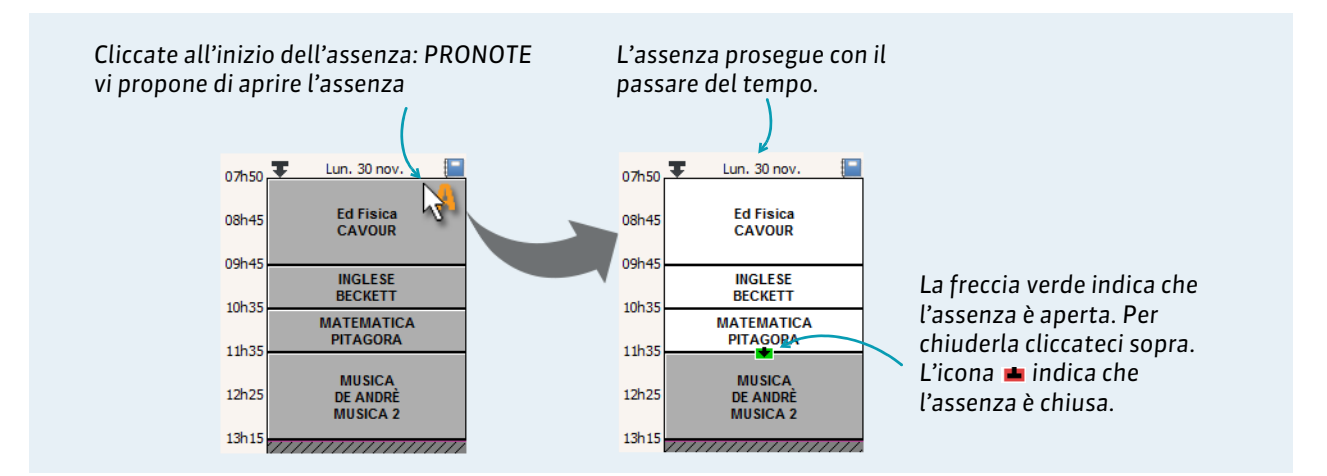

# Scheda 11 - Inserire un ritardo

I ritardi possono essere inseriti dai docenti sul foglio d'appello. Come personale di segreteria, potete inserire il ritardo direttamente sulla griglia oraria dell'alunno.

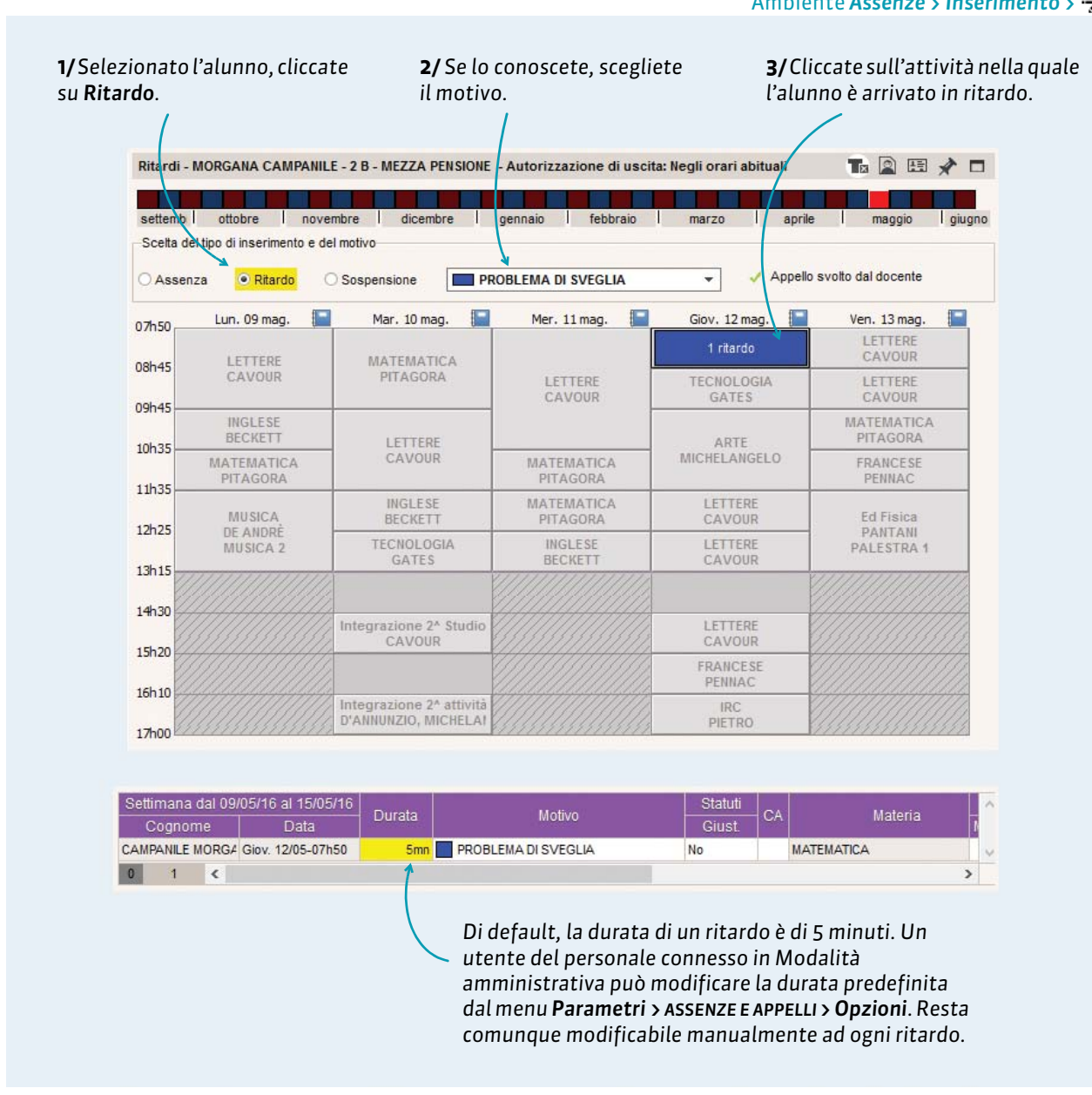

Ambiente Assenze > Inserimento > 🦻

Nota: i motivi di ritardo si modificano dal menu Parametri > ASSENZE E APPELLI > Motivi di ritardo.

# Scheda 12 - Inserire una sospensione dell'attività

Le sospensioni possono essere inserite dai docenti sul foglio d'appello. Il personale di segreteria può inserirle direttamente sulla griglia oraria dell'alunno. L'inserimento della sospensione non comporta l'assenza all'attività. È una punizione a pieno titolo, che ritroviamo nelle schermate di gestione delle punizioni, soprattutto per dettagliare le circostanze (ambiente Sanzioni > Punizioni > =>).

| _                  |                                             |                                          |                                             |                                                   |                                                                                       |
|--------------------|---------------------------------------------|------------------------------------------|---------------------------------------------|---------------------------------------------------|---------------------------------------------------------------------------------------|
| Sospen:<br>settemb | sioni - MORGANA CA                          | embre   dicembre                         | ISIONE - Autorizzazione<br>gennaio febbraio | di uscita: Negli orari abituali<br>marzo   aprile | maggio I giugno                                                                       |
| Scelta de          | el tipo di inserimento e o<br>Iza O Ritardo | Sospensione                              |                                             | 🗸 Appello sv                                      | rolto dal docente                                                                     |
| 07h50              | Lun. 29 feb.                                | Mar. 01 mar.                             | Mer. 02 mar.                                | Giov. 03 mar.                                     | Ven. 04 mar.                                                                          |
| 08h45              | LETTERE<br>CAVOUR                           | MATEMATICA<br>PITAGORA                   | LETTERE                                     | PITAGORA<br>TECNOLOGIA                            | LETTERE                                                                               |
| 09h45 —            | INGLESE                                     |                                          | Seleziona u                                 | n motivo                                          | CAVOOR                                                                                |
| 10h35 —            | MATEMATICA<br>PITAGORA                      | CAVOUR                                   | 🤝 Mostra per: 1                             | Niente<br>Motivo                                  | Tipo di incidente                                                                     |
| 11h35              | MUSICA                                      | INGLESE                                  | • Nuovo                                     |                                                   |                                                                                       |
| 12h25              | DE ANDRÉ<br>MUSICA 2                        | TECNOLOGIA                               | Decisione de                                | l consiglio disciplinare                          | Minaccia per la sici                                                                  |
| 13h15              |                                             |                                          | Falsificazion                               | e <mark>firma d</mark> iario                      |                                                                                       |
| 14h30              |                                             | Integrazione 2^ Studio                   | Insulto<br>Mancanza di                      | rispetto verso un adulto                          | Althi episodi di viole                                                                |
| 15h20              |                                             | CAVOUR                                   | Nessun com                                  | pito consegnato                                   | -                                                                                     |
| 16h 10             |                                             | Integrazione 2 <sup>^</sup> attività     | Violenza tisi                               | 28                                                | Annulla                                                                               |
| 17h00              | <b>3/</b> Spi<br>sospe                      | untate il motivo de<br>nsione e conferma | tla<br>te.                                  | La scelta di<br>comporta la<br>di vita scola      | un motivo con l'icona<br>a creazione di un dossie<br>ostica <b>(vedi pagina 19)</b> . |
|                    | Settima                                     | na dal 29/02/16 al 06/03/1               | 6<br>Data                                   | Durata Mo                                         | tivo 🧭 ^                                                                              |
| CAMPAN             | ILE MORGANA                                 | Mar. 01/03 - 09                          | 9h45                                        | 2h00 Decisione del consigl                        | io disciplinare 🛛 🖌 🖉                                                                 |

# Scheda 13 - Scrivere un promemoria

I promemoria permettono di condividere rapidamente delle informazioni su un alunno tra il personale dell'istituto ed eventualmente i docenti.

## 1 - Inserire un promemoria

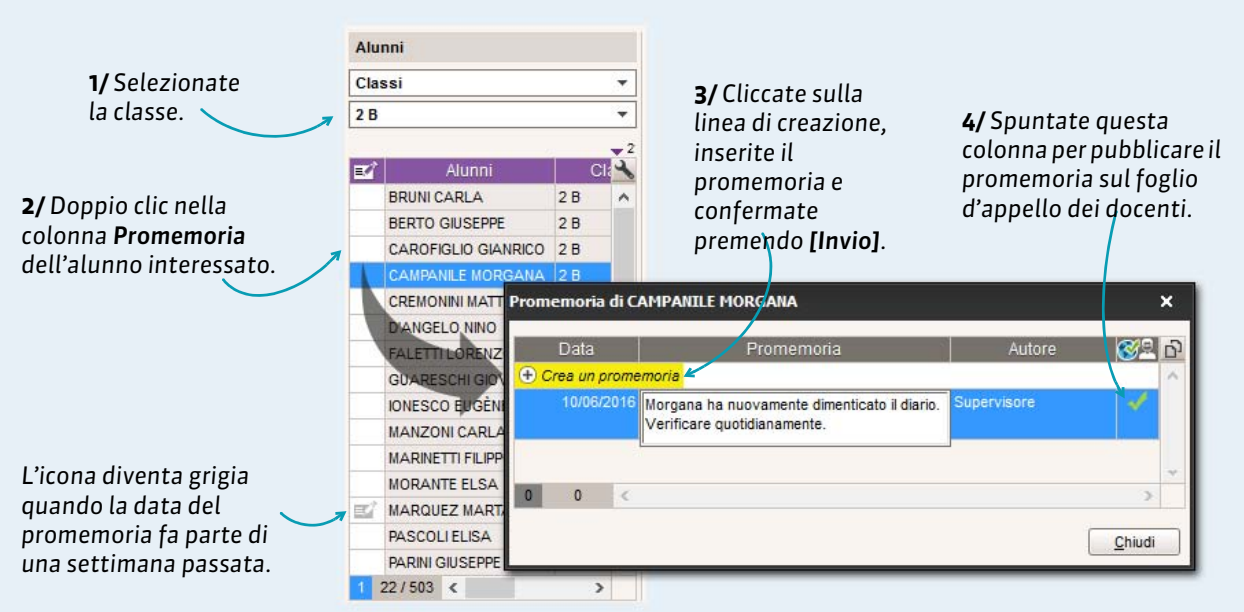

## 2 - Consultare un promemoria

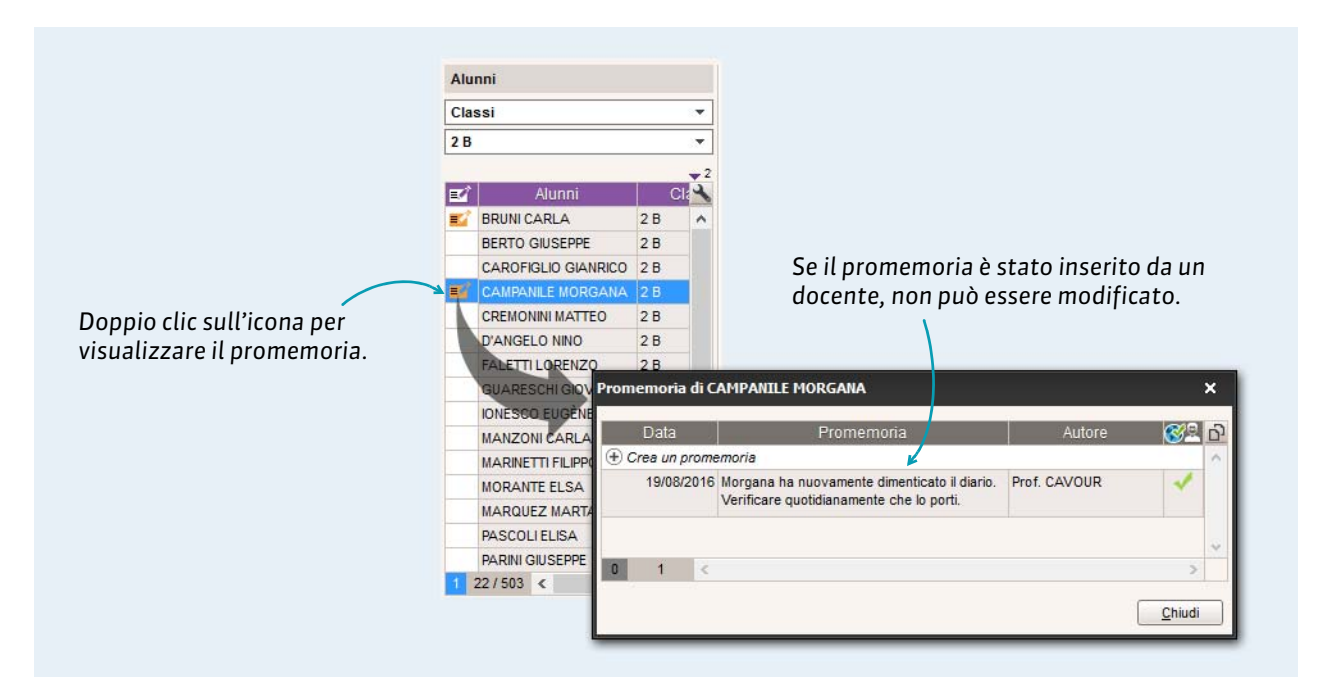

Ambiente Assenze > Inserimento > 🦻

# Scheda 14 - Resoconto e Mailing delle assenze e dei ritardi

Le visualizzazioni dell'ambiente Assenze > Mailing permettono di inviare tutte le lettere o SMS legate alle assenze o ritardi degli alunni.

## 1 - Invio delle lettere e degli SMS della giornata

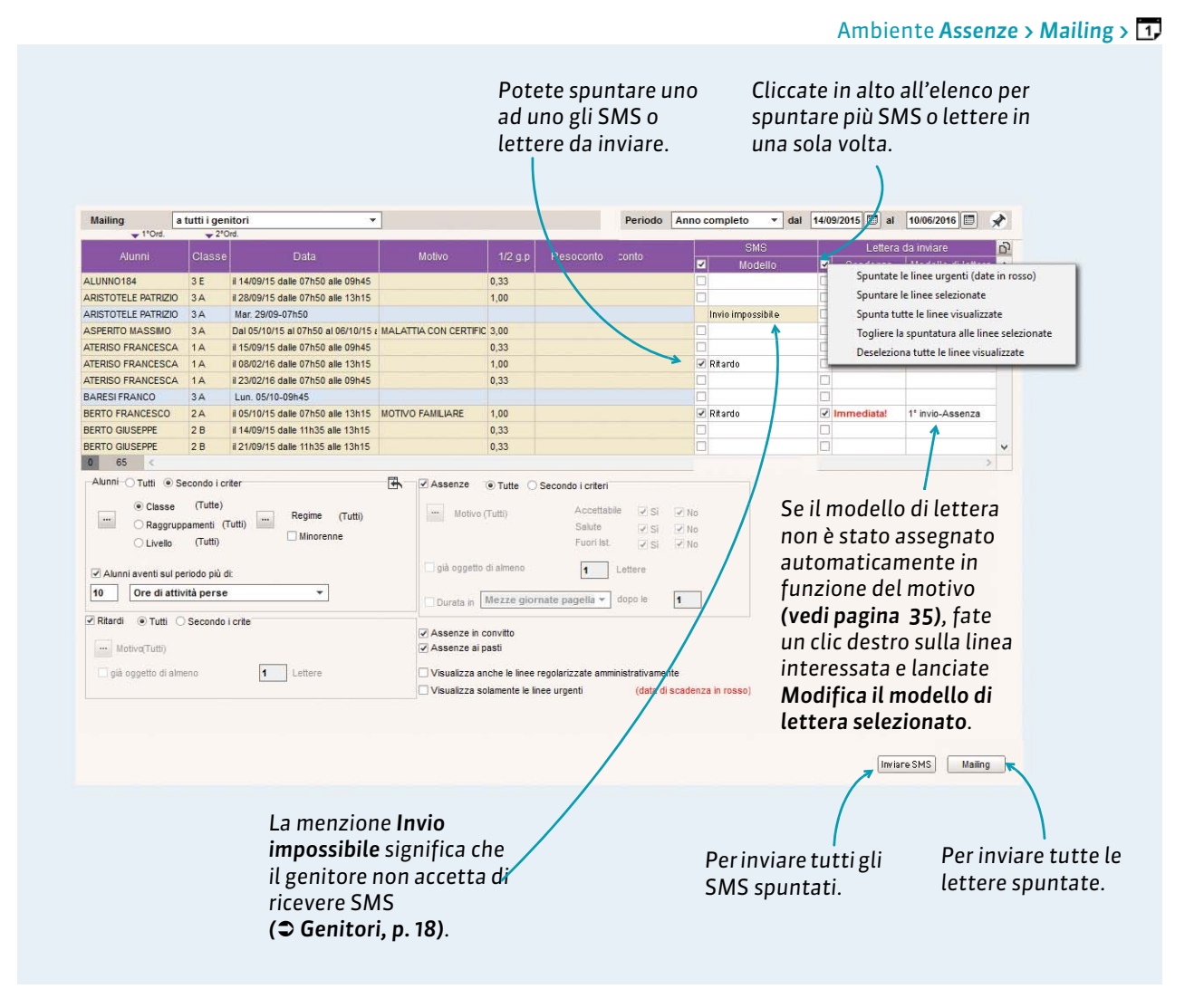

**Nota:** i modelli lettera e SMS inviati da questa interfaccia possono essere modificati da un membro del personale connesso in Modalità amministrativa.

#### Effettuare il mailing su un determinato periodo

L'ambiente Assenze > Mailing > 🚆 permette di effettuare il mailing ai genitori per assenze e ritardi di un determinato periodo.

# 2 - Seguire gli scambi con i genitori

A fronte dell'inserimento di un'assenza / ritardo, un dossier di resoconto viene automaticamente creato. Il mailing o l'invio di SMS associati questa assenza / ritardo alimenta questo dossier di resoconto. Potete completarlo segnalando delle comunicazioni effettuate fuori PRONOTE.

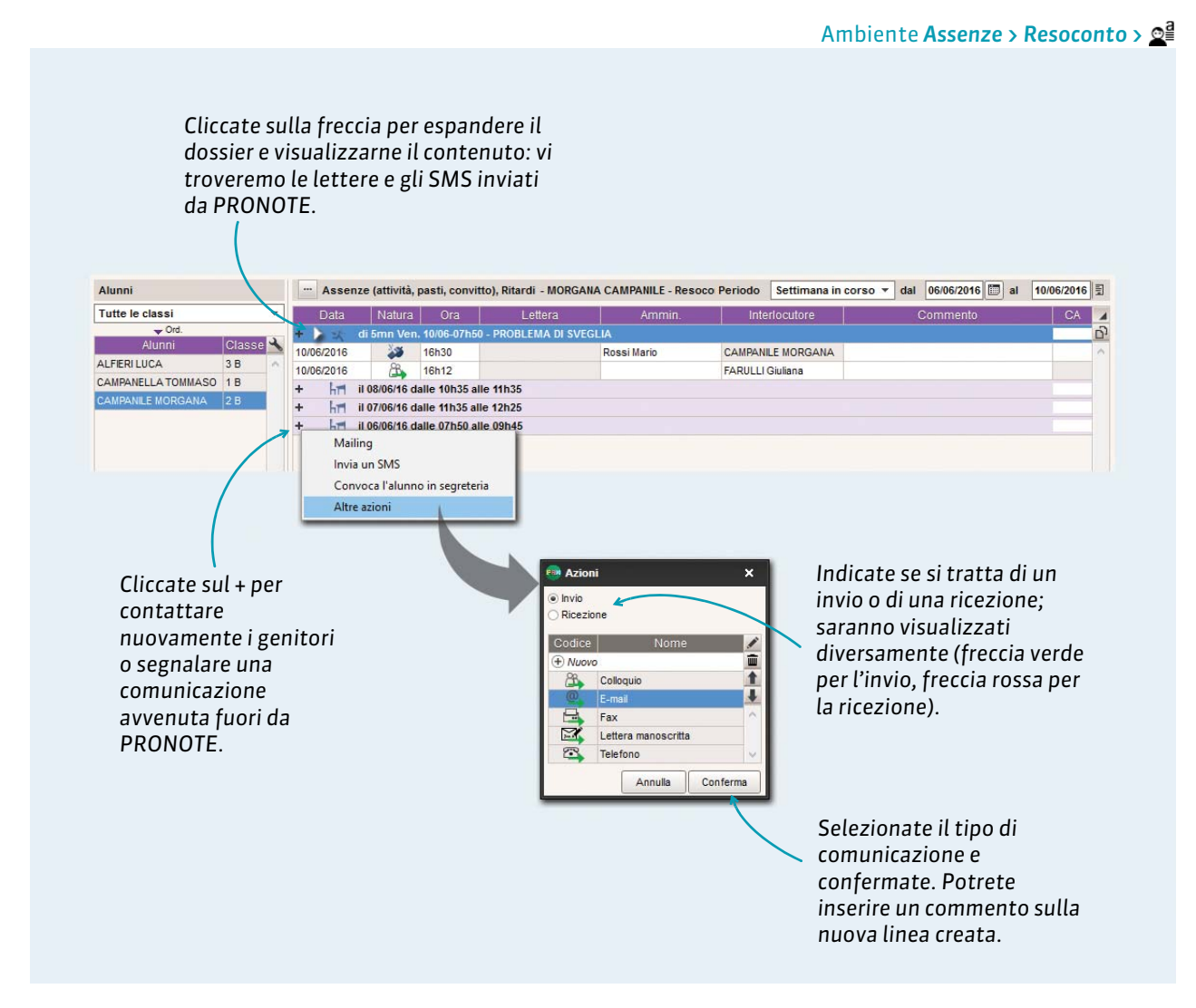

#### Resoconti non regolarizzati

l dossier non sono regolarizzati fintanto che la colonna CA non è spuntata (Chiudere amministrativamente le assenze, p. 43).

## 3 - Statistiche delle assenze e dei ritardi

Avete la possibilità di consultare:

- la percentuale di assenze per classe e per giorno in Statistiche > Assenze > c%,
- il tasso di assenteismo per motivo in Statistiche > Assenze > M<sup>%</sup>,
- le statistiche mensili delle assenze dell'istituto in Statistiche > Assenze > E<sup>%</sup>,
- il tasso di assenteismo per indirizzo in Statistiche > Assenze > F<sup>%</sup>,
- la percentuale di ritardi per classe e per giorno in Statistiche > Ritardi > c<sup>%</sup>

il tasso di ritardo per motivo in **Statistiche > Ritardi > M**<sup>%</sup>.

# Scheda 15 - Resoconto delle assenze

L'elenco delle assenze e dei ritardi permette di ritrovare rapidamente tutti i ritardi e assenze non regolarizzati e di trattarli in multiselezione. Le assenze legate alla mensa e al convitto possono ugualmente essere visualizzati da questo elenco.

# 1 - Visualizzare gli avvenimenti non regolarizzati

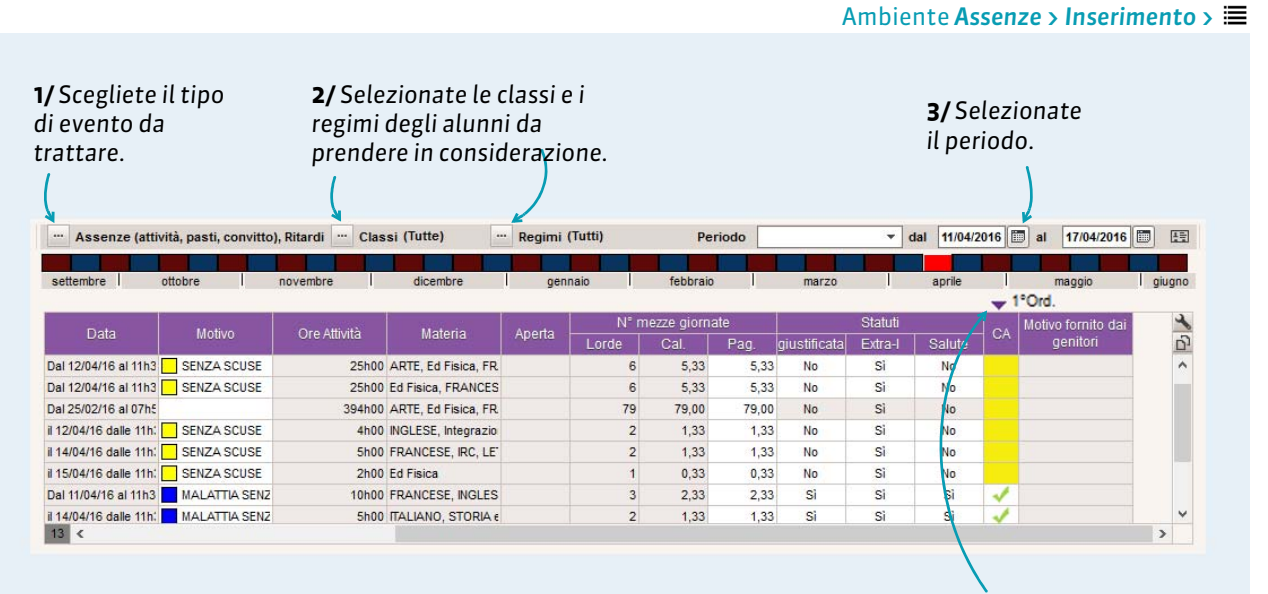

4/ Spostate l'ordinamento sulla colonna CA (Chiusa Amministrativamente): le assenze non regolarizzate compariranno per prime.

# 2 - Assegnare i motivi

#### Ambiente Assenze > Inserimento >

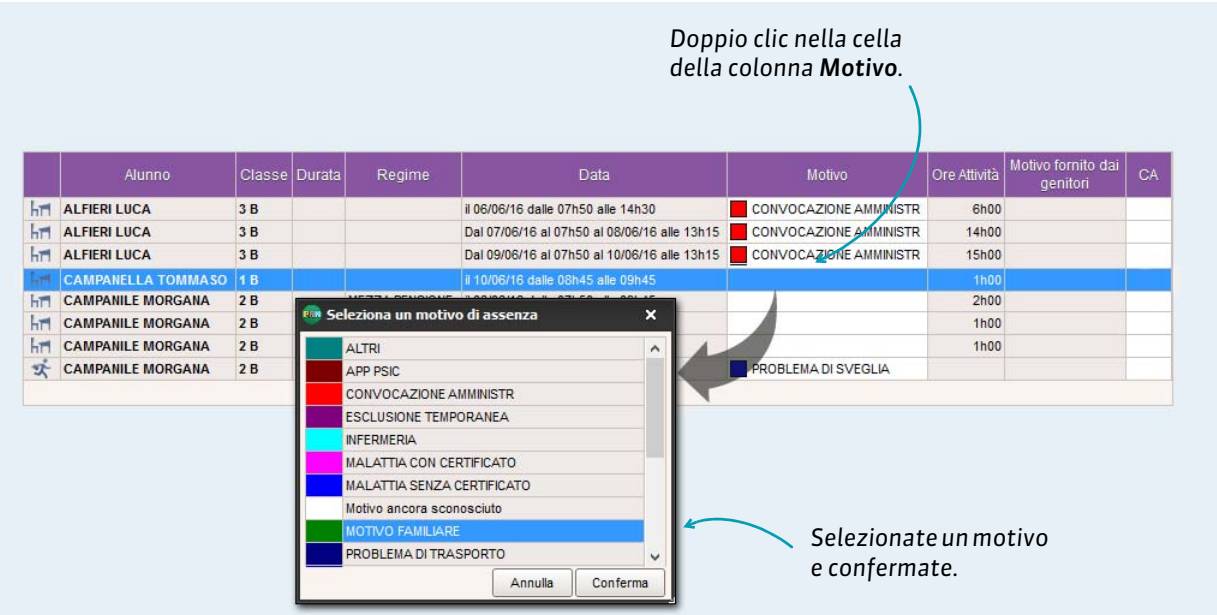

#### Accettare il motivo fornito dai genitori

Se autorizzati da un amministratore, i genitori possono indicare un motivo d'assenza dalla loro Area. Selezionato l'allievo, potete confermare la ragione fornita dai genitori.

|    | Alunno             | Classe | Durata     | Regime         | Data                                         | Motivo             | Ore Attività | Motivo fornito dai<br>genitori | CA |
|----|--------------------|--------|------------|----------------|----------------------------------------------|--------------------|--------------|--------------------------------|----|
| h  | ALFIERI LUCA       | 3 B    | 1          |                | il 06/06/16 dalle 07h50 alle 14h30           | CONVOCAZIONE AMMIN | 6h00         |                                |    |
| hT | ALFIERI LUCA       | 3 B    |            |                | Dal 07/06/16 al 07h50 al 08/06/16 alle 13h15 | CONVOCAZIONE AMMIN | 14h00        |                                |    |
| -  | ALFIERI LUCA       | 38     |            |                | Dal 09/06/16 al 07h50 al 10/06/16 alle 13h15 | CONVOCAZIONE AMMIN | 15h00        |                                |    |
|    | CAMPANELLA TOMMASO | 18     | <u>-</u> N | odifica        | il 10/06/16 dalle 08h45 alle 09h45           |                    | 1h00         | VISITA MEDICA                  |    |
| hT | CAMPANILE MORGANA  | 2B     |            | ounica ,       | Accetta il motivo fornito dai                | genitori           | 2h00         |                                |    |
| hT | CAMPANILE MORGANA  | 2 B    | 1          | MEZZA PENSIONE | il 07/06/16 dalle 11h35 alle 12h25           |                    | 1h00         |                                |    |
| -  | CAMPANILE MORGANA  | 2 B    |            | MEZZA PENSIONE | il 08/06/16 dalle 10h35 alle 11h35           |                    | 1h00         |                                |    |

# 3 - Modificare le caratteristiche delle assenze

| Potete modificare      | N° m  | ezze giorna | ite  |              | Statuti |        |
|------------------------|-------|-------------|------|--------------|---------|--------|
| manualmente il         | Lorde | Cal.        | Pag. | giustificata | Extra-I | Salute |
|                        | 2     | 1,67        | 1,00 | Si           | No      | No     |
| numero ur mezze        | 2     | 1,44        | 3,00 | Sì           | No      | No     |
| giornate d'assenza     | 1     | 0,18        | 3,00 | Si           | No      | No     |
| scritte sulla pagella. | 2     | 1,67        | 0,17 | No           | Sì      | No     |

Potete modificare le caratteristiche giustificato o ingiustificato di un'assenza indipendentemente da ciò che è configurato di default con il motivo.

#### In multiselezione

Per modificare più assenze in una volta sola, selezionatele (**C Multiselezione di dati, p. 8**), fate un clic destro e lanciate il comando **Modifica**... appropriato.

## 4 - Chiudere amministrativamente le assenze

|    | Alunno             | Classe | Durata | Materia               | Regime | Data                               | Motivo            | Ore Attività | Motivo fornito dai<br>genitori | CA |
|----|--------------------|--------|--------|-----------------------|--------|------------------------------------|-------------------|--------------|--------------------------------|----|
| x  | MORANDI GIANNI     | 3 A    | 5mn    | LETTERE               |        | Mar. 15/09/15-07h50                |                   |              |                                |    |
| x  | MORANDI GIANNI     | 3 A    | 5mn    | MATEMATICA            |        | Lun. 14/03/16-07h50                | PROBLEMA DI TI    |              |                                |    |
| ス  | MORANDI GIANNI     | 3 A    | 5mn    | INGLESE               |        | Mer. 16/03/16-07h50                | PROBLEMA DI S'    |              |                                |    |
| x  | NAZARRO GIANNI     | 1 A    | 5mn    | Ed Fisica             |        | Mer. 16/03/16-07h50                | PROBLEMA DI TI    |              |                                |    |
| T  | OSSICINI PATRIZIA  | 2 A    |        | MATEMATICA            |        | il 11/03/16 dalle 07h50 alle 09h45 |                   | 2h00         |                                |    |
| 1  | PELLEGRINO ALBERTO | 3 A    |        | Ed Fisica, Integrazio |        | il 15/03/16 dalle 07h50 alle 17h00 |                   | 8h00         |                                |    |
| T. | PEROTTI MARTINA    | 1 A    |        | FRANCESE, MATEM.      |        | il 08/02/16 dalle 07h50 alle 13h15 |                   | 6h00         |                                | 1  |
| -  | VERDONE CARLO      | 3 A    |        | ARTE, Ed Fisica, FR.  |        | Dal 25/04/16 al 07h50 al 29/04/16  | SENZA SCUSE       | 35h00        |                                | 1  |
|    |                    |        |        |                       | Doppic | clic nella colonna                 | <b>CA</b> per seg | nalare       | l'assenza                      | )  |

#### In multiselezione

Per regolarizzare amministrativamente più assenze in una sola volta, selezionatele (**C Multiselezione di** dati, p. 8), fate un clic destro e lanciate **Modifica > Chiudi le assenze / i ritardi selezionati**.

# Scheda 16 - Inserire un esonero

Gli esoneri per un'attività possono essere inseriti dai docenti sul foglio d'appello. Come personale di segreteria, potete inserirli per un periodo prolungato.

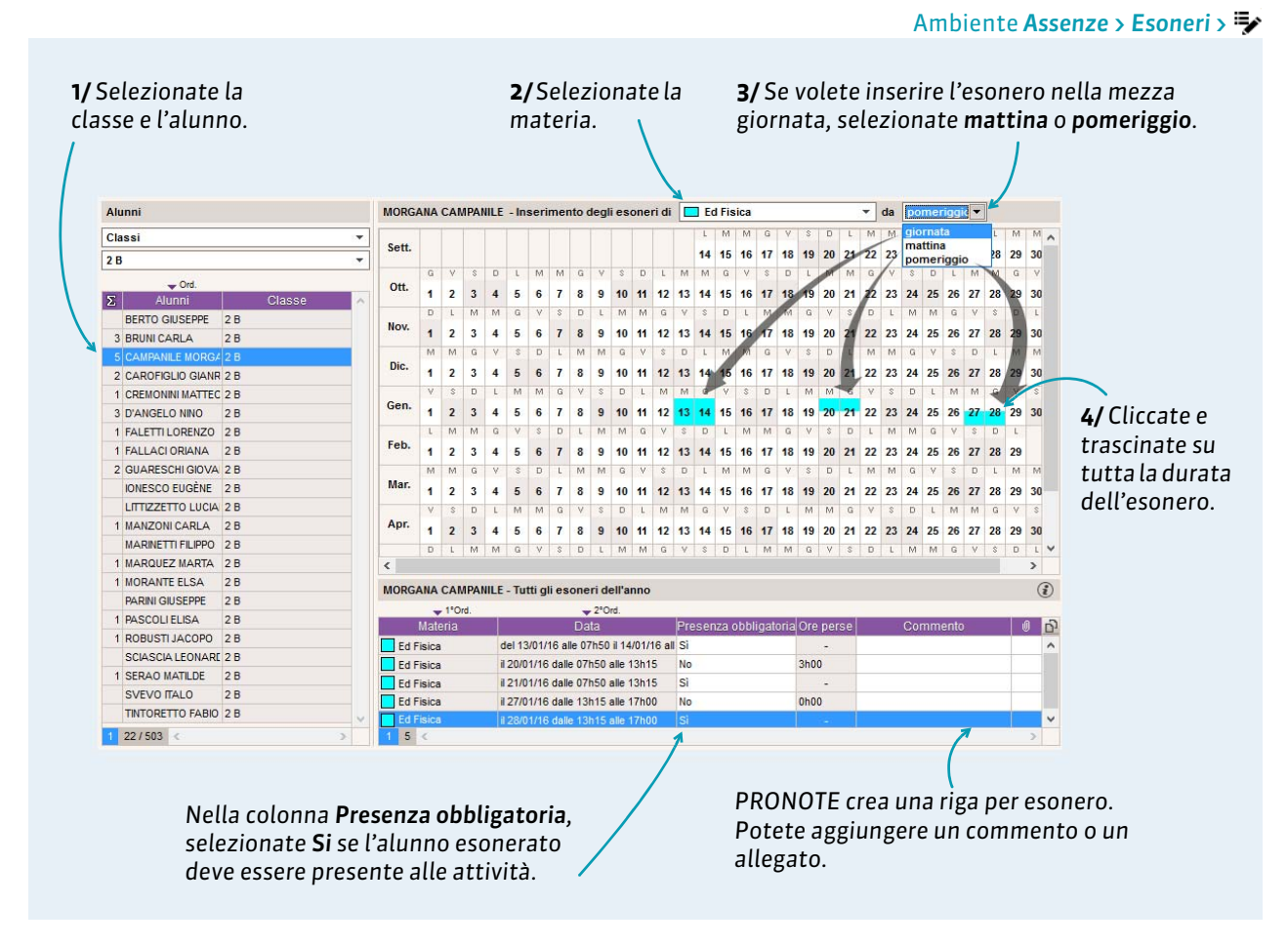

Nota: un alunno esonerato è segnalato come tale sul foglio d'appello dell'attività interessata.

## Riepilogo degli esoneri

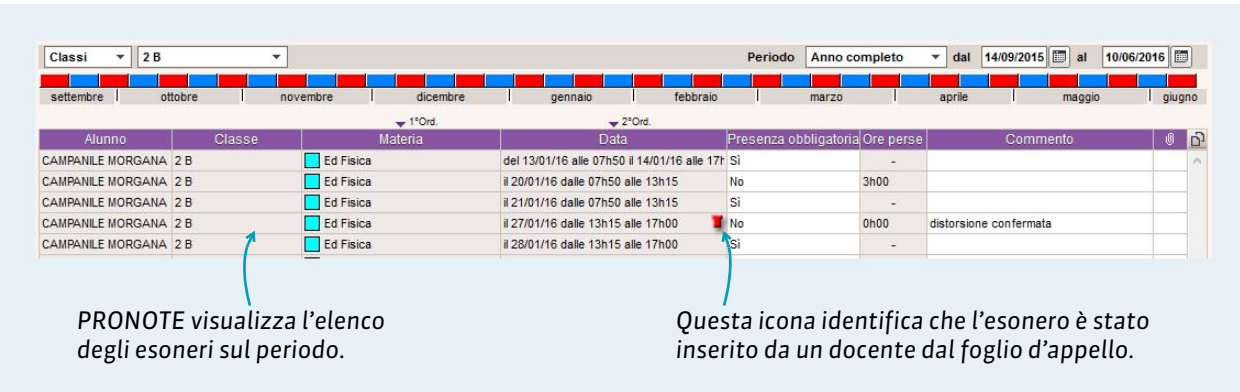

#### Ambiente Assenze > Esoneri > 🗮

# Mensa

◦ Inserire i menù della mensa, p. 46

◦ Gestire i pasti da preparare, p. 47

◦ Inserire le assenze ai pasti, p. 48

⇒ Inserire le assenze al convitto, p. 49

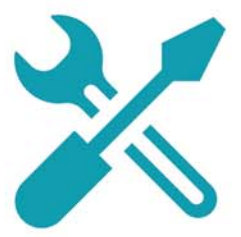

# Scheda 17 - Inserire i menù della mensa

Il menù del giorno può essere pubblicato sull'Area Personale, Docenti, Genitori e Alunni. Potete altresì stampare i menù del mese o della settimana.

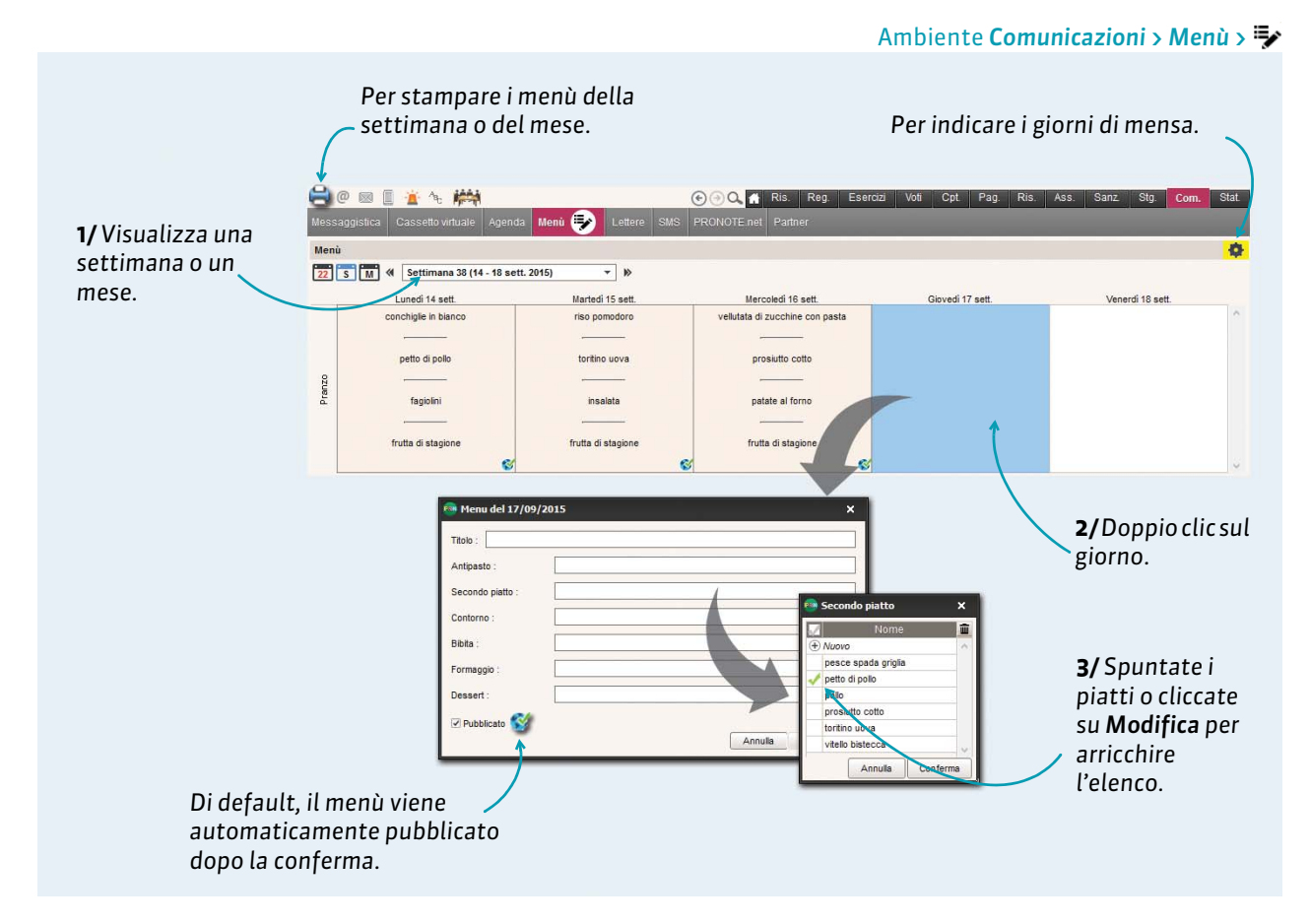

**Nota:** per modificare, cancellare o copiare-incollare un menù, faite un clic destro sul menù e scegliete il comando appropriato.

#### > Importare i menù da un file di testo

I menù possono essere importati dal personale connesso in Modalità amministrativa a partire da file **\*.txt** o **\*.csv**.

In una tabella Excel

|                      |   | А          | В                               | С                   | E               | E                  |
|----------------------|---|------------|---------------------------------|---------------------|-----------------|--------------------|
| In una tabella,      | 1 | Data       | PRIMO                           | SECONDO             | CONTORNO        | DESSERT            |
| ogni tipo di dati    | 2 | 14/09/2015 | conchiglie in bianco            | petto di pollo      | fagiolini       | frutta di stagione |
| deve 🦳               | 3 | 15/09/2015 | riso pomodoro                   | toritino uova       | insalata        | frutta di stagione |
| corrispondere        | 4 | 16/09/2015 | vellutata di zucchine con pasta | prosiutto cotto     | patate al forno | frutta di stagione |
| ,<br>ad una colonna. | 5 | 17/09/2015 | spaghetti carbonara             | vitello bistecca    | fagiolini       | frutta di stagione |
|                      | 6 | 18/09/2015 | pasta vongole                   | pesce spada griglia | insalata        | frutta di stagione |
|                      | 7 | 19/09/2015 | passato di verdura              | pollo               | patate al forno | frutta di stagione |

#### Inserire i menù della sera

Per far si che i menù della sera siano inseribili, un amministratore deve spuntare l'opzione corrispondente dal menu **Parametri > ANNO SCOLASTICO > Mensa**.

# Scheda 18 - Gestire i pasti da preparare

La gestione dei pasti da preparare si effettua in funzione delle assenze inserite e degli eventuali conteggi manuali.

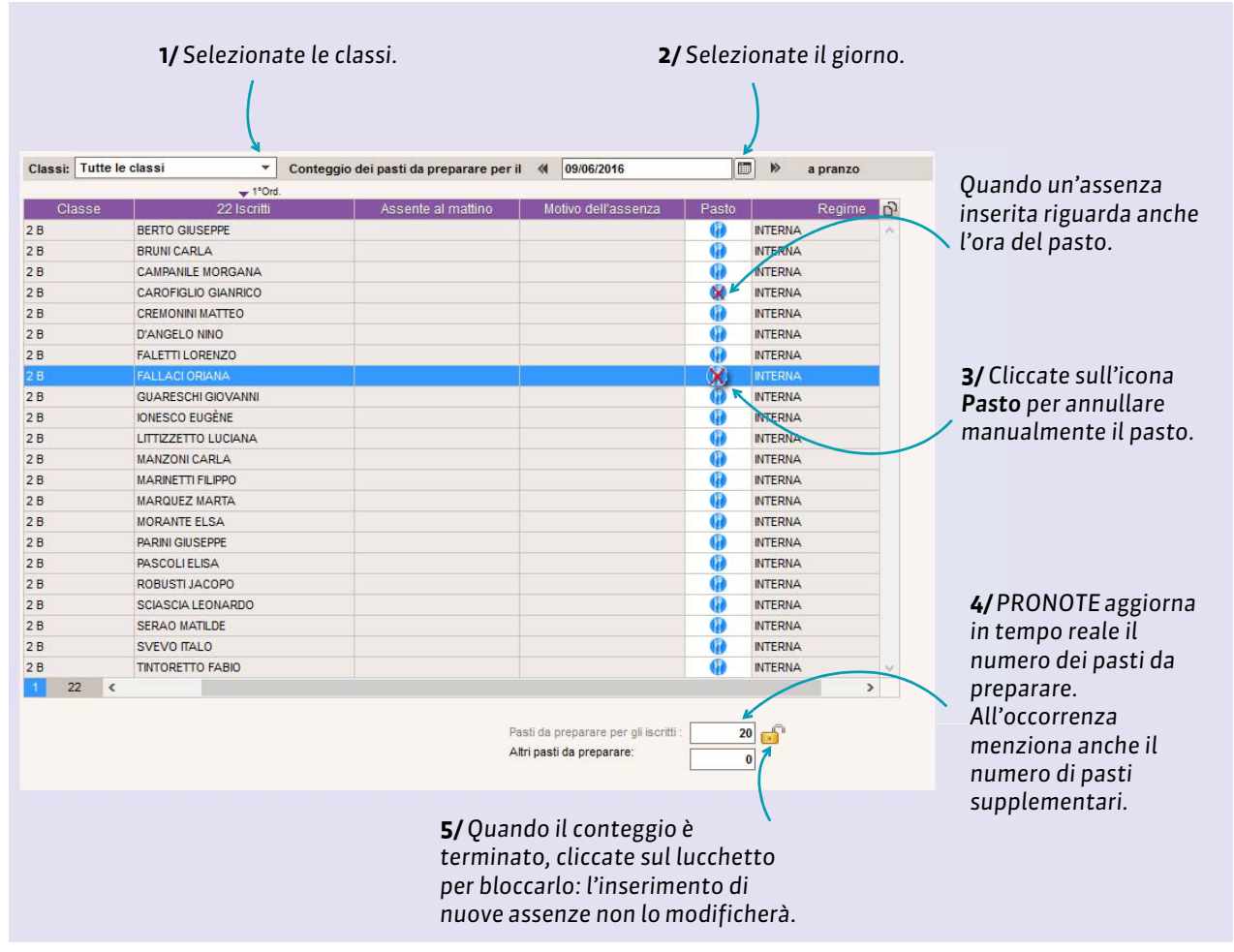

#### Ambiente Assenze > Mensa > 🔳

#### Dal foglio d'appello

Se il personale e i docenti ne hanno l'autorizzazione, possono inserire o cancellare la presenza dell'alunno ai pasti a partire dal foglio d'appello, nella colonna **Pasto**. Questo deve essere fatto entro l'ora limite fissata dall'amministratore tramite il menu **Parametri > ANNO SCOLASTICO> Mensa**.

#### Gestire la preparazione dei pasti della sera

Per far si che i pasti della sera possano essere gestiti, un amministratore deve spuntare l'opzione corrispondente da **Parametri > ANNO SCOLASTICO> Mensa**.

# Scheda 19 - Inserire le assenze ai pasti

Per poter inserire le assenze ai pasti, è necessario che un utente del personale in Modalità amministrativa abbia definito il regime e che il Regime degli alunni sia stato inserito. Solo gli alunni con il regime « pasti » definito possono essere inseriti assenti ai pasti( $\Im$  Scolarità, p. 16).

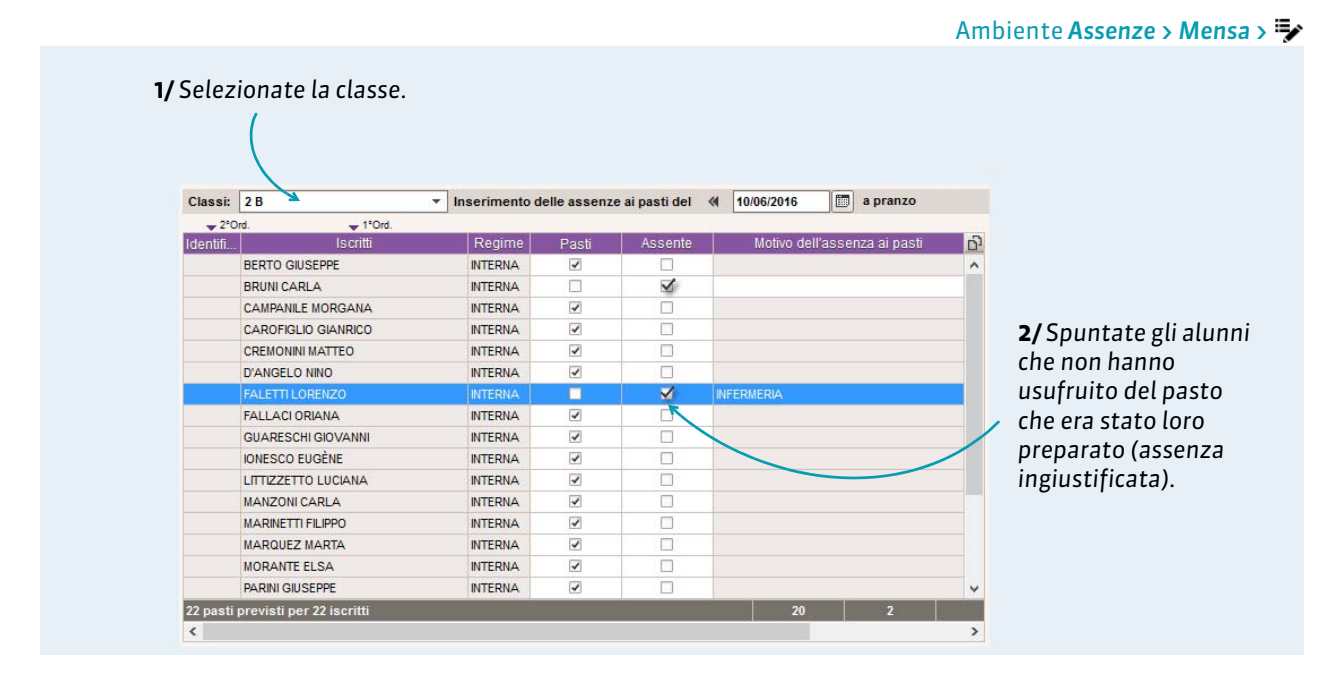

**Nota:** le assenze ai pasti possono essere inserite anche dalla griglia delle assenze. Tutte le assenze ai pasti compaiono nell'elenco delle assenze (**Assenze > Inserimento >** ≡) e possono essere trattate come un'assenza ad un'attività (resoconto, mailing).

#### Inserire le assenze ai pasti della sera

Per far si che le assenze ai pasti della sera possano essere inserite, l'amministratore deve spuntare l'opzione corrispondente da **Parametri > ANNO SCOLASTICO > Mensa**.

# Scheda 20 - Inserire le assenze al convitto

Per inserire le assenze al convitto, è necessario che un utente del personale in Modalità amministrativa abbia definito il regime e che il Regime degli alunni sia stato inserito. Solo gli alunni con il regime « convitto » definito possono essere inseriti assenti al convitto ( $\bigcirc$  Scolarità, p. 16).

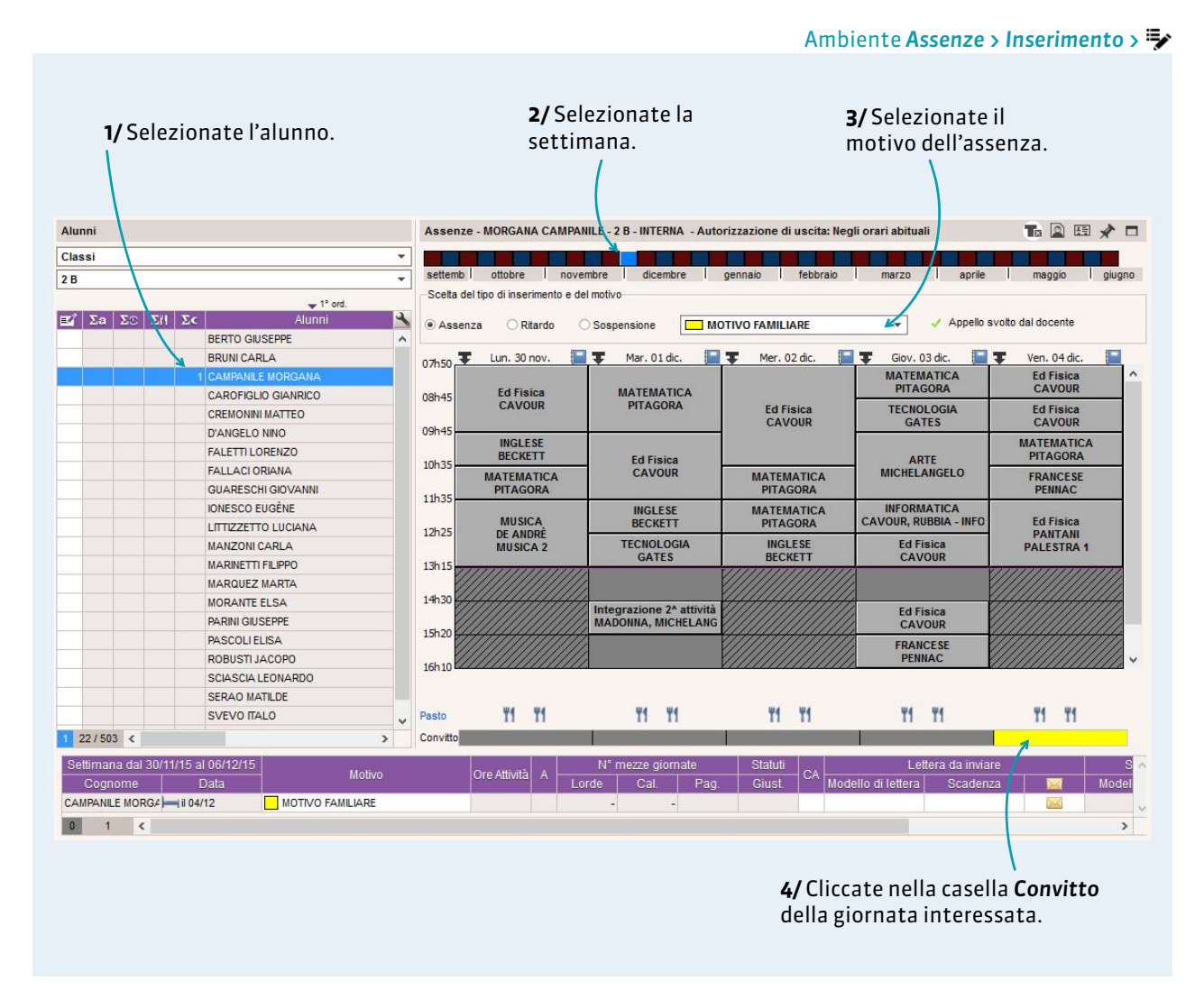

**Nota**: tutte le assenze al convitto compaiono nell'elenco assenze (**Assenze > Inserimento >**  $\equiv$ ) e possono essere trattate (resoconti, mailing) come un'assenza ad un'attività o a un pasto.

# Incidenti e punizioni

- Inserire una punizione, p. 51
- ⇒ Seguire l'attuazione di una punizione, p. 53
- Inserire un incidente, p. 54

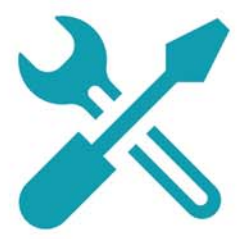

# Scheda 21 - Inserire una punizione

**L'inserimento di una punizione può essere effettuato a seguito dell'inserimento di un incidente** (C Inserire un incidente, p. 54).

## 1 - Inserire una punizione

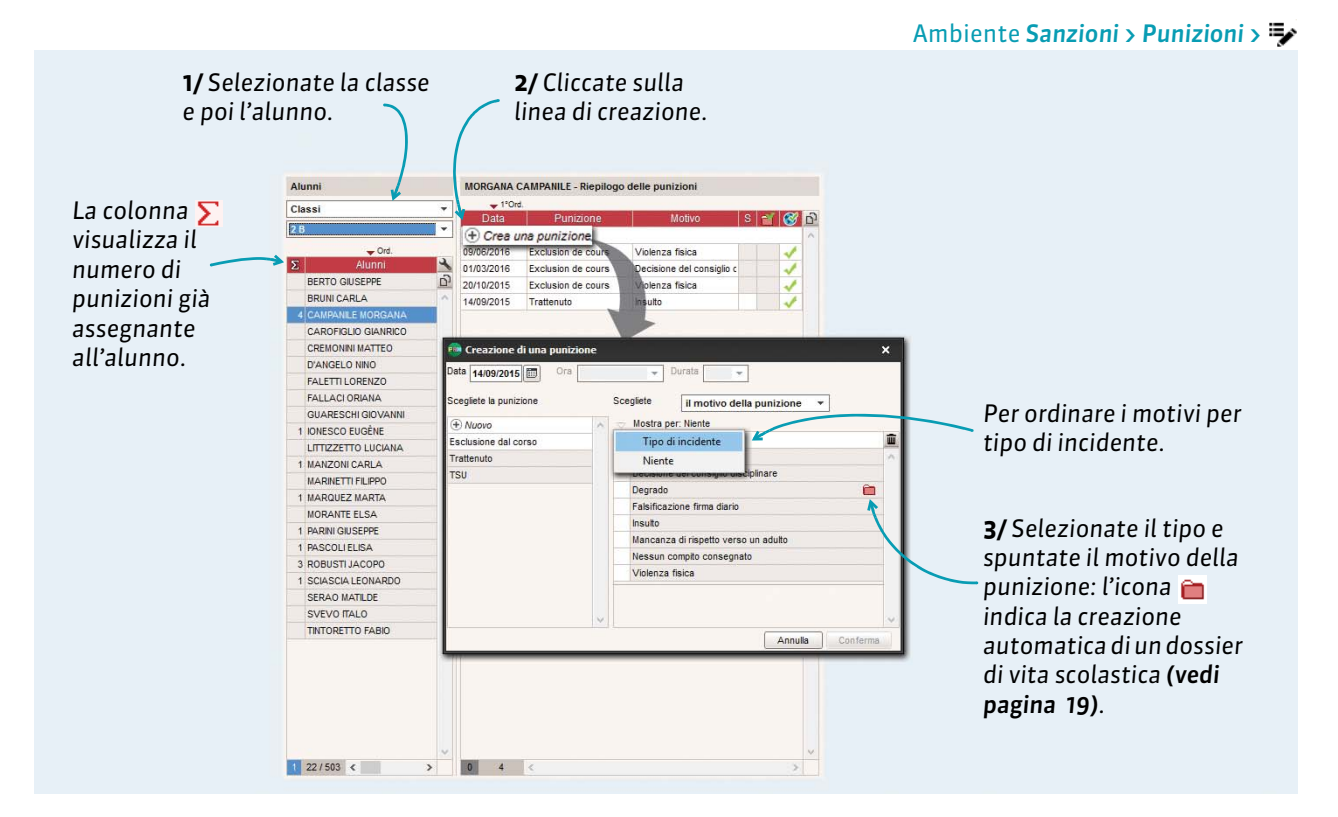

#### Dettagli della punizione

I campi proposti dipendono dal genere di punizione.

|                                  | Esclusione dal corso de CAMPANILE MORGANA - 2 B - INTERNA                                                                                                    |                                                                                                    |
|----------------------------------|----------------------------------------------------------------------------------------------------|----------------------------------------------------------------------------------------------------|
|                                  | •Circostanze                                                                                                    |                                                                                                    |
| Per inserire nel<br>dettaglio le | Richiedente Date Ora<br>ALIGHIERI 14/09/2015 III Fuori attiviti v<br>Motvi<br>Violenza fisica III                                                                                                    |                                                                                                    |
| circostanze della                | Dettagli delle circostanze                                                                                                    |                                                                                                    |
| nunizione                        | T I                                                                                                    |                                                                                                    |
| puncione.                        | Seguito dato Esclusione dal corso di Compli assegnati                                                                                                    | I modelli lettera<br>relativi alle punizioni<br>possono essere inviati<br>dal personale<br>connesso in Modalità<br>amministrativa. |
| Perpubblicare questa             | Avvisa i genitori                                                                                                    | Dan infanna il                                                                                                    |
| punizione sull'Area<br>Genitori. | Pubblica il dossier nella vita scolastica dell'Area Gentori      Pubblica la punizione nel riepilogo della vita scolastica nell'Area Gentori      Modelo letter     Modelo Istar     Modelo Istar     Modelo SMS [impossibile inviare     Divulga l'informazione nell'Istituto     Informa i consiglio di classe deflaunno e la segreteria didattica | Per informare il<br>consiglio di classe<br>tramite la<br>messaggeria <b>(vedi</b><br>pagina 59).                                   |

# 2 - Programmare la punizione

| Data Ora<br>10/06/2016 09h45  Assistente ATA Durata Salle<br>CATTANEO (Docente) 2h00  Palestra  Attuazione |            |                           |                                              | partire<br>pennel<br>punizio | dalla griglia ora<br>lando la fascia o<br>one. | ria,<br>raria della    |
|----------------------------------------------------------------------------------------------------|------------|---------------------------|----------------------------------------------|------------------------------|------------------------------------------------|------------------------|
| Commento                                                                                                   | 🐏 MORGAN   | IA CAMPANILE - Program    | imazioni della punizione d                   | lel 14/09/2015               |                                                | ×                      |
|                                                                                                    | settembri  | ottobre novembr           | e dicembre j                                 | gennaio febbraio             | marzo aprile                                   | maggio I giugni        |
|                                                                                                    | 07h50-     | Lun. 06 giu.              | Mar. 07 giu.                                 | Mer. 08 giu.                 | Giov. 09 giu.                                  | Ven. 10 giu.           |
|                                                                                                    | 08b45      | Ed Fisica                 | MATEMATICA                                   |                              | MATEMATICA<br>PITAGORA                         | Ed Fisica<br>CAVOUR    |
|                                                                                                    | 000-45     | CAVOUR                    | PITAGORA                                     | Ed Fisica<br>CAVOUR          | TECNOLOGIA<br>GATES                            | Ed Fisica<br>CAVOUR    |
| Se la punizione è di                                                                                       | 09045      | INGLESE<br>BECKETT        | Ed Fisica                                    |                              | ARTE                                           | MATEMATICA<br>PITAGORA |
| Trattenimento o I SII                                                                                      | 10h35 -    | MATEMATICA<br>PITAGORA    | CAVOUR                                       | MATEMATICA<br>PITAGORA       | MICHELANGELO                                   | FRANCESE<br>PENNAC     |
| (Lavori Socialmente                                                                                        | 11h35 -    | MUSICA                    | INGLESE                                      | MATEMATICA                   | Ed Fisica<br>CAVOUR                            | Ed Fisica              |
| <b>Utili)</b> , i campi                                                                                    | 12h25      | DE ANDRÈ<br>MUSICA 2      | TECNOLOGIA                                   | INGLESE                      | Ed Fisica<br>CAVOUR                            | PANTANI<br>PALESTRA 1  |
| Programmata il e                                                                                           | 13h15      |                           | GATES                                        | DECKETT                      | CAVOUR                                         |                        |
| Attuazione                                                                                                 | 14h30 -    |                           | Integrazione 2 <sup>^</sup> Studio<br>CAVOUR |                              | Ed Fisica<br>CAVOUR                            |                        |
| dettaglio della                                                                                            | 15h20 L    |                           |                                              |                              |                                                |                        |
| punizione.                                                                                                 | Dopo 17h00 |                           |                                              |                              |                                                |                        |
|                                                                                                    | • Programm | azioni della punizione de | 1 14/09/2015                                 |                              |                                                | ð                      |
|                                                                                                    | Durata     | Data e ora                | Assistente ATA                               | Aula                         | Rinviata Data rinv                             | vio Ora rinvio r       |
|                                                                                                    | 2h00       | 10 giugno 2016 - 09h      | 4 CATTANEO (Docente)                         | Palestra                     |                                                |                        |
|                                                                                                    |            |                           |                                              |                              |                                                |                        |
|                                                                                                    |            |                           |                                              |                              |                                                |                        |
|                                                                                                    | 1 <        |                           |                                              |                              |                                                | >                      |

# Programmazione delle punizioni

L'ambiente **Sanzioni > Punizioni > A**vi permette di visualizzare in maniera globale le punizioni programmate.

#### Incidenti e punizioni

# Scheda 22 - Seguire l'attuazione di una punizione

#### L'elenco delle punizioni è un riepilogo utile per seguire la loro attuazione.

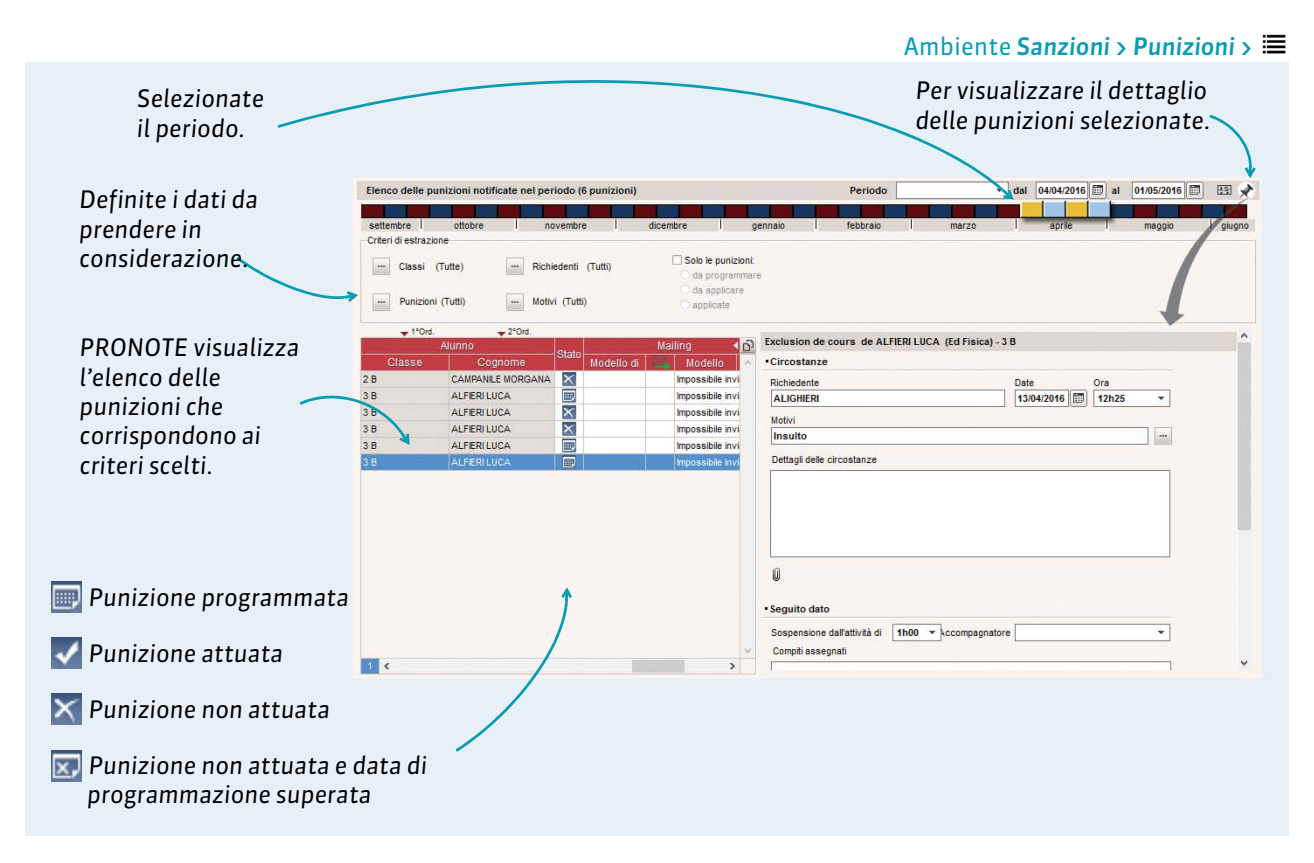

#### Punizioni con conferma di ricezione

A seconda del tipo, una punizione può essere associata ad una conferma di ricezione. Potrete quindi sapere quando un docente ne ha preso conoscenza.

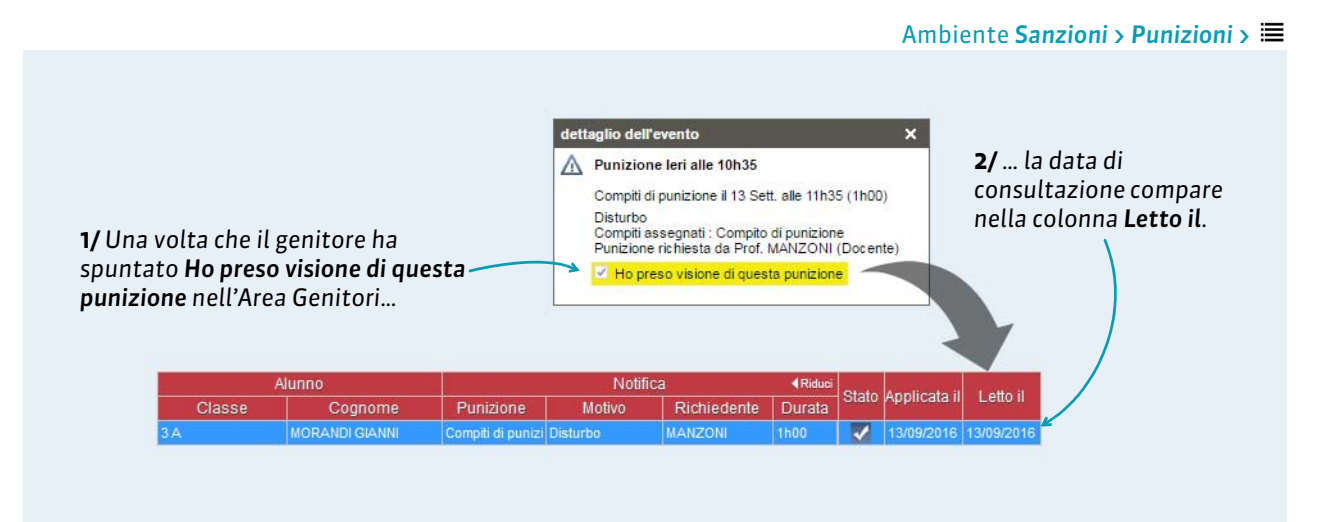

# Scheda 23 - Inserire un incidente

Inserire un incidente permette di riunire tutte le informazioni sull'autore, la vittima e i testimoni. Se delle punizioni e sanzioni vengono inserite dalla scheda incidente, li ritroverete anche nelle visualizzazioni dedicate alle punizioni e sanzioni.

| Ambiente Sanzioni > Incidenti > 🖷                                                                                                    |
|----------------------------------------------------------------------------------------------------|
| Cliccate sulla linea<br>di creazione.<br>Cliccate sulla<br>freccia per<br>dettagliarli,<br>spuntate il motivo<br>e confermate.<br>L'icona inidica la<br>creazione di un dossier<br>di vita scolastica.                                                                                                    |
| Dettagli dell'incidente                                                                                                    |
| Per assegnare una punizione all'autore<br>dell'incidente, doppio clic nella<br>colonna Provedimento disciplinare.<br>Punizione e sanzioni saranno<br>visualizzabili nelle visualizzazioni<br>dedicate.<br>Per aggiungere un<br>Autore, una Vittima o un<br>Testimone, cliccate sulla<br>linea di creazione. |

# Registro

⇒ Visualizzare i compiti assegnati, p. 56

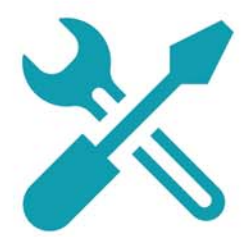

# Scheda 24 - Visualizzare i compiti assegnati

Il personale può consultare i compiti assegnati di ogni classe.

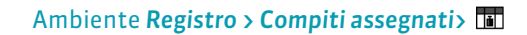

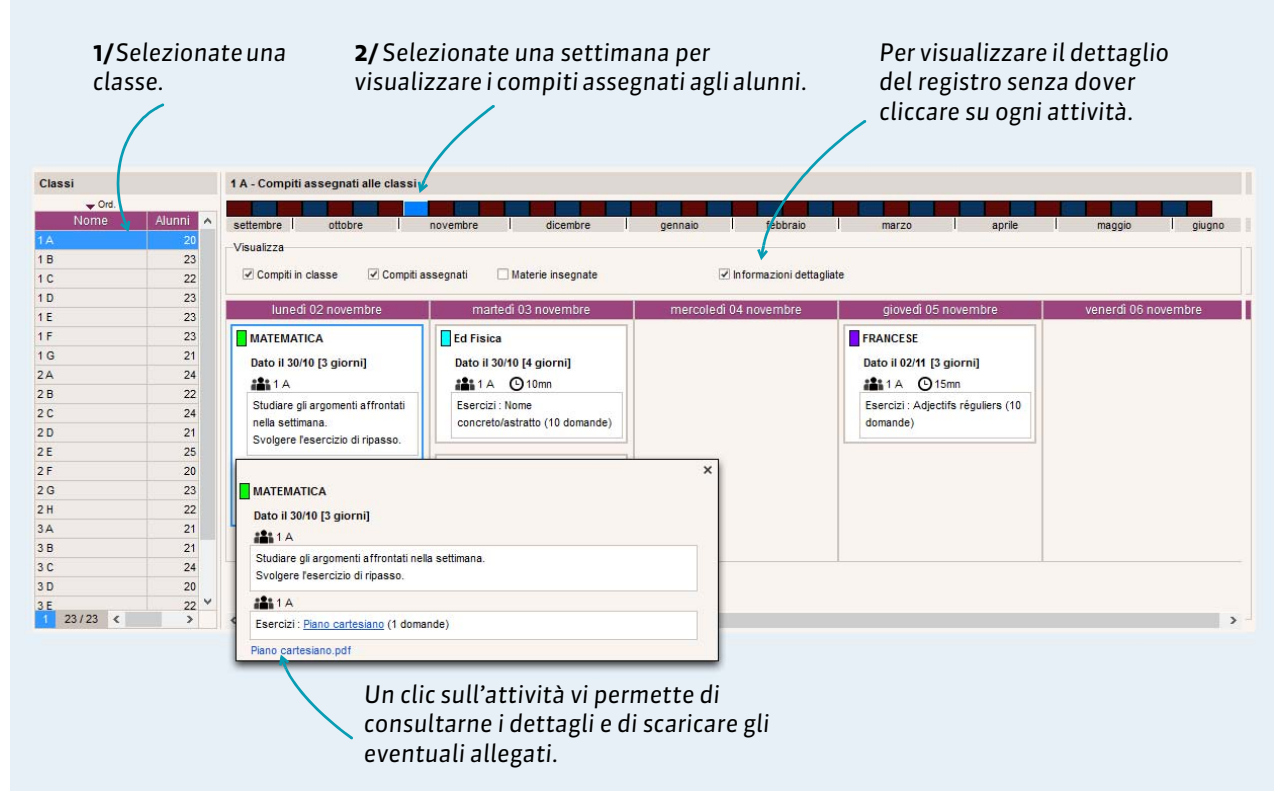

Nota: potete consultare i compiti assegnati dai docenti dall'ambiente Registro > Compiti assegnati > 📾 .

# Vita dell'istituto

- ⇒ Inserire un appuntamento in agenda, p. 58
- ⇒ Utilizzare la messaggistica PRONOTE, p. 59
- Depositare un documento nei cassetti virtuali, p. 64
- ⇒ Contattare la segreteria istantaneamente, p. 65

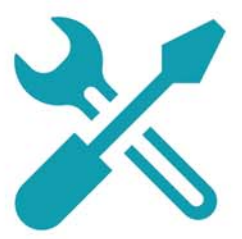

# Scheda 25 - Inserire un appuntamento in agenda

Il personale può inserire un evento in agenda. Tutte le persone coinvolte (personale, docenti, genitori, alunni, tutor di stage, infermieri o ispettori) vedranno questo evento nella loro agenda sulla loro Area.

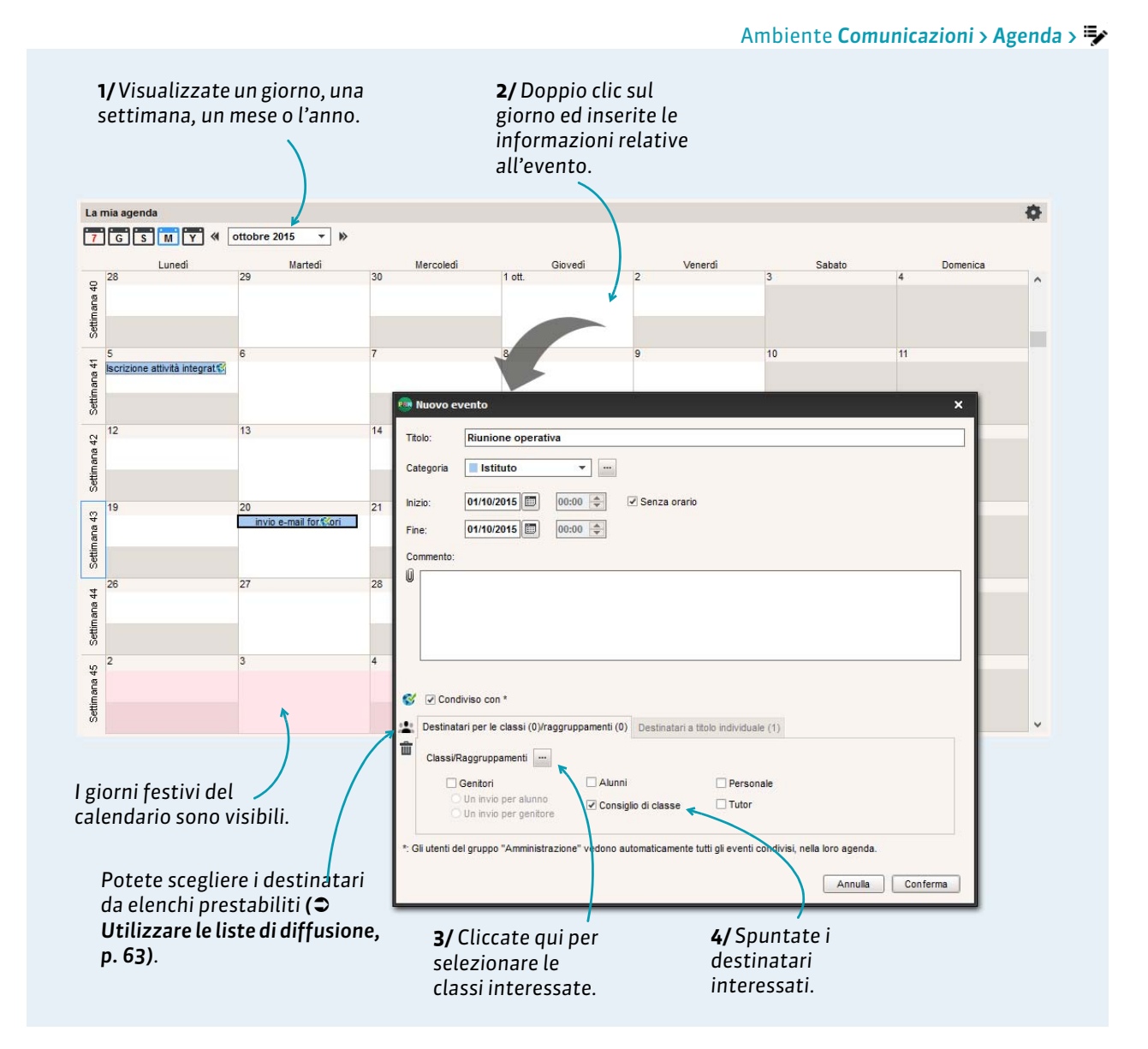

**Nota**: per modificare, cancellare o copiare-incollare eventi, fate un clic destro e lanciate il comando appropriato.

#### > Sincronizzare l'agenda PRONOTE con la propria agenda Outlook o Google Calendar

La sincronizzazione dell'agenda con le agende personali può essere effattuata da tutte le Aree se autorizzata da un amministratore.

# Scheda 26 - Utilizzare la messaggistica PRONOTE

# Il personale può divulgare un'informazione, lanciare un sondaggio o iniziare una nuova conversazione tramite PRONOTE. I destinatari ricevono una notifica appena connessi.

## 1 - Divulgare un'informazione

Un'informazione viene divulgata ad un'insieme di destinatari e non necessita di risposta.

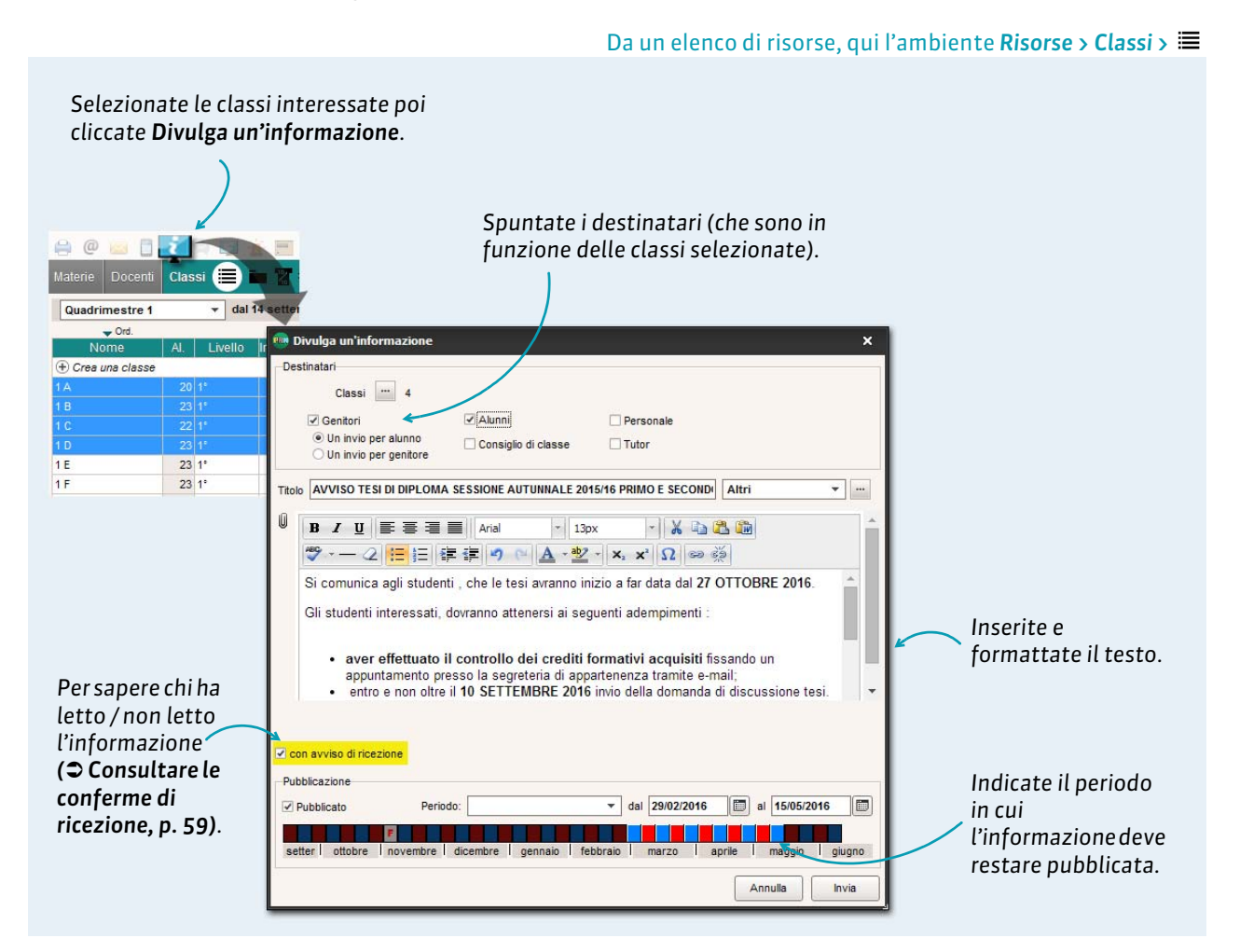

## Consultare le conferme di ricezione

| Ricezione Inserimento Tutte                   |   | < Cerca>    | A | VVISO TESI DI DIPLOMA SESSIONE AUTUNNALE 2015       | 16 PRIMO E S | ECON |              | 1/Solozionaro l'informazione    |
|-----------------------------------------------|---|-------------|---|-----------------------------------------------------|--------------|------|--------------|---------------------------------|
| ✓ 2°Ord.                                      |   |             |   | Anteorima Conferme                                  |              |      | $\mathbf{i}$ |                                 |
| Titolo                                        | U | Categoria 🎽 | • | Antophing and the                                   |              |      |              | e cliccate su <b>Conferme</b> . |
| ① Crea un'informazione o un sondaggio         |   | 1           |   | Visualizza unicamente le persone che hanno risposto |              |      |              |                                 |
| 😰 AVVISO TESI DI DIPLOMA SESSIONE AUTU        |   | Altri       |   | Destinatori                                         | Ricovut      |      |              |                                 |
| Assenza 16 e 17                               |   | Altri       |   | Alugai (22)                                         | C09/         | 2    |              |                                 |
| 🚺 Miniolimpiadi                               |   | Sport       |   | Automice)                                           | 50%          | LI.  |              |                                 |
| 👔 Gita al Parco Nazionale del Gran Paradiso ( |   | Uscite      |   | Genitori degli alunni (21)                          | 50%          | -    |              | <b>2/</b> PRONOTE raggruppa le  |
| 🚺 10° Concorso mostra pittura                 |   | Arti        |   |                                                     | 20%          | R    | 1            | conferme per tipo di            |
| 🔄 Sondaggio gita tre giorni                   | ١ | Uscite      |   | Gentore deiraiunno ATERISU FRANCESCA                | ×            | _    |              |                                 |
|                                               |   |             |   | Genitore dell'alunno CAMILLERI TULLIO               |              |      |              | destinatario: un clic su una    |
|                                               |   |             |   | Genitore dell'alunno CARTA MARIA                    |              |      |              | linoa vicualizza il dottaglio   |
|                                               |   |             |   | Genitore dell'alunno FRANCINI CHIARA                |              |      |              | lillea visualizza il uellagilo. |
|                                               |   |             |   | Genitore dell'alunno GERINI CLAUDIA                 |              |      |              |                                 |

Ambiente Comunicazioni > Messaggistica >

#### Modifica o cancella un'informazione

Nell'ambiente **Comunicazioni > Messaggistica >**, selezionate l'informazione, fate un clic destro e scegliete il comando **Modifica** o **Cancella**.

#### 2 - Lanciare un sondaggio

Un sondaggio permette di porre una domanda ad un insieme di destinatari e di analizzarne le risposte (libere o predeterminate). Il mittente può analizzare le risposte in tempo reale durante la partecipazione.

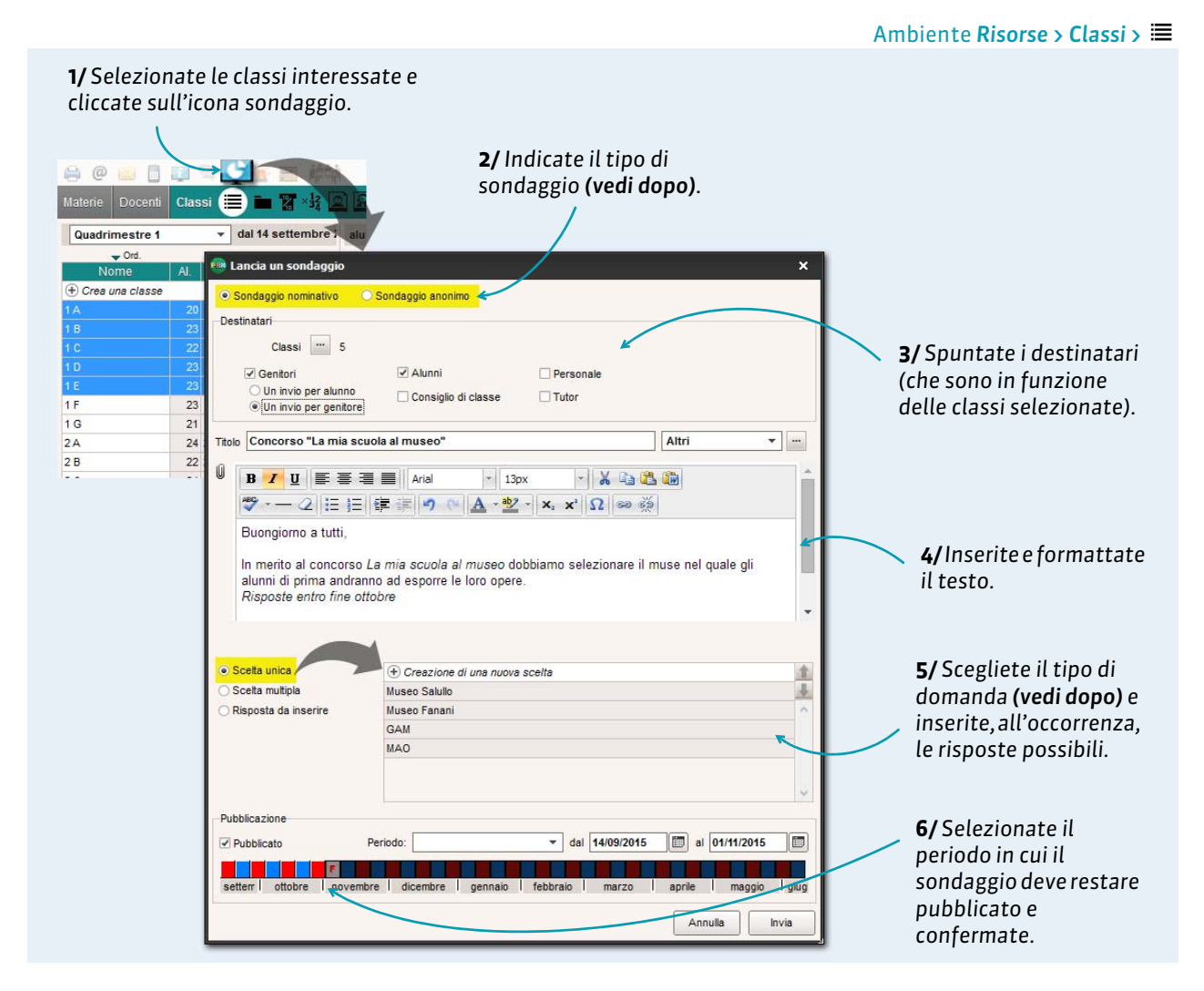

#### Tipi di sondaggio

- Sondaggio nominativo: le risposte al sondaggio compaiono di fianco alla loro identità.
- Sondaggio anonimo: le risposte sono raccolte, ma l'identità dei partecipanti non viene divulgata.

#### Tipi di domande

- Scelta unica: il destinatario può scegliere una sola risposta delle risposte proposte. Di default, sono le risposte Si e No ad essere proposte. Potete sostituirle con altre risposte con un semplice doppio clic su di esse.
- Scelta multipla: il destinatario può scegliere più risposte tra quelle proposte.
- Risposta da inserire: il destinatario deve inserire la risposta.

## Consultare i risultati del sondaggio

#### Ambiente Comunicazioni > Messaggistica > 🖵

| I Selezionale il sonuaggio e                                                                                       | AITEDHINA CONTOLING                                                                                  |          |       |       |     |     |   |
|----------------------------------------------------------------------------------------------------|----------------------------------------------------------------------------------------------------|----------|-------|-------|-----|-----|---|
| cliccate su <b>Conferme</b> .                                                                                      | <ul> <li>Visualizza unicamente le persone che hanno ris<br/>Questo sondaggio è nominativo</li> </ul> | posto    |       |       |     |     |   |
|                                                                                                    | Destinatari                                                                                          | Risposte | Museo | Museo | GAM | MAO |   |
| - (PRONOTE :                                                                                                    | Alunni (111)                                                                                         | 6%       | 50%   | 17%   | 33% | 0%  | Ó |
| 2/ PRONOTE raggruppa i<br>risultati per tipo di destinatario:<br>un clic sulla linea ne visualizza il<br>dettaglio | 🔺 1 A (20)                                                                                           | 27%      | 50%   | 17%   | 33% | 0%  | - |
|                                                                                                    | ATERISO FRANCESCA                                                                                    | 1        | 1     |       |     |     |   |
|                                                                                                    | CAMILLERI TULLIO                                                                                     | 1        |       |       | 1   |     |   |
|                                                                                                    | CARTA MARIA                                                                                          | 1        |       |       | 1   |     |   |
|                                                                                                    | FRANCINI CHIARA                                                                                      | 1        | 1     |       |     |     |   |
|                                                                                                    | GERINI CLAUDIA                                                                                       | 1        |       | 1     |     |     |   |
|                                                                                                    | GUICCIARDINI GIANNI                                                                                  |          |       |       |     |     |   |
|                                                                                                    | MORANDI MARCO                                                                                        |          |       |       |     |     |   |
|                                                                                                    | Destinatari                                                                                          | Risposte | Museo | Museo | GAM | MAO |   |
| a meno che il sondaggio sia                                                                                        | Alunni (111)                                                                                         | 6%       | 50%   | 17%   | 33% | 0%  | Ď |
| anonimo (qui, abbiamo i risultati                                                                                  | 1 A (20)                                                                                             | 27%      | 50%   | 17%   | 33% | 0%  | 1 |
|                                                                                                    | 1 B (23)                                                                                             | 0%       | 0%    | 0%    | 0%  | 0%  |   |
| per classe, seriza il dettaglio                                                                                    | 1 C (22)                                                                                             | 0%       | 0%    | 0%    | 0%  | 0%  |   |
|                                                                                                    |                                                                                                    |          |       |       |     |     |   |

## 3 - Iniziare una conversazione

La messaggistica interna deve essere attivata da un amministratore. Se autorizzati, gli alunni e i loro genitori possono discutere con il personale e i docenti che lo accettano (preferenze di contatto inseribili dal personale e dai docenti).

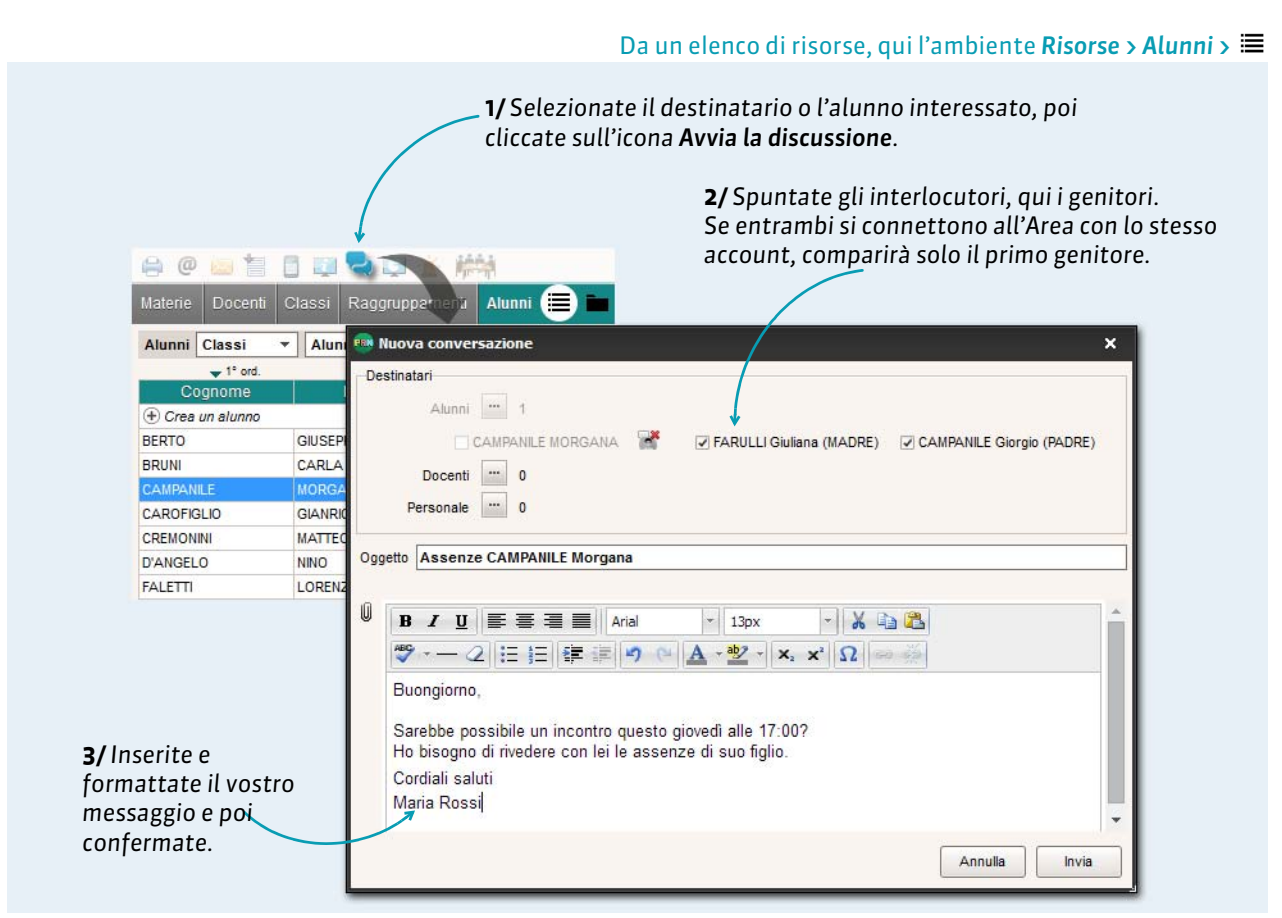

## Continuare la discussione

#### Ambiente Comunicazione > Messaggistica > 🗬

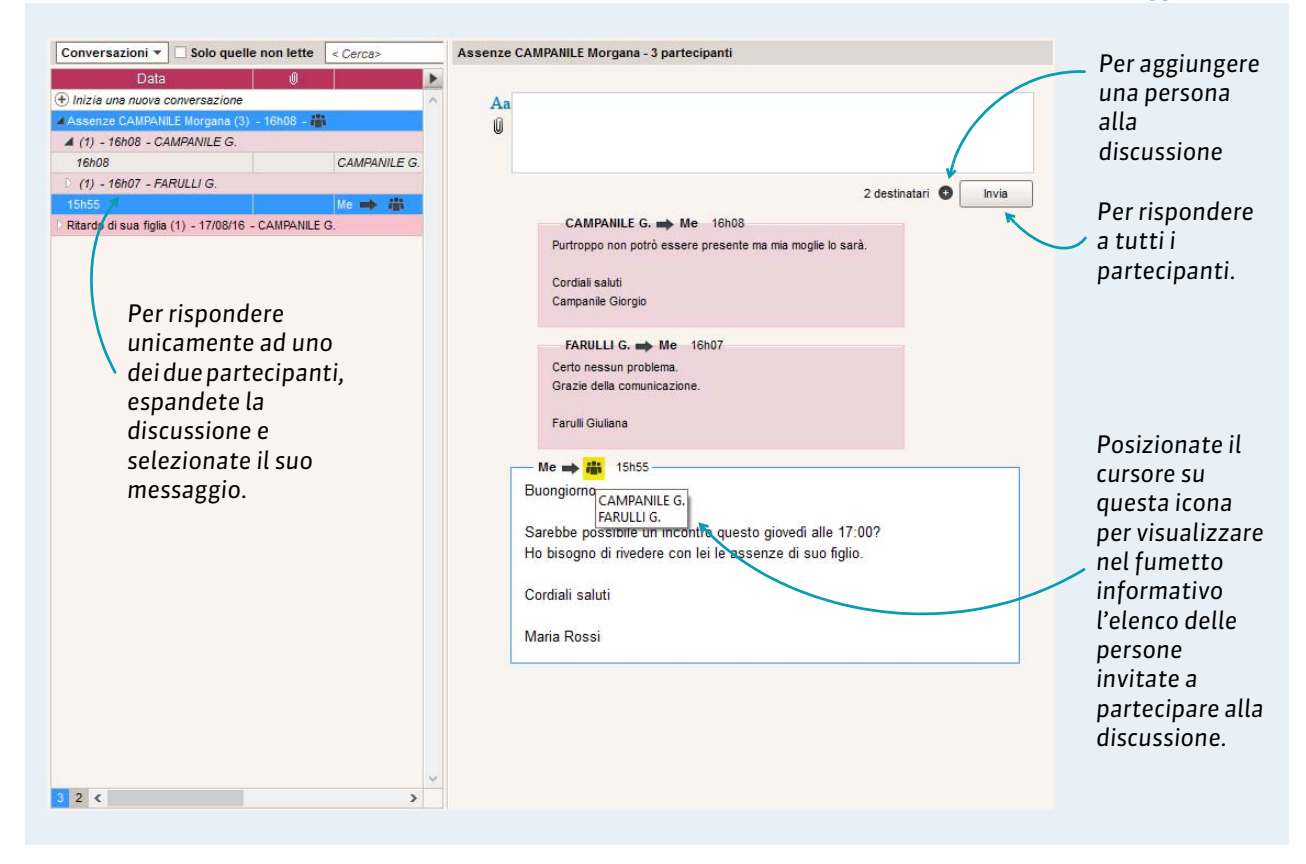

**Nota**: solo il personale e i docenti possono fare **Invia a tutti**. I genitori e gli alunni possono unicamente rispondere a chi ha iniziato la discussione. Essi non vedono i messaggi degli altri partecipanti.

#### Archiviare le discussioni

Di default, le discussioni vengono cancellate automaticamente dopo 45 giorni. Questa durata può essere modificata da un amministratore.

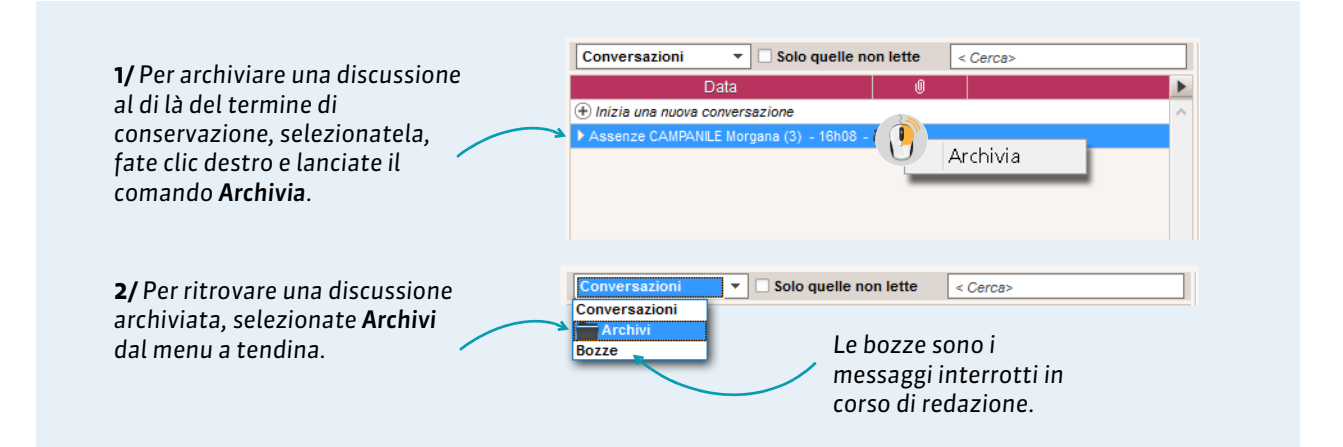

### Copiare il contenuto di un messaggio

| CAMPANILE G.  Me 16h08 Purtroppo non potrò essere presente ma mia moglie lo sarà. Cordiali saluti Campagnile Giorgio | 1/ Selezionate il messaggio<br>(verificate che compaia il<br>bordino blu).     |
|----------------------------------------------------------------------------------------------------|--------------------------------------------------------------------------------|
| copia il testo del me<br>RULLI G. → Me 16h07<br>nessun problema.<br>ie della comunicazione.                          | 2/ Fate clic destro e lanciate<br>Copia il testo del messaggio<br>selezionato. |
| arulli Giuliana                                                                                                    | <b>3/</b> Incollate il testo dove desider<br><b>[Ctrl + V]</b> .               |

## Segnalare un messaggio inappropriato

Per segnalare un messaggio, selezionatelo, fate un clic destro e lanciate il comando Segnala a SPR un contenuto inappropriato nel messaggio.

# 4 - Utilizzare le liste di diffusione

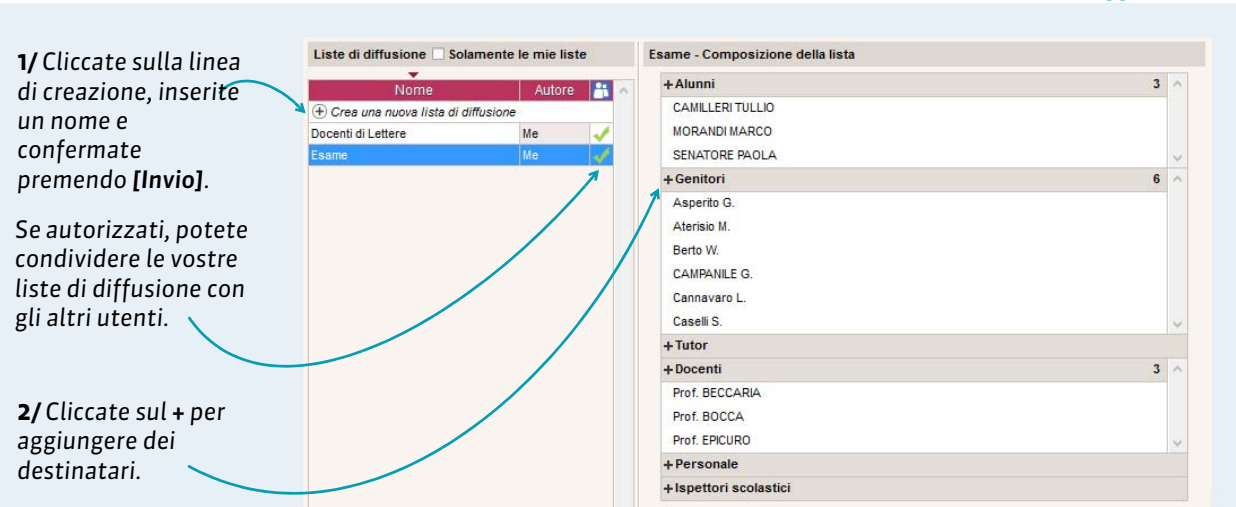

Queste liste di diffusione potranno poi essere utilizzate per le informazioni, i sondaggi e le discussioni avviate dall'ambiente **Comunicazioni > Messaggistica** oltre che per gli eventi in agenda (⊃ Inserire un appuntamento in agenda, p. 58).

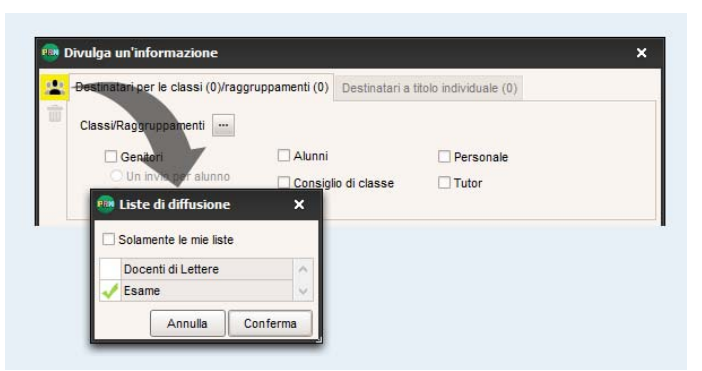

#### Ambiente Comunicazioni > Messaggistica > 🚢

# Scheda 27 - Depositare un documento nei cassetti virtuali

Un cassetto virtuale è uno spazio virtuale attribuito ad ogni utente del personale, docente e tutor di stage nel quale il personale e i docenti autorizzati possono depositare dei documenti. I destinatari vedranno una notifica una volta connessi.

| Aterie Docenti (                                                  | 1/<br>cl                                                                | Una volta selezior<br>iccate sull'icona <b>Ca</b> | Da un elenco<br>nati i destinata<br>ssetto virtual | risorse, qu<br>ari del docu<br>e. | i l'ambiente <b>Risorse &gt; Docenti &gt; ≡</b><br>mento,<br><b>2/</b> Selezionate il                                    |
|-------------------------------------------------------------------|-------------------------------------------------------------------------|---------------------------------------------------|----------------------------------------------------|-----------------------------------|----------------------------------------------------------------------------------------------------|
| Docenti                                                           | <ul> <li>i un documento</li> <li>← → &lt; ↑ □ &gt; CIRCOLARI</li> </ul> | ٽ ~                                               | Cerca in CIRCOLARI                                 | ×<br>م                            | documento. Il peso<br>massimo dei documenti è<br>modificabilo da un                                                      |
| Crea un docente  Prof ALICHIERI                                   | Organizza 🔻 Nuova cartella                                              |                                                   |                                                    | • 🔳 🔞                             | amministratore                                                                                                    |
| Prof. AMLETO<br>Prof. ARIOSTO<br>Prof. ASIMOV<br>Prof. Ssa BARDOT | <ul> <li>Accesso rapido</li> <li>Questo PC</li> </ul>                   | Nome                                              | Ultima modifica<br>12/09/2016 12:00                | Dimensione                        |                                                                                                    |
| Prof. BECCARIA<br>Prof. BECKETT                                   | > 🥐 Rete<br><u>N</u> ome file: Circo                                    | <<br>lare.pdf                                     | Apri                                               | Annulla .d                        | 3/ Cliccate su Apri: i<br>destinatari possono<br>consultare il documento in<br>Comunicazioni > Cassetto<br>virtuale> = . |

Nota: ritrovate i documenti depositati nell'ambiente Comunicazioni > Cassetto virtuale > 🛬.

> Aggiungere dei destinatari

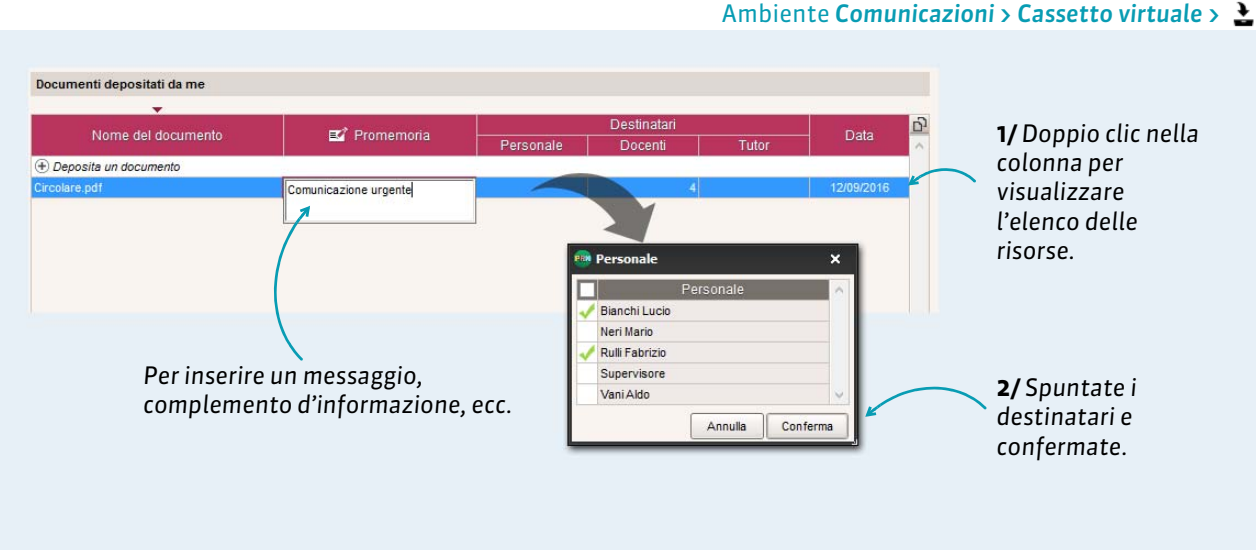

# Scheda 28 - Contattare la segreteria istantaneamente

I docenti e il personale possono beneficiare di un canale di comunicazione diretto con la segreteria. Questa modalità di comunicazione permette di segnalare dei problemi che richiedono un intervento immediato.

## 1 - Inviare un messaggio istantaneo

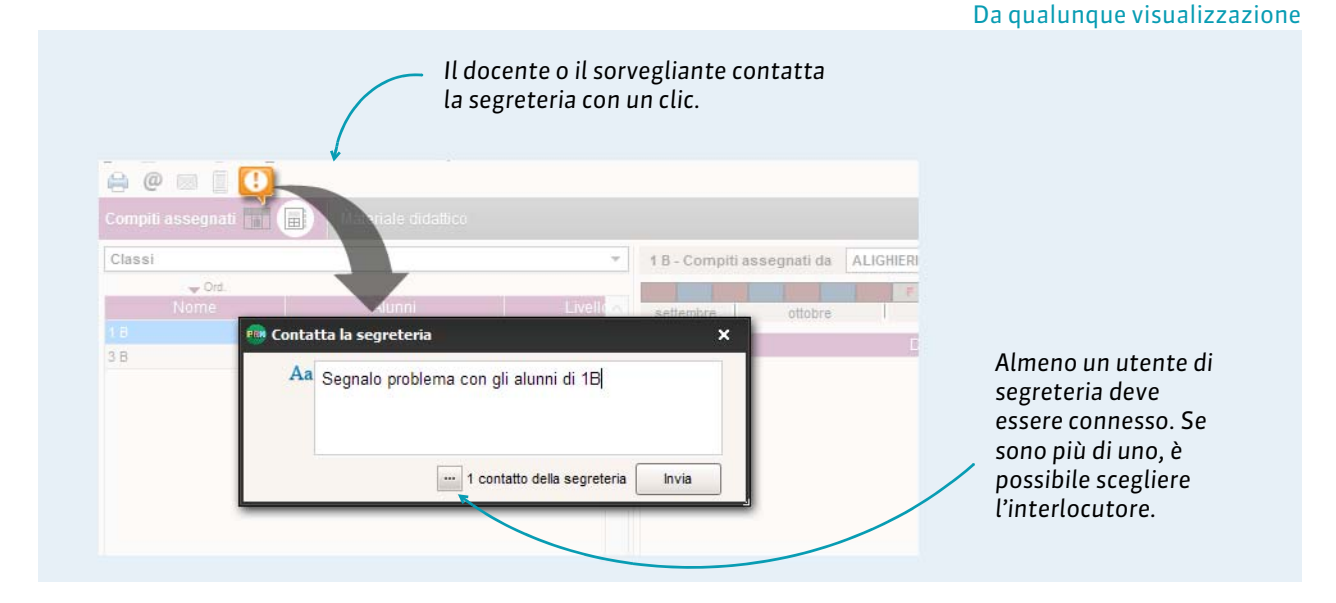

## 2 - Indicare se si accetta di essere un contatto di segreteria

Ambiente Risorse > Le mie informazioni personali > 🖽, nella finestra di modifica

| Identità         |           | <ul> <li>Assenze, sanzioni</li> </ul>          |                   |                                       |
|------------------|-----------|------------------------------------------------|-------------------|---------------------------------------|
|                  | Titolo    | Funzione                                       |                   |                                       |
| 1                | · · · · · | Nessuna                                        | · · · ·           |                                       |
| ()               | Cognome   | Autorizzato a sanzionare                       |                   |                                       |
| Rulli            |           | Accesso a queste classi in Modalità Personale: |                   |                                       |
|                  | Nome      | At (7/7)                                       | na Personale.     |                                       |
|                  | Fabrizio  | 1 (///)                                        | <u> </u>          |                                       |
| ndirizzo         |           | 18                                             | ^                 |                                       |
|                  |           | 18                                             |                   |                                       |
|                  |           | 10                                             |                   |                                       |
|                  |           | 10                                             |                   |                                       |
|                  |           | 10                                             |                   |                                       |
| 2 4 0            | Canà      | 10                                             |                   |                                       |
| J.A.F.           | Neceuna T | 01/01/01                                       |                   |                                       |
| Provincia        |           | 2 (00)                                         |                   |                                       |
| Torino (TO)      | ¥         | 24                                             | ~                 |                                       |
| Paese            |           | 23 🤇                                           | >                 |                                       |
| Italia           | • ···     | Identificativo di connessione                  |                   |                                       |
|                  | - 1       | rullifa                                        | 1                 |                                       |
| Telefoni         |           | Password                                       |                   |                                       |
|                  |           |                                                |                   |                                       |
|                  |           | Autorizzato a connettersi in Me                | odalità Personale |                                       |
| E-mail           |           | Profilo                                        |                   |                                       |
| fabrizio.rulli@  | scuola.it | Profil 1                                       | π.                | Countata Accetta di accesa            |
|                  |           | Looner                                         |                   | Spuntate Accetta di essere            |
|                  |           |                                                |                   | u <b>n contatto di segreteria</b> per |
| Comunicazio      | ne        |                                                |                   | accore contattate tramite             |
| Accetta di ricev | vere: A   | ccetta le conversazioni con:                   |                   |                                       |
| SMS              |           | I genitori                                     |                   | messaggio istantaneo dai              |
| Posta ele        | ettronica | 🗌 Gli alunni                                   |                   | doconti o corvoglianti                |
| 🖌 Dallis         | stituto   | 😧 l docenti e il personale                     |                   | uocenti e soi veguanti                |
| Lettera c        | artacea 🔽 | Accetta di essere un contatto di seg           | reteria           | quando connessi a                     |
|                  |           |                                                |                   | quante comobila                       |